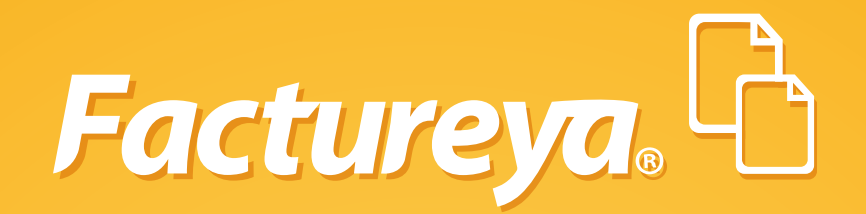

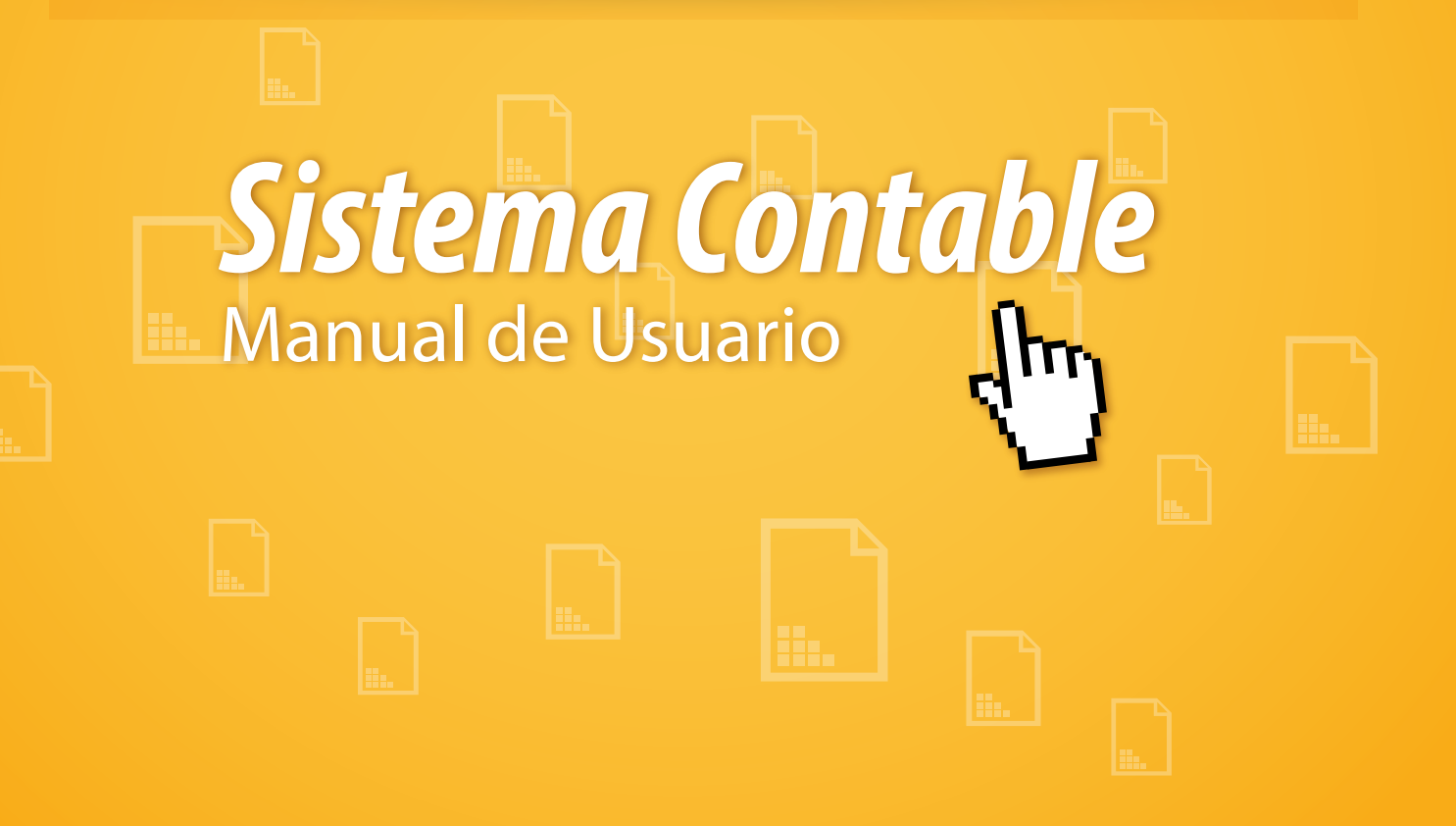

Tel. 01 800 63 22 887

www.factureya.com

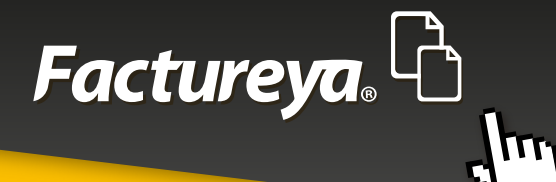

# **CONTENIDO**

| 1 INTRODUCCIÓN                              | . 5  |
|---------------------------------------------|------|
| 2CONFIGURACIÓN INICIAL                      | 6    |
| 2.1- EDITE SU PERFIL                        | 6    |
| 2.2- IMPORTAR EMPRESA                       | 8    |
| 2.3-CONFIGURACIÓN DE INFORMACIÓN FISCAL     | 11   |
| 2.3.1- Datos de la empresa o persona física | 11   |
| 2.4 -CONFIGURACIÓN DE SUCURSALES            | 12   |
| 2.5-ACTIVACIÓN DEL SISTEMA                  | 13   |
| 2.6-CONFIGURACIÓN DEL CATÁLOGO DE CUENTAS   | . 14 |
| 2.6.1-Catálogo sugerido                     | . 14 |
| 2.6.2-Importar catálogo                     | . 15 |
| 2.6.3-Configurar después                    | . 16 |
| 2.7-CONFIGURACION DE LA BASE DE DATOS       | . 17 |
| 3 DESCRIPCIÓN DEL SISTEMA                   | . 20 |
| 4 CONFIGURACIÓN                             | . 21 |
| 4.1- MI EMPRESA                             | .21  |
| 4.1.1 Mi empresa                            | .21  |
| 4.1.2-Administración de empresas            | . 22 |
| 4.1.3 -Generación de respaldos              | . 25 |
| 4.1.4 -Restaurar respaldo                   | . 26 |
| 4.2- USUARIOS                               | . 27 |
| 4.2.1-Nuevo usuario                         | . 28 |

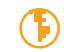

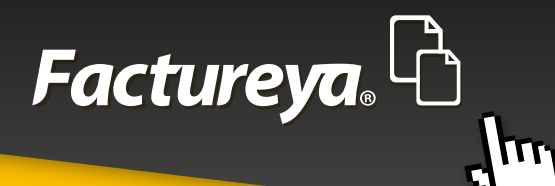

| 4.2.2-Sucursales                                                |    |
|-----------------------------------------------------------------|----|
| 4.2.3-Asientos contables básicos                                |    |
| 4.2.4-Generación de asientos contables para pólizas automáticas |    |
| 4.2.5-Número único de identificación                            |    |
| 5-MÓDULO DE CONTABILIDAD                                        |    |
| 5.1-AGREGAR UNA PÓLIZA                                          |    |
| 5.1.1-Generación de pólizas recurrentes o modelo                |    |
| 5.1.2-Contabilización de pólizas recurrentes o modelo           |    |
| 5.2-VER POLIZAS                                                 |    |
| 5.3-VER BALANZA Y GENERACIÓN DE ARCHIVO XML PARA ENTREGA AL SAT | 41 |
| 5.4- GENERACIÓN DE REPORTE DE AUXILIARES DE CUENTA              |    |
| 5.5-CATÁLOGO DE CUENTAS                                         |    |
| 5.6-ESTADOS FINANCIEROS                                         |    |
| 6-MÓDULO DE INGRESOS                                            |    |
| 6.1-COMPROBANTES                                                |    |
| 6.2-CLIENTES                                                    |    |
| 6.2.1-Editar                                                    |    |
| 6.2.2-Identificar el Banco del que recibirá sus depósitos       | 50 |
| 6.2.3-Alta de crédito                                           |    |
| 6.3-FACTURACIÓN                                                 | 52 |
| 6.4-CUENTAS POR COBRAR                                          |    |
| 6.5-INGRESOS                                                    |    |

D.

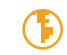

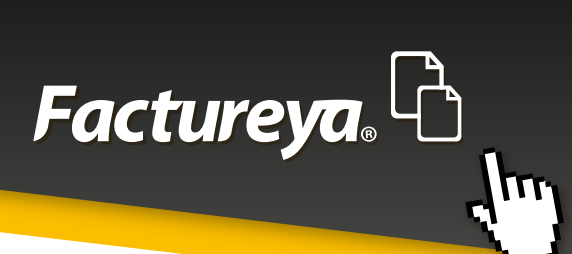

| 6.6-DESCUENTOS, DEVOLUCIONES Y REBAJAS SOBRE VENTAS                         | 59   |
|-----------------------------------------------------------------------------|------|
| 6.7-ESTADO DE CUENTA.                                                       | 60   |
| 6.8-REPORTES                                                                | 61   |
| 7-MÓDULO EGRESOS                                                            | 64   |
| 7.1-COMPROBANTES                                                            | . 65 |
| 7.2-PROVEEDORES                                                             | . 67 |
| 7.2.1-Editar                                                                | . 68 |
| 7.2.2-Identificación de la cuenta bancaria receptora de pagos del proveedor | 70   |
| 7.2.3-Alta de crédito                                                       | . 71 |
| 7.3-GASTOS Y COMPRAS                                                        | . 72 |
| 7.4-CUENTAS POR PAGAR                                                       | . 73 |
| 7.5 -EGRESOS                                                                | . 77 |
| 7.6 -ESTADOS DE CUENTA                                                      | . 78 |
| 7.7-REPORTES                                                                | . 80 |
| 8-MÓDULO DE NÓMINAS                                                         | . 83 |
| 9. FISCAL                                                                   | . 85 |
| 9.1 DIOT                                                                    | . 85 |

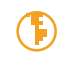

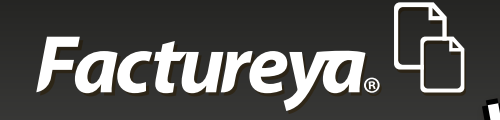

# 1 -INTRODUCCIÓN

Con la aplicación en la mayoría de países de las Normas Internacionales de Información Financiera cambia el enfoque de la contabilidad.

La contabilidad no está centrada solamente en el registro contable de las operaciones ni tampoco en la obtención de Estados Financieros, sino en la calidad de la Información Financiera. Es útil cuando la información contenida en los Estados Financieros presenta razonablemente las transacciones y demás sucesos de una entidad, es decir, es fidedigna, por lo tanto se puede confiar en esa información a la hora de tomar decisiones.

Además surge la obligación de llevar los registros y asientos contables a través de medios electrónicos e ingresar de forma mensual su información contable a través de la página de Internet del SAT, lo que conocemos como Contabilidad Electrónica.

Con este Nuevo Sistema Contable cumplirá con todas las especificaciones en materia de contabilidad y llevará un adecuado control de sus operaciones.

El presente manual tiene como finalidad proporcionar al usuario la información necesaria para utilizar el ERP Contable.

Es aconsejable leer detenidamente cada una de las instrucciones que se enumeran en él a fin de evitar fallas en la configuración y funcionalidad de las aplicaciones. En este manual se incluyen pantallas y ejemplos a fin de lograr una mejor comprensión del sistema.

Esta guía le acompañará paso a paso en la generación de su información administrativa-contable.

Esperamos le sea de utilidad.

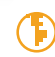

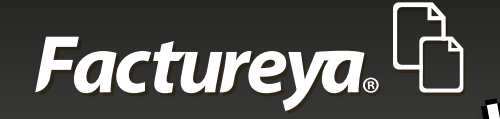

# MANUAL DEL USUARIO SISTEMA CONTABLE

Para ingresar al sistema de clic en el ícono

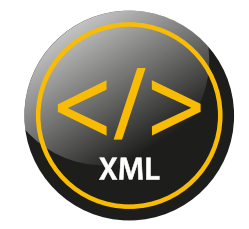

# 2.-CONFIGURACIÓN INICIAL

#### 2.1 -EDITE SU PERFIL

**Correo electrónico:** Ingrese su correo electrónico, éste será su usuario para ingresar al sistema.

**Contraseña:** Para mayor seguridad puede indicar una contraseña que le permita controlar su cuenta y tener la certeza de que ninguna persona ingrese sin su autorización. Para utilizar el sistema sin contraseña, deje este campo en blanco.

**Usuario en línea:** Marque esta opción si es cliente de nuestro sistema de facturación, el sistema utilizará la información de su cuenta para la codificación de su contabilidad.

Para otros usuarios esta opción se dejará en blanco.

**Configuración de su cuenta:** Deberá indicar su usuario y contraseña del sistema en línea.

Al terminar de clic en **<siguiente>** 

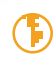

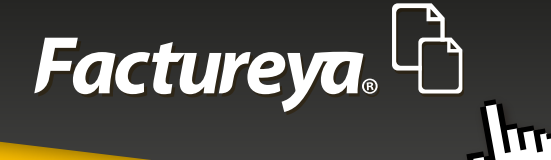

# Factureya. 🖒 🗘 Configuración

#### 🕘 Bienvenido

| $\underline{W}$ | Correo Electrónico                                                                 |                            |             |
|-----------------|------------------------------------------------------------------------------------|----------------------------|-------------|
|                 | Tu correo electrónico será tu "Usu                                                 | uario" para ingresar al si | istema      |
| P               | Contraseña                                                                         | •                          |             |
|                 | Repite Contraseña                                                                  | •                          |             |
|                 | Para utilizar el sistema sin contras                                               | eña deia los campos el     | n blanco.   |
|                 |                                                                                    | ena, deja ios campos er    | in bionicoi |
|                 | <ul> <li>Usuario en Línea</li> </ul>                                               | ena, deja ios campos er    | in bran con |
|                 | ✔ Usuario en Línea                                                                 | ena, deja los campos el    | n blancor   |
| ¢               | Usuario en Línea Configura tu Cuenta                                               | eno, deja los campos el    |             |
| <b>о</b><br>А   | <ul> <li>Usuario en Línea</li> <li>Configura tu Cuenta</li> <li>Usuario</li> </ul> | ene, deja ios campos el    |             |
| 000             | Usuario en Línea<br>Configura tu Cuenta<br>Usuario<br>Cuenta                       |                            |             |
| 000             | Usuario en Línea Configura tu Cuenta Usuario Cuenta Contraseña                     |                            |             |

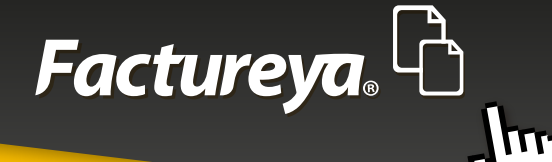

#### **2.2 IMPORTAR EMPRESA**

En este apartado podrá cargar la información de empresas almacenadas en otra computadora o en un servidor local.

|                | Wizard                                       | _ 🗆 🗙 |
|----------------|----------------------------------------------|-------|
| Factureya. 👌 🗧 | 🗘 Configuración                              |       |
| 🥂 Bie          | nvenido                                      |       |
|                | Importar Empresa ×                           |       |
| Edit           | Importar Empresa                             |       |
| ₩              | Elige el motor de base de datos que utilizas |       |
| P              | ×                                            |       |
| ¢ (            |                                              |       |
| Q<br>D<br>D    |                                              |       |
|                | Cancelar Aceptar                             |       |
|                |                                              |       |

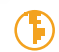

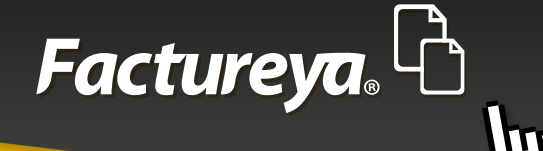

Elija el motor de base de datos que utilice:

**Local.** Cuando la base de datos de la empresa se encuentre en su disco duro. Seleccione el archivo a importar presionando el botón **Buscar archivo.** 

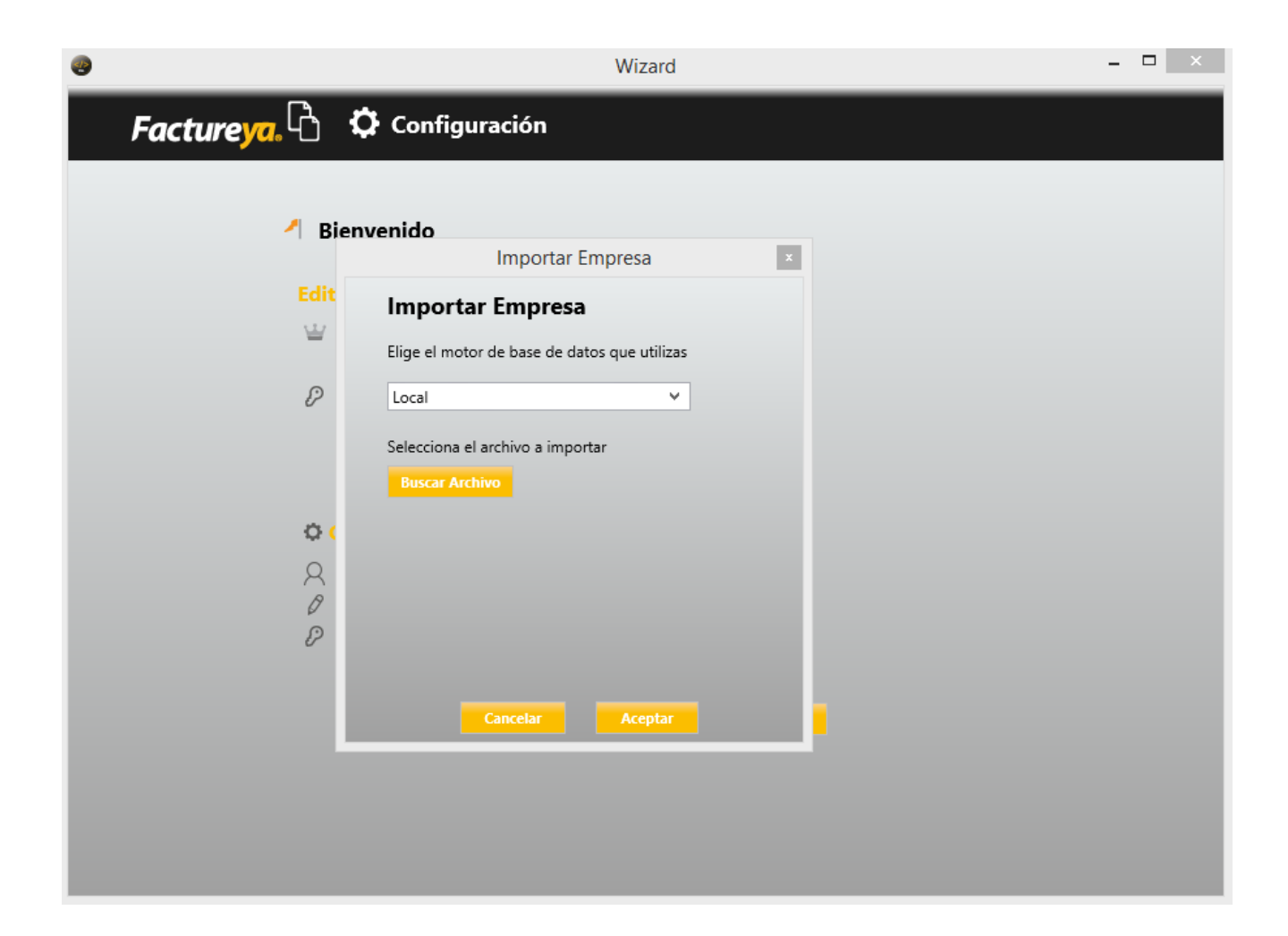

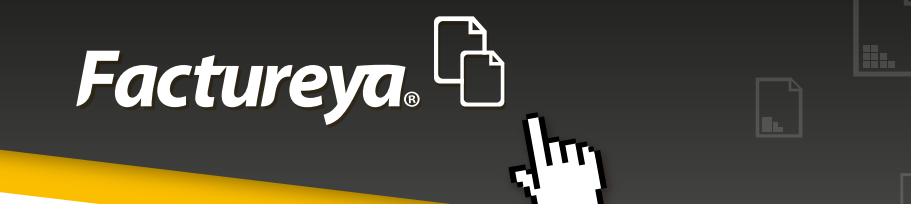

**MySQL:** Cuando la base de datos se encuentre en un servidor.

Ingrese los datos requeridos en el formulario:

Usuario

Pasword

Puerto

Servidor

Base de datos

| 0                             |                   | Wizard                      |         | - 🗆 × |
|-------------------------------|-------------------|-----------------------------|---------|-------|
| Facture <mark>ya</mark> . 🖒 🔇 | 🎝 Configurad      | ión                         |         |       |
| Bien                          | venido            |                             |         |       |
|                               | Ir                | nportar Empresa             | ×       |       |
| Edit                          | Importar E        | mpresa                      |         |       |
| W                             | Elige el motor de | base de datos que utilizas  |         |       |
| P                             | MySQL             | ~                           |         |       |
|                               | Usuario           | "Ingrese su usuario"        | ×       |       |
|                               | Password          | •••••                       | ×       |       |
| Q (                           | Puerto            | 3306                        | ×       |       |
| Q<br>Ø                        | Servidor          | "Coloque su IP"             | ×       |       |
| $\mathcal{P}$                 | Base de Datos     | "Nombre de la base de da    | itos" 🗙 |       |
|                               | Can               | Probar Cor<br>celar Aceptar | nexión  |       |
|                               |                   |                             |         |       |
|                               |                   |                             |         |       |
|                               |                   |                             |         |       |
|                               |                   |                             |         |       |

Para editar estos campos consulte el Manual para la instalación del servidor. De clic en Probar conexión y presione **Aceptar** 

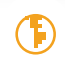

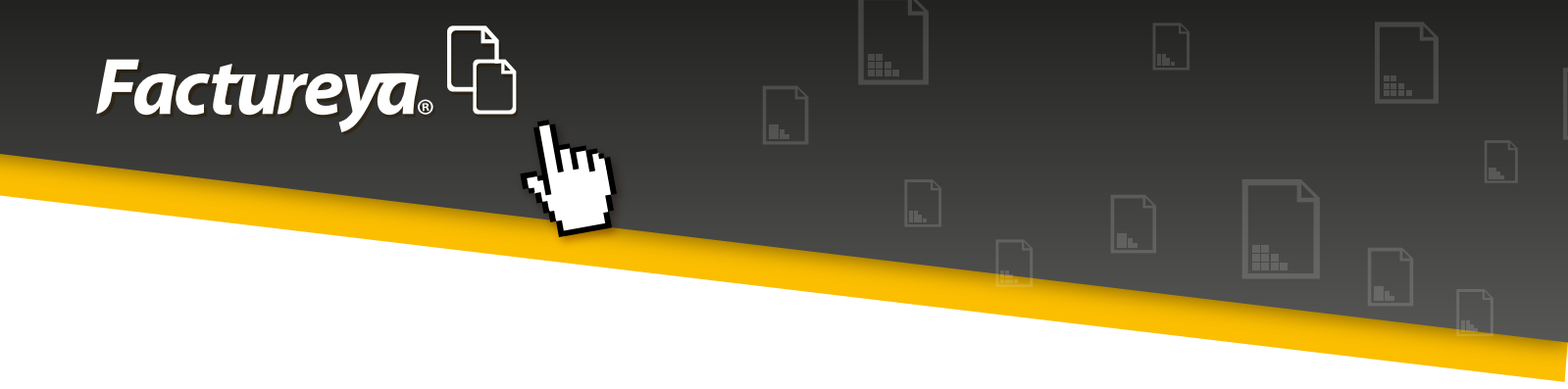

#### 2.3 - CONFIGURACIÓN DE INFORMACIÓN FISCAL

#### 2.3.1-Datos de la empresa o persona física

• **Usuario en línea:** Al configurar la cuenta en línea estos campos se actualizarán automáticamente.

• **Otros usuarios:** Deberán ingresar la información fiscal de la empresa.

Adicionalmente puede optar por instalar su certificado de sello digital (CSD) con el que autenticará su información.

Para continuar seleccione <*Siguiente*>

| <b>@</b>                                                     |                                 | Wizard             | - 🗆 🗙 |
|--------------------------------------------------------------|---------------------------------|--------------------|-------|
| Factureya. 🖒 🌣 con                                           | nfiguración                     |                    |       |
| 🥂 Bienvenide                                                 | D                               |                    |       |
| 1. Nombre de la<br>Coloca el nombre d                        | <b>Empresa</b><br>e la Empresa. |                    |       |
| Nombre                                                       | nación Fiscal                   |                    |       |
| Calle                                                        | Kazon Soc                       | Localidad          |       |
| Colonia                                                      | No. Interior                    | Estado             |       |
| Referencia                                                   |                                 | Régimen Fiscal     |       |
| Certificado de S<br>Certificado<br>Llave Privada<br>Password | ello Digital (CSI<br>+<br>+     |                    |       |
|                                                              |                                 | Anterior Siguiente |       |
|                                                              |                                 |                    |       |
|                                                              |                                 |                    |       |
|                                                              |                                 |                    |       |

 $(\mathbf{F})$ 

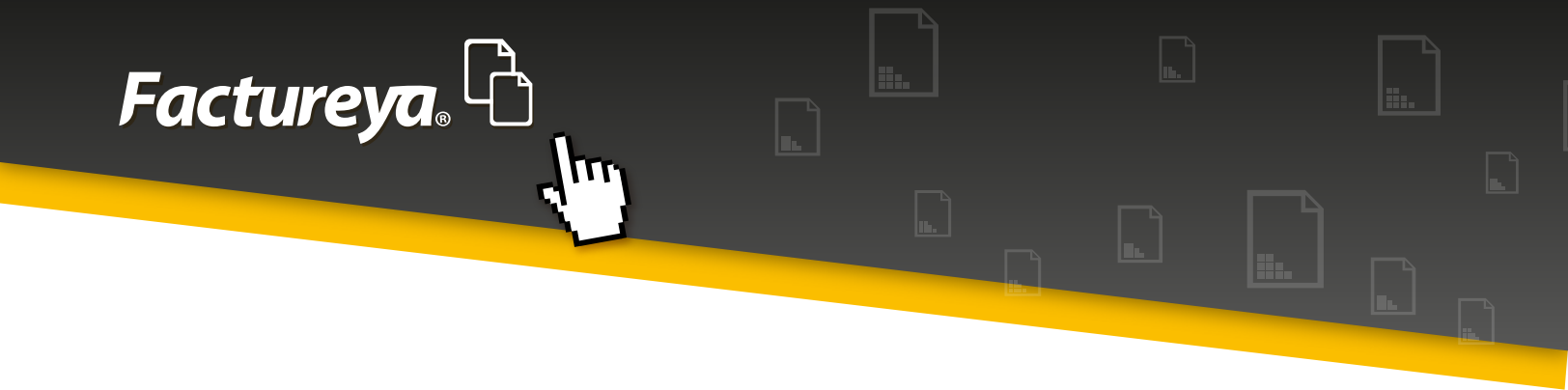

#### 2.4- CONFIGURACIÓN DE SUCURSALES

**Usuario en línea:** Al elegir la opción de usuario en línea, esta sección quedará actualizada automáticamente.

**Otros usuarios:** Ingrese la información fiscal de sus sucursales, en cada caso seleccione <**Agregar sucursal**>

El sistema está diseñado para controlar su información por sucursal.

Al terminar oprima <*siguiente*>

| <b>19</b>    |                       | Wizard    |                 | - 🗆 🗙 |
|--------------|-----------------------|-----------|-----------------|-------|
| Factureya, 🖒 | 🗘 Configuración       |           |                 |       |
|              |                       |           |                 |       |
| / Rie        | nvenido               |           |                 |       |
|              | inveniuo              |           |                 |       |
| 3. Cont      | figura tus Sucursales |           |                 |       |
| Nombr        | e de la Sucursal      |           |                 |       |
| 🗌 Mat        | riz                   |           |                 |       |
| Calle        | No. Interior          | Localidad |                 |       |
| Colonia      | erior No. Interior    | Estado    |                 |       |
| Código       | Postal                | País      |                 |       |
| Kelerer      | Icia                  |           | gregar Sucursal |       |
|              |                       |           |                 |       |
|              |                       |           |                 |       |
|              |                       |           |                 |       |
|              |                       |           |                 |       |
|              |                       |           |                 |       |
|              |                       |           |                 |       |
|              |                       |           |                 |       |
|              |                       |           |                 |       |
|              |                       |           |                 |       |

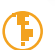

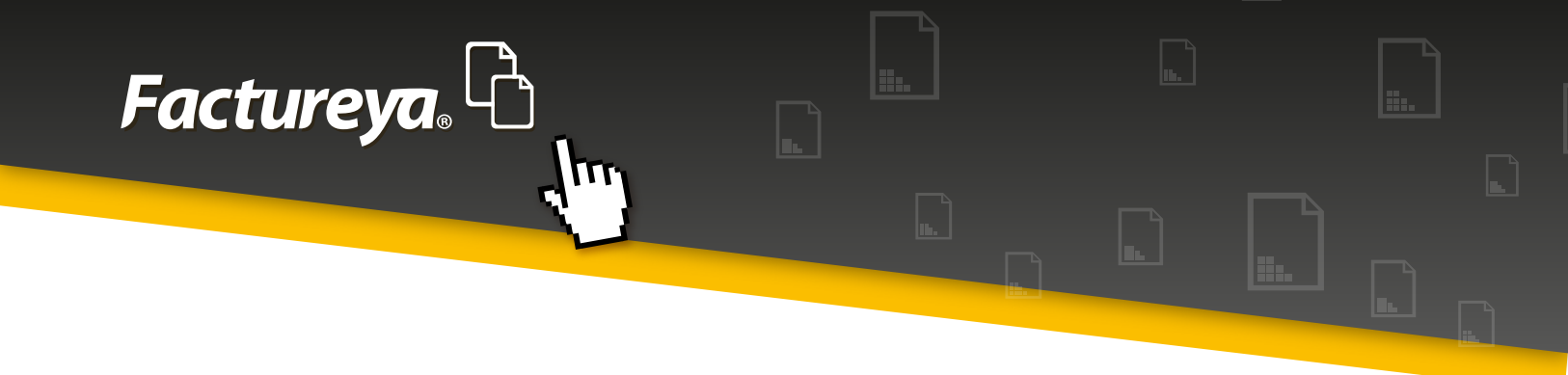

#### **2.5-ACTIVACIÓN DEL SISTEMA**

Esta pantalla aparecerá cuando el sistema detecte que el **RFC** no ha sido registrado anteriormente.

Le dará acceso directo a la cuenta **DEMO**, con esta opción el usuario podrá hacer uso del **ERP** contable.

| <b>3</b>   | Wizard                                                                                                    | - 🗆 | × |
|------------|----------------------------------------------------------------------------------------------------|-----|---|
| Factureya, | 🖞 🗘 Configuración                                                                                                    |     |   |
|            |                                                                                                    |     |   |
| 1          | Bienvenido                                                                                                    |     |   |
| 4          | l. Activación de Sistema                                                                                                    |     |   |
|            | Configurar DEMO                                                                                                    |     |   |
|            | Solo es posible utilizar el DEMO una sola ocasión, todos los días Lunes se<br>eliminan los RFC's registrados por el DEMO y no es posible volver a registrarlos. |     |   |
|            |                                                                                                    |     |   |
|            |                                                                                                    |     |   |
|            |                                                                                                    |     |   |
|            | Anterior Siguiente                                                                                                    |     |   |
|            |                                                                                                    |     |   |
|            |                                                                                                    |     |   |
|            |                                                                                                    |     |   |

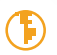

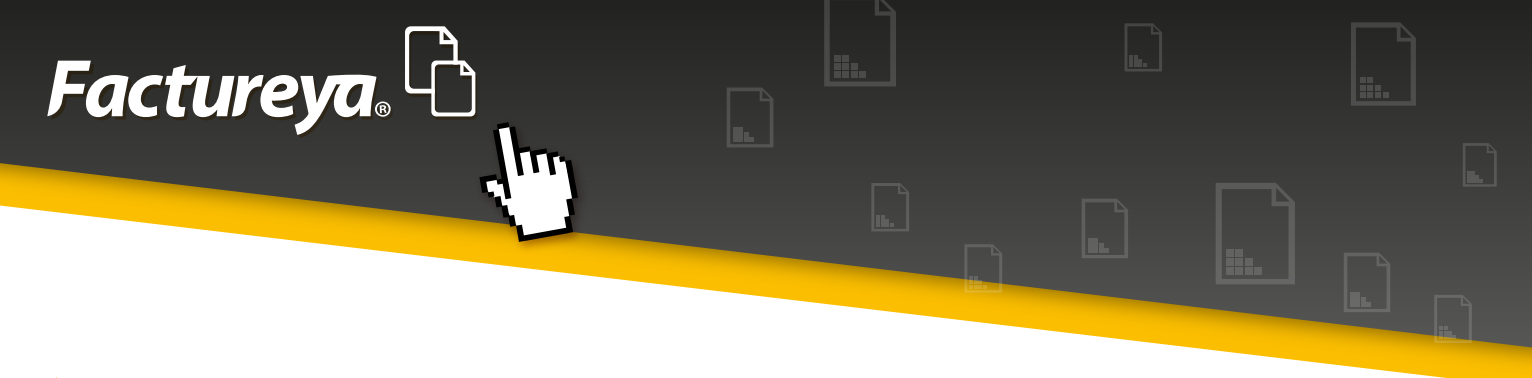

# > 2.6-CONFIGURACIÓN DEL CATÁLOGO DE CUENTAS

### 2.6.1-Catálogo sugerido

Diseñado para facilitarle el registro de sus operaciones, permite la codificación de su información de manera detallada evitando posibles reclasificaciones en la presentación de sus archivos XML de contabilidad electrónica.

Al elegir esta opción ya no tendrá que llevar a cabo el mapeo de sus cuentas contables con el código agrupador publicado por el SAT ya que en nuestro sistema esta acción está previamente configurada.

Si desea puede tomarlo como base y agregar o eliminar cuentas de acuerdo a sus necesidades. Para llevar a cabo esta acción descargue el catálogo, realice las modificaciones pertinentes e importe el archivo.

| 0                    | Wizard                                  | - • × |
|----------------------|-----------------------------------------|-------|
| Factureya, 🖒 🗘 Confi | iguración                               |       |
|                      |                                         |       |
| 🥕 Bienvenido         |                                         |       |
| 5. Configura tu Cat  | álogo de Cuentas Contables              |       |
| Catálogo Sugerido    | D Descargar Catálogo                    |       |
| 🔿 Importar Catálogo  | Seleccionar Archivo Descargar Planfilla |       |
| 🔿 Configurar Despue  | és                                      |       |
| 6. Configuración de  |                                         |       |
| Configura tu Cor     | nexión                                  |       |
|                      |                                         |       |
|                      | Anterior Finalizar                      |       |
|                      |                                         |       |
|                      |                                         |       |
|                      |                                         |       |

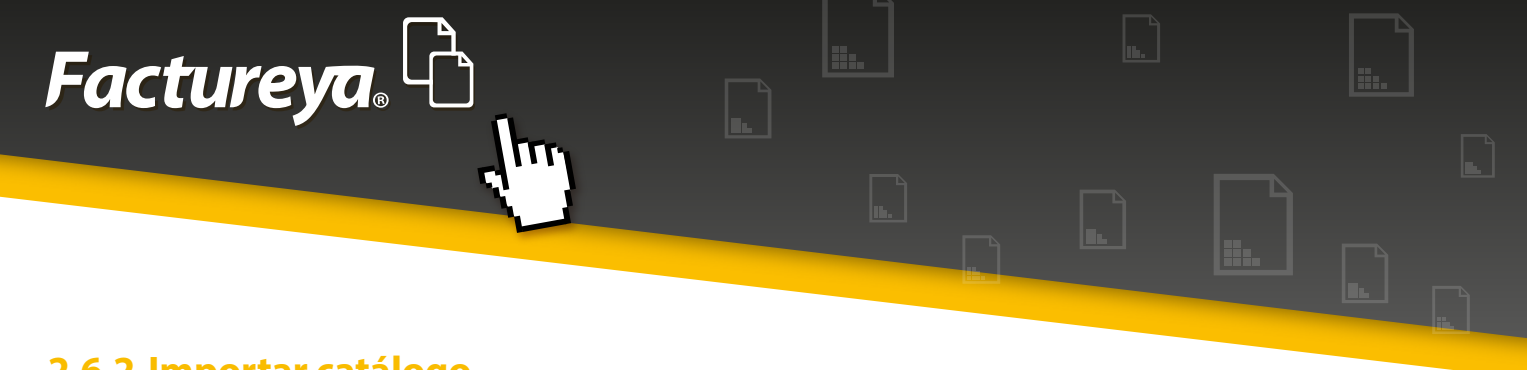

#### 2.6.2-Importar catálogo

Puede importar el catálogo de cuentas que maneje actualmente, para efectuarlo seleccione <**Descargar plantilla**> deberá llenar los siguientes campos para cada cuenta de su catálogo:

**Código agrupador**: Deberá relacionar su cuenta contable con el código agrupador que le corresponda.

**No. de cuenta:** Ingrese el número de cuenta contable que maneje.

**Nombre de cuenta:** El nombre de la cuenta o subcuenta contable. **Subcuenta de:** Esta columna se refiere al nivel de las cuentas y subcuentas.

Naturaleza: Deberá indicar la naturaleza deudora o acreedora de cada una de sus cuentas.

| Wizard                                  | - • ×                                                                                             |
|-----------------------------------------|---------------------------------------------------------------------------------------------------|
|                                         |                                                                                                   |
|                                         |                                                                                                   |
| as Contables                            |                                                                                                   |
|                                         |                                                                                                   |
| Seleccionar Archivo Descargar Plantilla |                                                                                                   |
|                                         |                                                                                                   |
|                                         |                                                                                                   |
|                                         |                                                                                                   |
|                                         |                                                                                                   |
| Anterior Finalizar                      |                                                                                                   |
|                                         |                                                                                                   |
|                                         |                                                                                                   |
|                                         |                                                                                                   |
|                                         | wizard as Contables Descargar Catálogo Seleccionar Archivo Descargar Plantilla Anterior Finalizar |

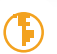

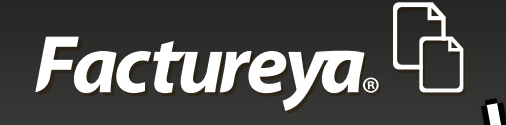

#### Ejemplo:

|               | M 🤊 🕫 🗉 🛄                                                    |                                              |                                          | Plantilla Microsoft Excel                                                                                                    |                       |             | -                    | - *                     | :    |
|---------------|--------------------------------------------------------------|----------------------------------------------|------------------------------------------|----------------------------------------------------------------------------------------------------|-----------------------|-------------|----------------------|-------------------------|------|
| $\mathcal{H}$ | hao inina interior                                           | Diseño de página                             | Pórmias Datus                            | Remain Volte                                                                                                    |                       |             | 50                   | 0 - e                   | 8    |
| Pe            | ∦ Cortar<br>Di Lignar i<br>Partaganatariata<br>Partaganatari | steri v   0<br>J X S v   F I v   j<br>Ducate | * A' X = =<br>@* <b>A</b> * <b>=</b> = = | ※・ 営人内はないなか。<br>電気になったのかりません。<br>というのは、<br>たいのののののでは、<br>たいののののでは、<br>たいのののでは、<br>たいのののでは、<br>たいのののでは、<br>たいのののでは、<br>たいのののでは、<br>たいのののでは、<br>たいのののでは、<br>たいのののでは、<br>たいのののでは、<br>たいのののでは、<br>たいのののでは、<br>たいのののでは、<br>たいのののでのでは、<br>たいのののでのでのでは、<br>たいののでのでのでは、<br>たいののでのでのでは、<br>たいののでのでのでは、<br>たいののでのでのでのでは、<br>たいののでのでのでのでは、<br>たいののでのでのでのでのでのでは、<br>たいののでのでのでのでのでのでのでは、<br>たいののでのでのでのでのでのでのでのでのでのでのでのでのでのでのでのでのでのでの | Insertar Elininar For | T Actesurs  | Ordenar<br>y fillear | Bustar y<br>Alecciona - |      |
| <b>—</b>      | (14 × 6                                                      | f. Estimar                                   | vin nere cuentes un obr                  | ables                                                                                                    |                       |             |                      |                         |      |
|               |                                                              |                                              |                                          |                                                                                                    |                       |             |                      |                         |      |
| 1             | 1770 Anthun                                                  |                                              | -                                        | ne en esta de la constal                                                                                                    |                       | dana kara 🖉 |                      |                         | c    |
| 1             | 101641110                                                    |                                              | INO. BE LIEDTS                           | Nombre de Clients                                                                                                    | [Subruenta De]        | decidina -  |                      |                         |      |
| 1             | 101.01                                                       |                                              | 1110-000-000                             | Caja<br>Orientedine                                                                                                    | 1110 000 000          | decidina    |                      |                         |      |
|               | 1012                                                         |                                              | 1130-000-000                             | Cape y electronic                                                                                                    | 1110-140-040          | decidina    |                      |                         |      |
|               | 102.01                                                       |                                              | 1120-001-000                             | lances nacionales                                                                                                    | 1120-000-000          | deudara     |                      |                         |      |
| 5             | 102/02                                                       |                                              | 1120-002-000                             | Bancos estrameros                                                                                                    | 1120-000-000          | deudora     |                      |                         |      |
| 1             | 103                                                          |                                              | 1140-000-000                             | Inversiones en valores                                                                                                    |                       | deudora     |                      |                         |      |
| 8             | 105.01                                                       |                                              | 1140 001 000                             | Inversiones temporales                                                                                                    | 1140 000 000          | deudora     |                      |                         |      |
| 9             | 105                                                          |                                              | 1150 000 000                             | Clientes                                                                                                    |                       | deudora     |                      |                         |      |
| 10            | 105.01                                                       |                                              | 1150 001 000                             | Clientes nacionales                                                                                                    | 1150 000 000          | doudora     |                      |                         |      |
| 11            | 105.02                                                       |                                              | 1150 002 000                             | Chentes extranjeros                                                                                                    | 1150 000 000          | doudora     |                      |                         |      |
| 12            | 105.08                                                       |                                              | 1150 008 000                             | Clientes nacionales partes relacionadas                                                                                                    | 1150 000 000          | doudora     |                      |                         |      |
| 13            | 105.04                                                       |                                              | 1150 004 000                             | Clientes extranjeros partes relacionadas                                                                                                    | 1150 000 000          | doudora     |                      |                         |      |
| 14            | 108                                                          |                                              | 1155 003 000                             | Estimación para cuentas incohrables                                                                                                    |                       | acteordora  |                      |                         |      |
| 1.5           | 108.01                                                       |                                              | 1155 001 000                             | Estimación para cuentas incobrobles nacionales                                                                                                    | 1155 000 000          | acteordora  |                      |                         | - 14 |
| 16            | 108.02                                                       |                                              | 1155-002-000                             | Estimación para cuentas incobrables extranjeras                                                                                                    | 1155-000-000          | acreedora   |                      |                         | - 11 |
| 17            | 108.03                                                       |                                              | 1153-000-000                             | Estimación para cuentas incobrables nacionales partes relacionadas                                                                                                    | 1155-000-000          | acreedora   |                      |                         | - 14 |
| 18            | 108.04                                                       |                                              | 1155-000-000                             | Estimación para cuentas i nonbrables extranjeras partes relacionadas                                                                                                    | 1155-000-000          | acreedora   |                      |                         |      |
| 19            | 108.03                                                       |                                              | 1155-003-000                             | Estimación para cuentas incobrables nacional es partes relacionadas                                                                                                    |                       | acreedora   |                      |                         |      |
| 20            | 108.04                                                       |                                              | 1155-000-000                             | Estimación para queritas inclunables extranjenos partes relacionadas                                                                                                    | 1155-000-000          | amendora    |                      |                         |      |
| 21            | 108.04                                                       |                                              | 1155-000-000                             | Esturación para quentas incribiables extranjenas partes relacionadas                                                                                                    |                       | arneedora   |                      |                         |      |
| 22            | 10/                                                          |                                              | 1160-000-000                             | Deudores diversos                                                                                                    |                       | deudora     |                      |                         |      |
| 23            | 10//01                                                       |                                              | 1160-001-000                             | Luncronarios y empleados                                                                                                    | 1150-000-000          | deudora     |                      |                         |      |
| 24            | 107.02                                                       |                                              | 1160-002-000                             | Socios y acionistas                                                                                                    | 1150-000-000          | deudora     |                      |                         |      |
| 25            | 107.03                                                       |                                              | 1160 003 000                             | Partes relacionadas nacionales                                                                                                    | 1150 000 000          | deubora     |                      | L                       | 1    |
| 14            | renipiocuentas                                               | 100                                          |                                          |                                                                                                    | 1                     |             |                      |                         | 2 E  |

## 2.6.3 Configurar después

El sistema le permite configurar su catálogo de cuentas dentro de la propia aplicación. El procedimiento se describe en la sección Módulo de Contabilidad, <**Catálogo de** *cuentas>, <Importar>* 

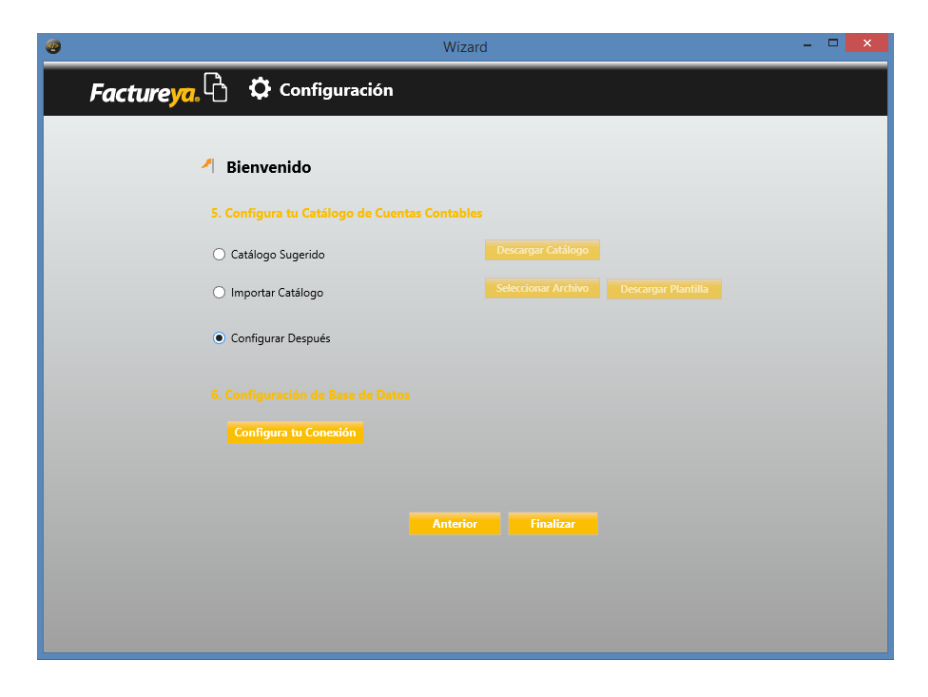

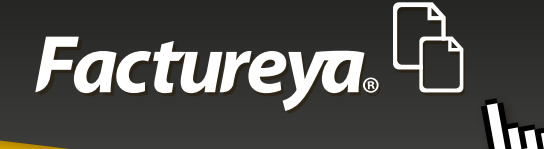

# 2.7 CONFIGURACION DE LA BASE DE DATOS

En este apartado podrá elegir el lugar donde se almacenará su base de datos:

**LOCAL:** La base de datos se almacenará dentro de su PC en la carpeta raíz.

| 0                                                                                                    | Wizard                                                                                                    | - 🗆 ×             |
|----------------------------------------------------------------------------------------------------|----------------------------------------------------------------------------------------------------|-------------------|
| Factureya.                                                                                                    | 🗘 Configuración                                                                                                    |                   |
|                                                                                                    | Configuración Base de Datos                                                                                                    |                   |
| <ul> <li>▲</li> <li>▲</li></ul> | Configuración de la Base de Datos en un servidor que desees utilice el sistema, puedes configurarla para que al Sistema Contable la utilice para almacenar tu información         Masse de Datos debe estar vacía y y el usuario que accesará debe tener permisos de lectura y escritura as como creación de tablas.         Motor de la base de datos         Vauario       X         Password       X         Nerto de Datos       ContElectronicaDb.db       X         Servidor       X         Base de Datos       ContElectronicaDb.db       X | scargar Plantilla |

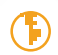

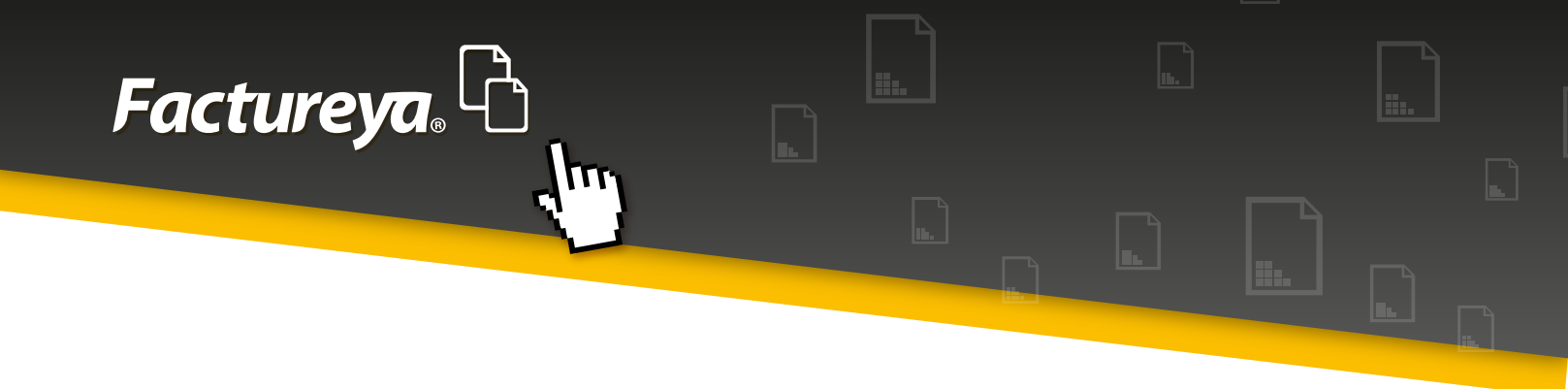

**MySQL:** Si dispone de una base de datos en un servidor, podrá configurarla para que se almacene su información.

La base de datos deberá estar vacía y el usuario deberá tener permisos de lectura y escritura, así como de creación de tablas.

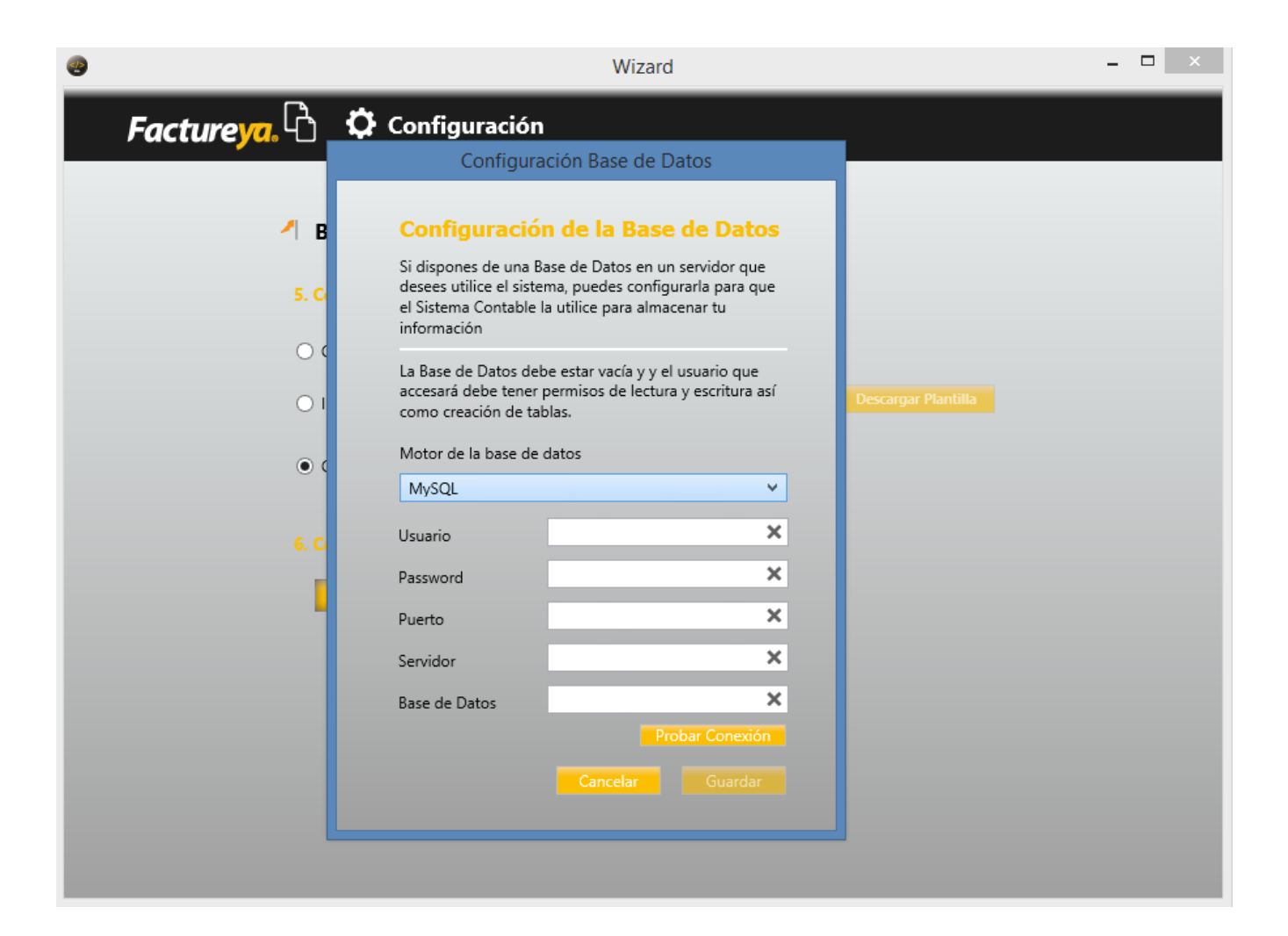

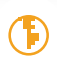

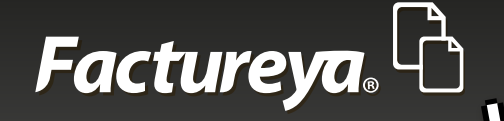

Ingrese los datos requeridos:

Usuario Pasword Puerto Servidor Base de datos

Para editar estos campos consulte el Manual para la instalación del servidor.

De clic en Probar conexión y presione Aceptar.

Finalizar.

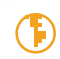

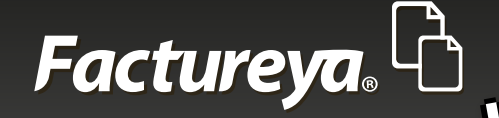

## **3-DESCRIPCIÓN DEL SISTEMA**

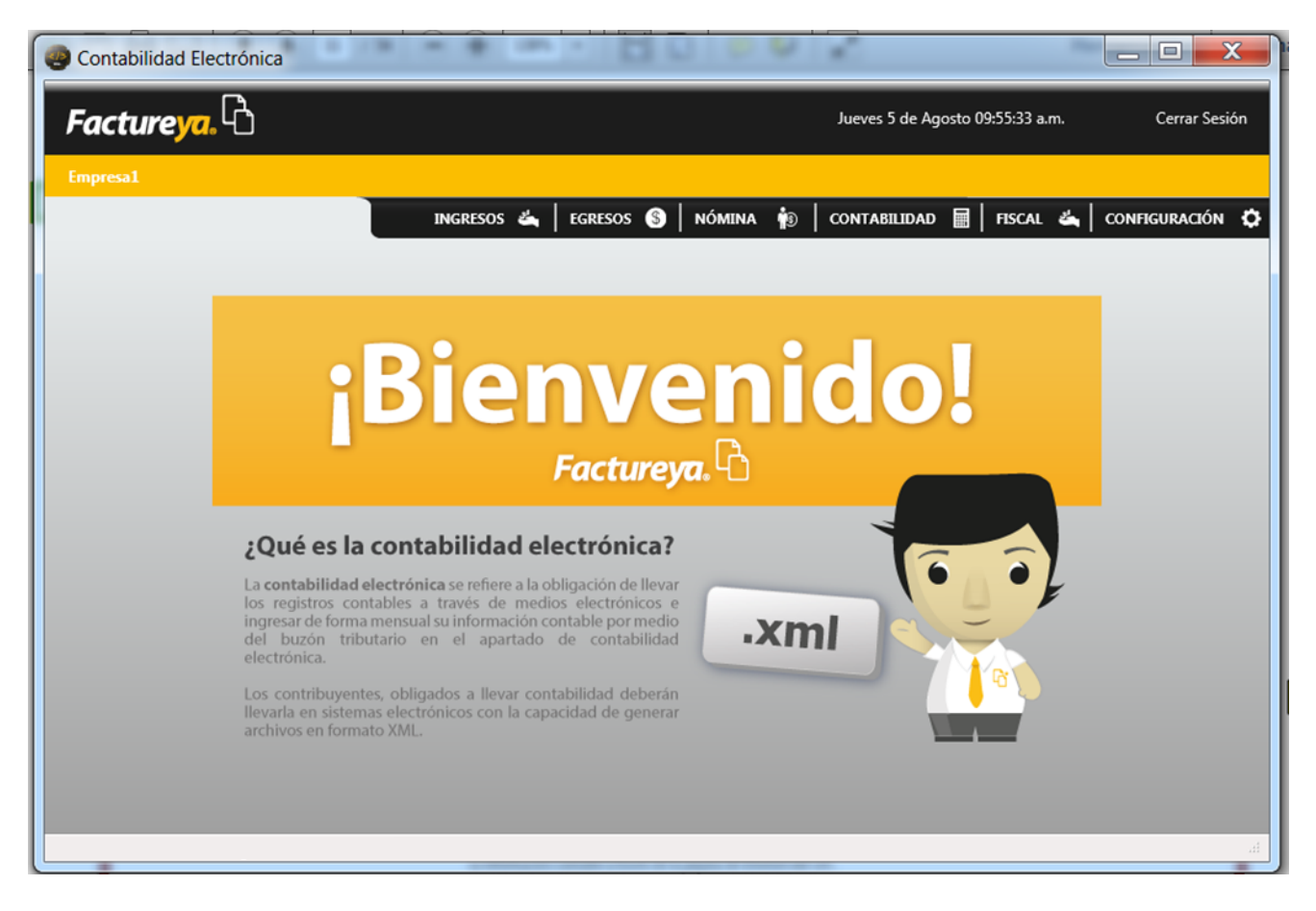

Este sistema contable es modular, a través de él podrá obtener asientos contables automatizados, procesados con la información de su cuenta en línea o de CFDI externos, controlar su operación administrativa-contable, emitir reportes en excel y PDF, integrar pólizas recurrentes o modelo, generar sus archivos XML de contabilidad electrónica cumpliendo al 100% con las especificaciones del SAT, generar la DIOT y emitir Estados Financieros Básicos.

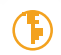

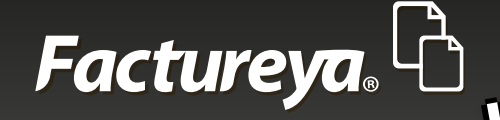

Se compone de los siguientes módulos.

- Ingresos
- Egresos
- Nóminas
- Contabilidad
- Fiscal
- Un apartado especial para hacer configuraciones adicionales

## **4- CONFIGURACIÓN**

Al ingresar al sistema deberá situarse en la opción Configuración, localizada en la parte superior derecha de su pantalla.

En este módulo podrá efectuar configuraciones especiales con las que trabajará el sistema. Podrá definir sus cuentas de usuario, los asientos contables para la realización de pólizas automáticas, los tipos de póliza y asignación de número consecutivo para cada una de ellas.

## **4.1 MI EMPRESA**

#### 4.1.1 Mi empresa

En este apartado el usuario Administrador del sistema podrá:

- 1. Modificar los datos fiscales de su empresa
- 2. Eliminar empresa
- 3. Instalar su Certificado de Sello Digital para autenticar su información

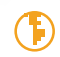

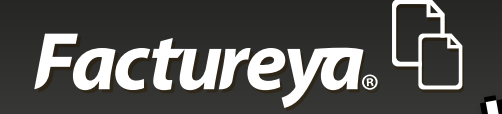

| Factureya        | <u></u> C                                         |                 |                      |              | Jueves 5 de A | Agosto 09:59:43 a.m. | Cerrar Sesión   |
|------------------|---------------------------------------------------|-----------------|----------------------|--------------|---------------|----------------------|-----------------|
| Empresa1         |                                                   |                 |                      |              |               |                      |                 |
|                  |                                                   | INGRE           | esos 端 🛛 egresos     | s 💲   nómina | S CONTABILIDA | D 🖩   FISCAL 🐇       | CONFIGURACIÓN 🗘 |
| Mi Empresa       | Mi Empresa                                        |                 |                      |              |               |                      |                 |
| Usuarios         | Nombre de la Empresa<br>Coloca el nombre de la Em | presa.          |                      |              |               |                      |                 |
| Sucursales       | Empresa1                                          |                 |                      |              |               |                      |                 |
|                  | Escribe Información Fis                           | cal             |                      |              |               |                      |                 |
| Asientos Básicos | AAA010101AAA                                      | Empresa1        |                      |              |               |                      |                 |
| Número Único de  | Calle                                             |                 | Localidad            |              |               |                      |                 |
| Identificación   | No. Exterior No.                                  | Interior        | Municipio            |              |               |                      |                 |
|                  | Colonia                                           |                 | Estado               |              |               |                      |                 |
|                  | Código Postal                                     |                 | País                 |              |               |                      |                 |
|                  | Referencia                                        |                 | Régimen Fiscal       |              |               |                      |                 |
|                  |                                                   |                 |                      | Actualizar   |               |                      |                 |
|                  | Certificado de Sello Di                           | gital (CSD)     |                      |              |               |                      |                 |
|                  | Certificado                                       | +               |                      |              |               |                      |                 |
|                  | Llave Privada                                     | +               |                      |              |               |                      |                 |
|                  | Password                                          |                 |                      | Actualizar   |               |                      |                 |
|                  |                                                   |                 |                      |              |               |                      |                 |
|                  |                                                   |                 |                      |              |               |                      |                 |
|                  | En octa cocción nodras e                          | lar de alta lar | comproses adicionalo |              |               |                      |                 |
|                  |                                                   |                 |                      |              |               |                      |                 |

# 4.1.2-Administración de empresas (solo disponible para licencia principal o que adquirió el producto).

En esta sección el Usuario Administrador podrá vincular los RFC que requiera (máximo 99).

- 1. Ingrese cada uno de los RFC secundarios en la parte de <**Registro**>
- 2. De clic en <**Registrar**>
- 3. Visualice los RFC en la opción de búsqueda.

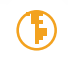

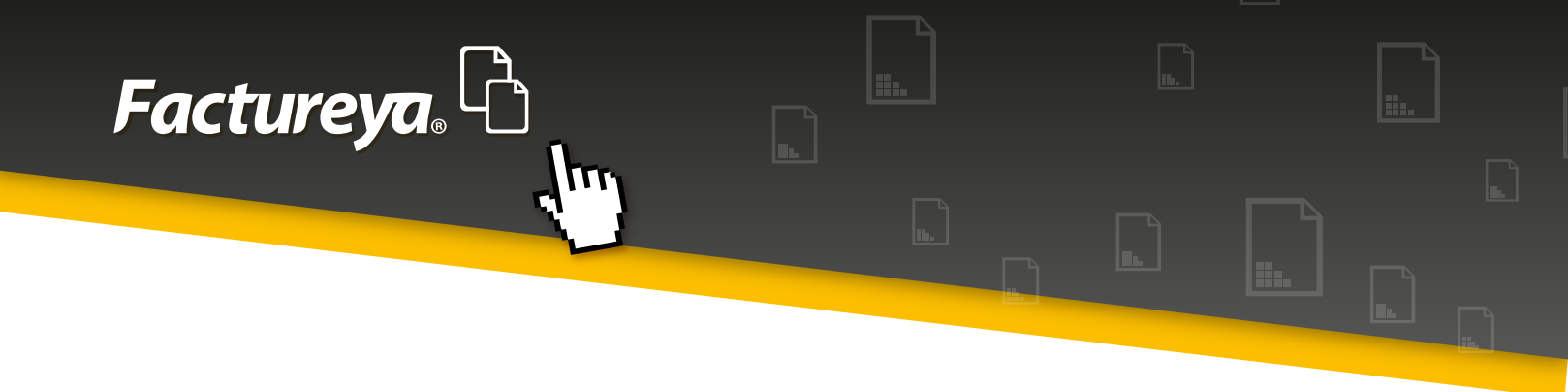

Una vez relacionados configure cada una de sus cuentas como se describe en el punto 2 <**Configuración inicial**>

| Contabilidad El                                       | ectrónica                                                                                                    | +                                            |          | 1 2              |                    |                 |
|-------------------------------------------------------|----------------------------------------------------------------------------------------------------|----------------------------------------------|----------|------------------|--------------------|-----------------|
| Factureya                                             | ß                                                                                                    |                                              |          | Jueves 5 de Ago  | osto 10:06:16 a.m. | Cerrar Sesión   |
| Empresa1                                              |                                                                                                    |                                              |          |                  |                    |                 |
|                                                       | IN                                                                                                    | igresos 📥 🛛 egresos                          | S NÓMINA | 🗊 🛛 CONTABILIDAD | 🖩   FISCAL 🐇       | CONFIGURACIÓN 🗘 |
| Mi Empresa                                            | Certificado de Sello Digital (CS                                                                                       | D)                                           |          |                  |                    |                 |
|                                                       | Certificado                                                                                                    | +                                            |          |                  |                    |                 |
| Usuarios                                              | Llave Privada                                                                                                    | +                                            |          |                  |                    |                 |
| Sucursales                                            |                                                                                                    |                                              |          |                  |                    |                 |
| Asientos Básicos<br>Número Único de<br>Identificación | Administración de En<br>En esta sección podras dar de alt<br>Registro<br>RFC Registr<br>Empresas Registradas<br>Buscar | npresas<br>a las empresas adicionales.<br>ar |          |                  |                    |                 |

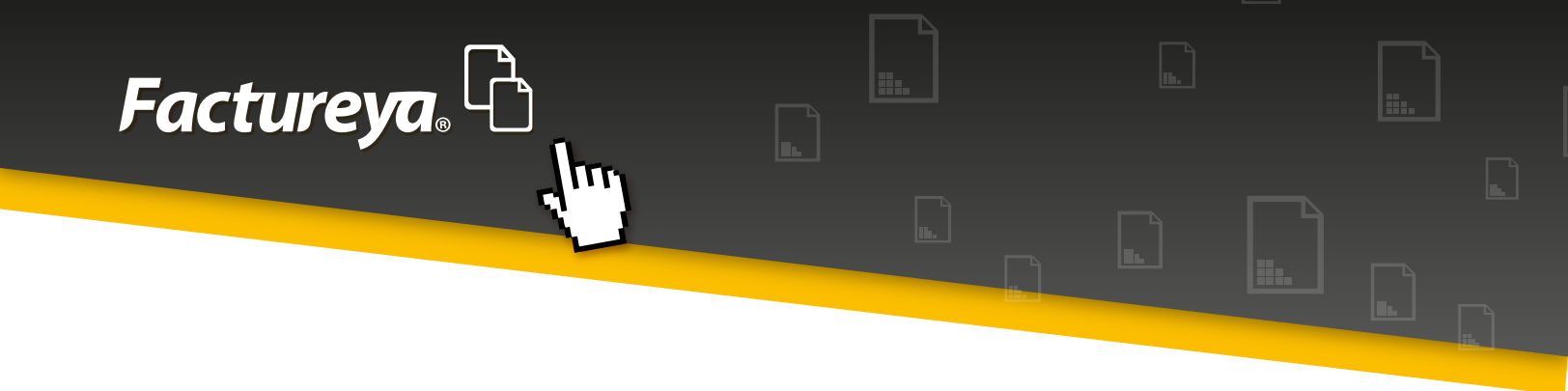

En caso de ser usuario con licencia secundaria y haber optado por comprar el producto de clic en "Ya he realizado mi compra". El sistema detectará que este RFC se vuelve principal de manera automática y podrá dar de alta sus 98 empresas.

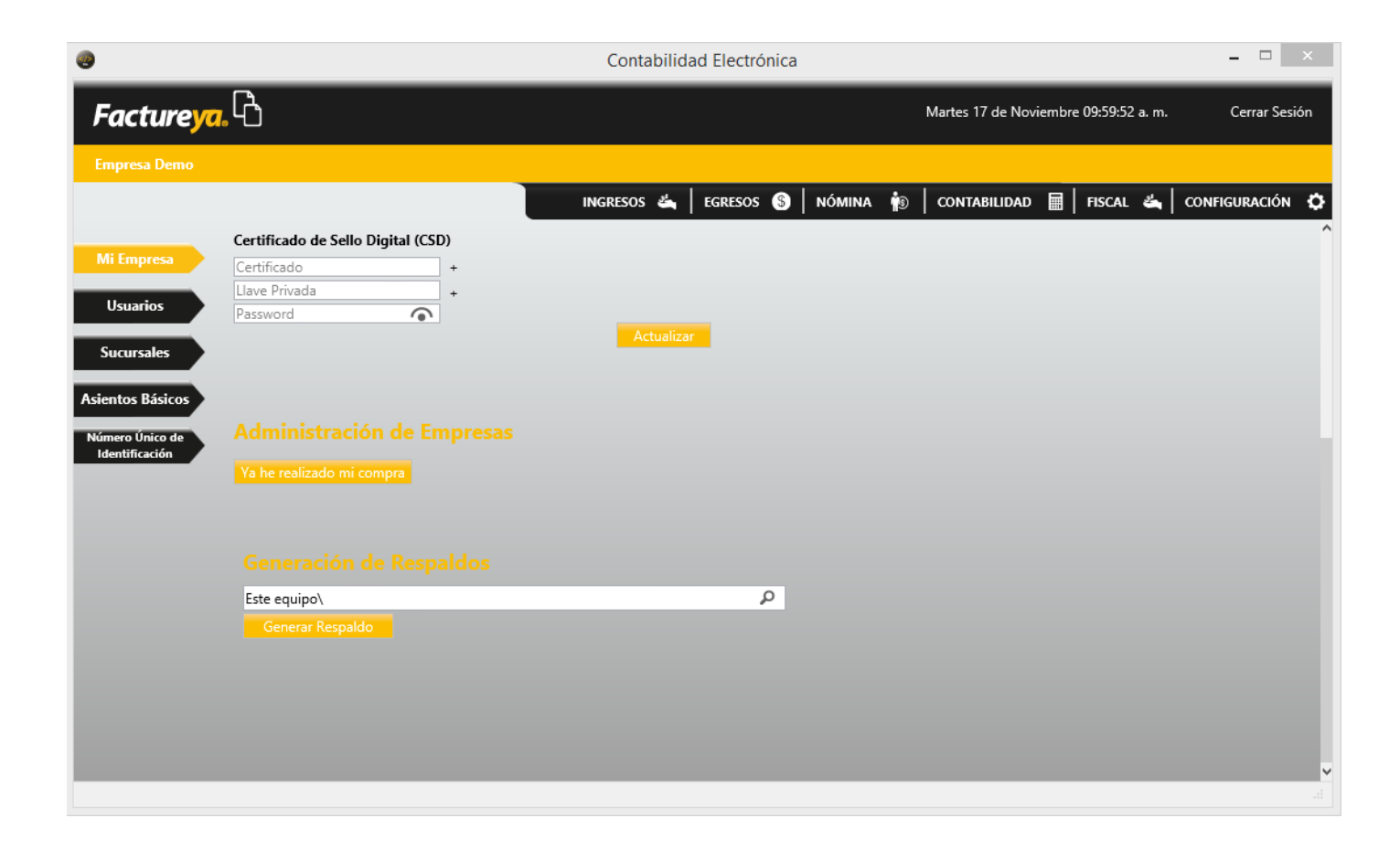

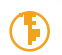

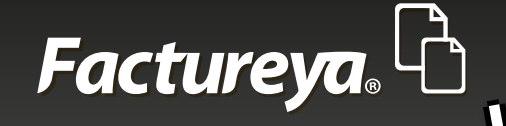

## 4.1.3 Generación de respaldos

Si eligió que el motor de su base de datos sea local, podrá generar una copia de ésta.

El sistema propondrá la ruta en la que se almacenará dicha información.

C:/Factureya/Contabilidadelectronica/Respaldos/RFC

|                           | Contabilidad Electrónica                                          | - 🗆 🗙          |
|---------------------------|-------------------------------------------------------------------|----------------|
| Facture <mark>ya</mark> . | Martes 17 de Noviembre 10:39:29 a.m.                              | Cerrar Sesión  |
| Empresa Demo              |                                                                   |                |
|                           | INGRESOS 端   EGRESOS 💲   NÓMINA 👘   CONTABILIDAD 🖩   FISCAL 端   C | onfiguración 🗘 |
| Mi Empresa                | Certificado +<br>Llave Privada +                                  | î              |
| Usuarios                  | Actualizar                                                        |                |
| Sucursales                | Information                                                       |                |
| Asientos basicos          | Administración de Empres                                          |                |
| Identificación            | Ya he realizado mi compra Aceptar                                 |                |
|                           | Generación de Respaldos                                           |                |
|                           | Este equipo\ p<br>Generar Respaldo                                |                |
|                           |                                                                   |                |
|                           |                                                                   |                |
|                           |                                                                   | <b>v</b>       |
|                           |                                                                   |                |

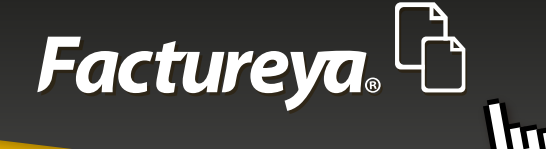

### 4.1.4 Restaurar respaldo

Esta opción le permitirá recuperar su base de datos.

Ingrese al sistema y en la pantalla de edición de perfil elija el botón Restaurar Respaldo, indique la ruta en donde almacenó la información.

| ۲ | Wizard – 🗆 🗙                                             |
|---|----------------------------------------------------------|
|   | Factureya. Configuración                                 |
|   | Bienvenido                                               |
|   | 分 Selecciona una Empresa                                 |
|   | AAA010101AAQ Empresa Demo<br>AAA010101AAA Empresa Demo 2 |
|   | AAA010101AAQ<br>Empresa Demo                             |
|   | Restaurar Respaldo Importar Empresa Nueva Empresa Entrar |
|   |                                                          |
|   |                                                          |

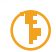

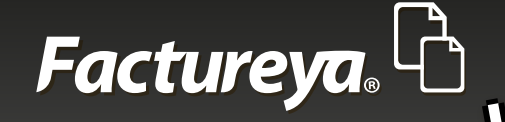

## **4.2 USUARIOS**

Esta opción se utiliza para clasi car a las personas que tendrán acceso al sistema, sus privilegios, permisos a los que tienen acceso un usuario o grupo de usuarios.

| Contabilidad Electrónica                       |              |                       | *                    |               |                 |
|------------------------------------------------|--------------|-----------------------|----------------------|---------------|-----------------|
| Factureya.                                     |              |                       | Jueves 5 de Agosto : | 10:08:44 a.m. | Cerrar Sesión   |
| Empresa1                                       |              |                       |                      |               |                 |
| INGRESOS 🐇 📔 E                                 | gresos 💲     | NÓMINA 👘              | CONTABILIDAD         | FISCAL 🖏      | CONFIGURACIÓN 🗘 |
| Mi Empresa Usuarios                            |              |                       |                      |               |                 |
| Usuario Actual: 👑 atamariz@theenginesoftware.c | :om          |                       |                      |               |                 |
| Usuarios Usuario Usuario                       | os que puede | n ingresar a la Empre | esa:                 |               |                 |
| Sucursales Usuario                             | Estatus      | Nombre                |                      |               |                 |
| Asientos Básicos                               | Activo       |                       |                      |               |                 |
| Número Único de<br>Identificación              |              |                       |                      |               |                 |
|                                                |              |                       |                      |               |                 |
|                                                |              |                       |                      |               |                 |
|                                                |              |                       |                      |               |                 |
|                                                |              |                       |                      |               |                 |
|                                                |              |                       |                      |               |                 |
|                                                |              |                       |                      |               |                 |
| 🕞 - Editar Usuario 🛛 🗮 - Eliminar Usua         | ario         |                       |                      |               |                 |
|                                                |              |                       |                      |               | .di             |
|                                                |              |                       |                      |               |                 |

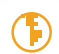

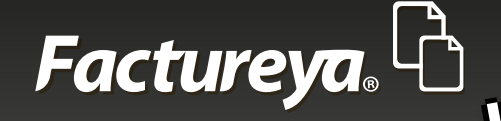

### 4.2.1- Nuevo Usuario

Para dar de alta un nuevo usuario dentro de la Configuración del sistema deberá:

• Proporcionar un correo electrónico

• Para mayor seguridad se recomienda el uso de una contraseña, con esto tendrá la certeza de que ninguna persona sin autorización ingrese a su cuenta.

#### Defina el tipo de usuario:

Administrador: Usuario que tiene todos los permisos o privilegios en el sistema.

Este usuario podrá eliminar o bloquear usuarios; dar de alta, eliminar y modificar sucursales, modificar información fiscal de un período auditado, modificar límites de crédito, etc.

**Usuario:** Al que tendrá acceso limitado al sistema. Para cualquier modificación relevante deberá contar con la autorización del Usuario Administrador.

*Administrar permisos:* Con esta opción el administrador podrá definir los privilegios de los usuarios, darle distintos perfiles de acuerdo a las tareas asignadas.

• *Información Personal:* Ingresar información mínima de identificación y fotografía del usuario para personalizar la cuenta.

Al terminar de clic en <**Guardar**>

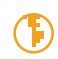

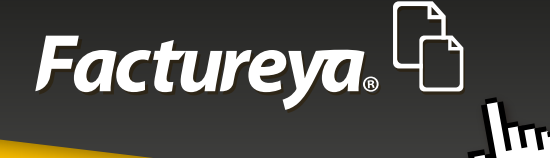

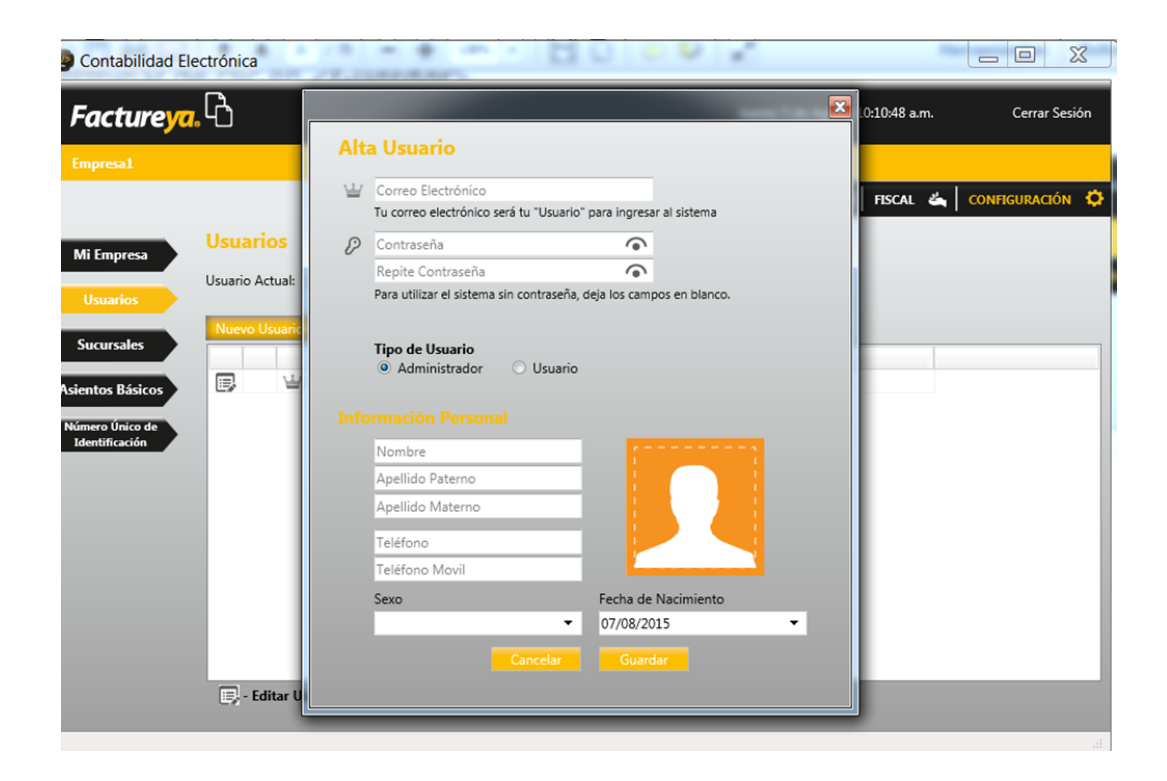

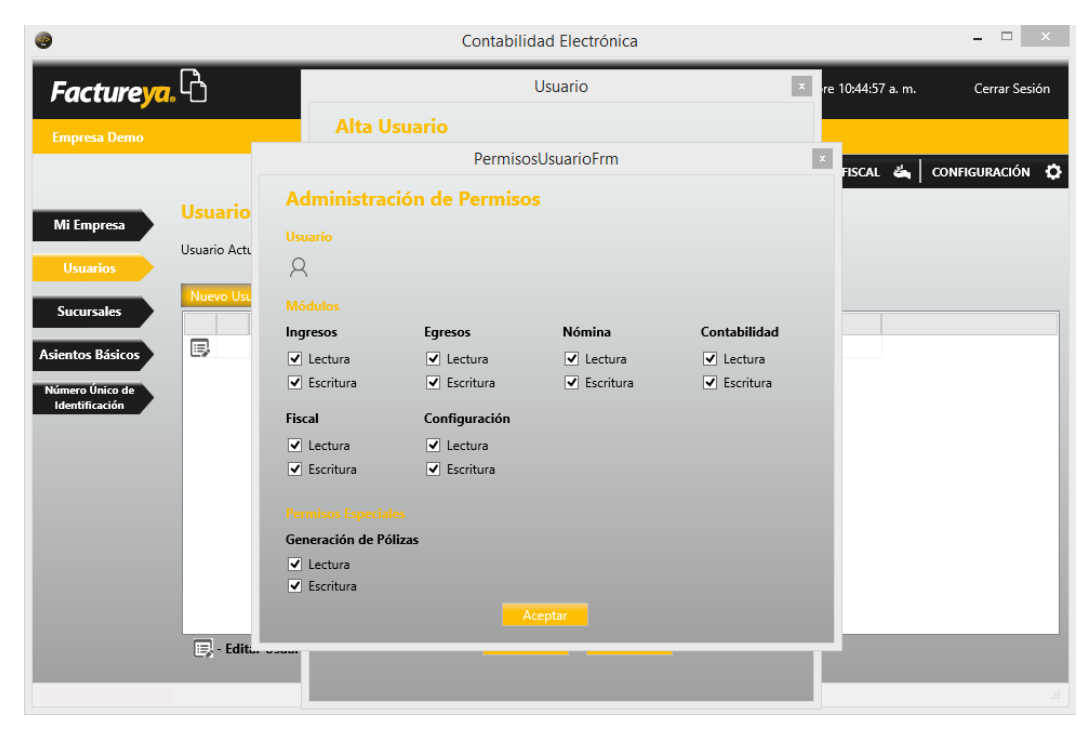

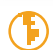

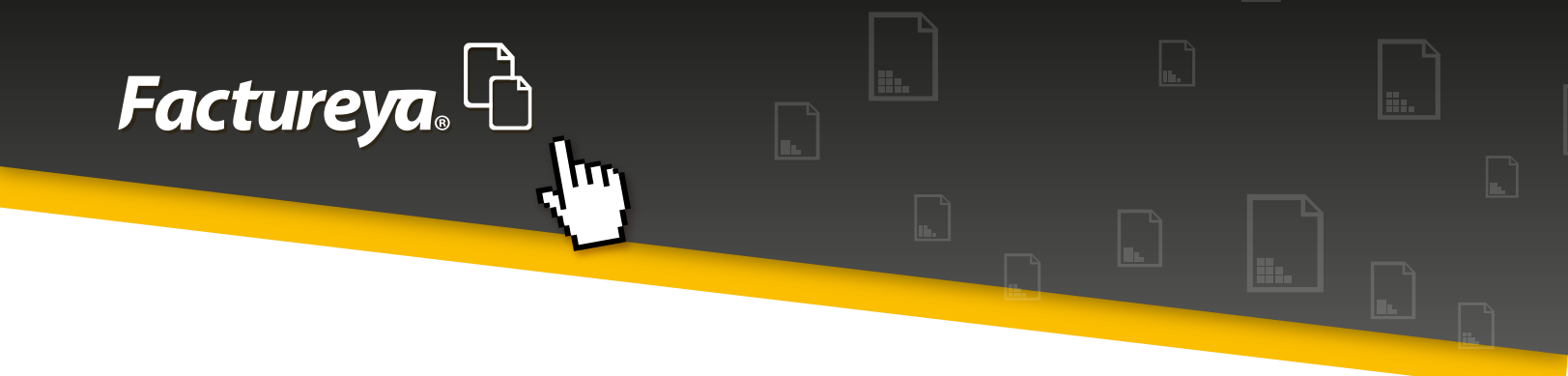

### 4.2.2-Sucursales

En este apartado podrá dar de alta, eliminar y modificar los datos fiscales de sus sucursales.

**Usuarios en línea:** Se recomienda hacer los cambios respectivos desde su cuenta en línea, a fin de que la base de datos quede actualizada. Como candado el sistema no permite eliminar ninguna sucursal que tenga movimientos previos.

| Contabilidad Electrónica | 100 100 100                |                 | and the magnet       |               |                     |
|--------------------------|----------------------------|-----------------|----------------------|---------------|---------------------|
| Factureya.               |                            |                 | Jueves 5 de Agosto 1 | 10:14:33 a.m. | Cerrar Sesión       |
| Empresa1                 |                            |                 |                      |               |                     |
|                          | INGRESOS 📥 EGRES           | os 💲   nómina 👘 | CONTABILIDAD         | FISCAL 🐇      | CONFIGURACIÓN 🗘     |
| Mi Empresa               |                            |                 |                      |               |                     |
| Usuarios Nueva Sucursal  | Alta Sucursal              |                 |                      |               |                     |
| Sucursales               | Nombre de la Sucursal      |                 |                      |               |                     |
| Asientos Básicos         | Matriz                     |                 |                      |               |                     |
|                          | Calle                      | Localidad       |                      |               |                     |
| Identificación           | Colonia                    | Estado          |                      |               |                     |
|                          | Código Postal              | País            |                      |               |                     |
|                          | Referencia                 |                 |                      |               |                     |
|                          |                            |                 |                      |               |                     |
|                          | Cancel                     |                 |                      |               |                     |
|                          |                            |                 |                      |               |                     |
|                          |                            |                 |                      |               |                     |
|                          |                            |                 |                      |               |                     |
|                          |                            |                 |                      |               |                     |
| 🗐 - Editar Sucur         | sal 🛛 🗱 - Eliminar Sucursa | I               |                      |               |                     |
|                          |                            |                 |                      |               |                     |
|                          |                            |                 |                      |               | .H.                 |
|                          |                            |                 |                      |               | I Blass Hit be .112 |

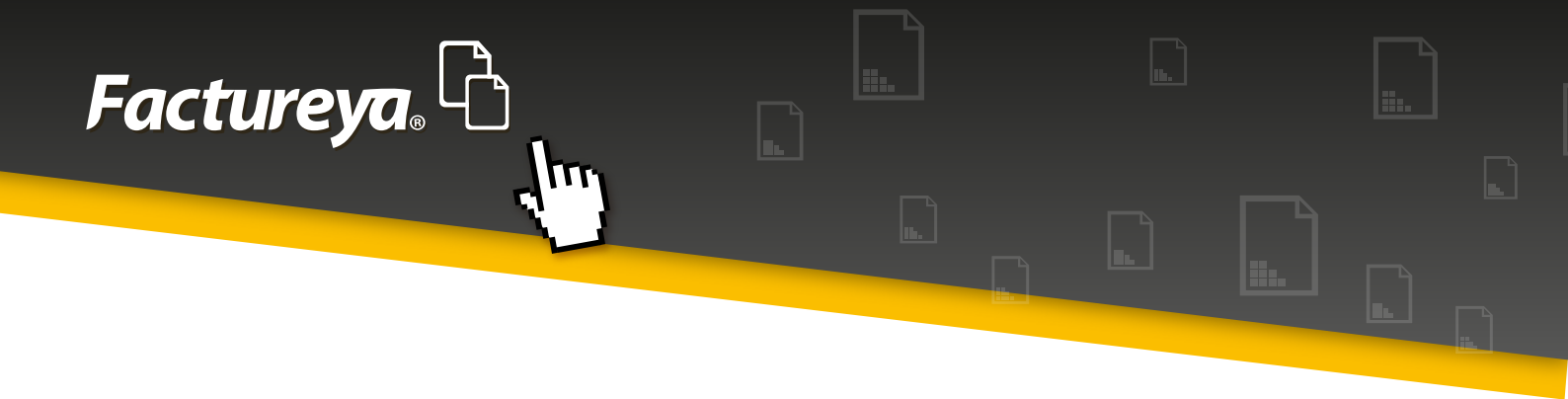

### 4.2.3-Asientos contables básicos

En este apartado podrá incluir asientos contables que le servirán para la contabilización automática de sus pólizas.

El sistema considera algunos asientos básicos codificados previamente de acuerdo al **catálogo de cuentas sugerido,** que servirán de base al contabilizar los comprobantes de su cuenta en línea o los de una carpeta externa.

En caso de utilizar otro catálogo de cuentas adecue el asiento a las cuentas disponibles en él. Recuerde que el objetivo es optimizar el tiempo de captura. Además cuenta con la opción de crear nuevos asientos contables.

En esta sección podrá dar de alta un asiento contable, modificarlo o eliminarlo.

|            | <u>.</u> - |       |                                                                                                    |          |             | Jueves 5 de                   | e Agosto 10:16:18 a.m. | Cerr  |
|------------|------------|-------|----------------------------------------------------------------------------------------------------|----------|-------------|-------------------------------|------------------------|-------|
| a1         |            |       |                                                                                                    |          |             |                               |                        |       |
|            |            |       |                                                                                                    | INGRESOS | 🐇 🛛 EGRESOS | 5 💲   NÓMINA 👘   CONTABILID   | AD 🖩 🛛 FISCAL 端 🗌 CONF | IGURA |
| _          | Asie       | ntos  | Bási                                                                                                    | cos      |             |                               |                        |       |
| resa       |            |       |                                                                                                    |          |             |                               |                        |       |
| ios        |            |       |                                                                                                    |          |             |                               |                        |       |
| <b>U</b> 3 | Edita      | Borra | Activo                                                                                                    | Módulo   | Tipo        | Nombre                        |                        | _     |
| les        |            | ×     | ~                                                                                                    | Ingresos | Diario      | VENTA                         |                        |       |
|            |            | ×     |                                                                                                    | Ingresos | Ingresos    | COBRANZA                      |                        |       |
| ale and    |            | ×     | ~                                                                                                    | Ingresos | Ingresos    | COBRANZA OTRO                 |                        |       |
| sicos      |            | ×     | ~                                                                                                    | Egresos  | Egresos     | PAGO DE LA COMPRA             |                        |       |
| co de      |            | ×     | ~                                                                                                    | Egresos  | Egresos     | PAGO DEL GASTO                |                        |       |
| ón         |            | ×     | ~                                                                                                    | Ingresos | Ingresos    | Devoluciones                  |                        |       |
|            |            | ×     | <ul> <li>Image: A second second s</li></ul> | Nómina   | Egresos     | Nómina                        |                        |       |
|            |            | ×     | <ul> <li>Image: A second second s</li></ul> | Egresos  | Diario      | Servicios Persona Física      |                        |       |
|            |            | ×     | <ul> <li>Image: A second second s</li></ul> | Egresos  | Diario      | Servicios Persona Morales     |                        |       |
|            |            | ×     | ~                                                                                                    | Egresos  | Diario      | Arrendamiento Persona Física  |                        |       |
|            |            | ×     | ~                                                                                                    | Egresos  | Diario      | Arrendamiento Persona Morales |                        |       |
|            |            | ×     | <ul> <li>Image: A second second s</li></ul> | Egresos  | Diario      | Combustible                   |                        |       |
|            |            | ×     | <ul> <li>Image: A second second s</li></ul> | Egresos  | Diario      | Luz                           |                        |       |
|            |            | ×     | <ul> <li>Image: A second second s</li></ul> | Egresos  | Diario      | Teléfono                      |                        |       |
|            |            | ×     | ~                                                                                                    | Egresos  | Diario      | Mantenimiento                 |                        |       |
|            |            | ×     | <ul> <li>Image: A second second s</li></ul> | Egresos  | Diario      | Internet                      |                        |       |
|            |            | *     | <b>_</b>                                                                                                    | Faresos  | Diario      | Papelería                     |                        |       |

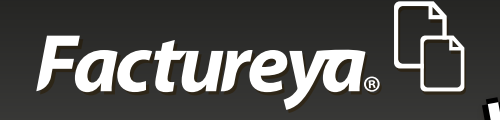

## 4.2.4-Generación de asientos contables para pólizas automáticas

#### **DESCRIPCION DE CAMPOS**

**Nombre del Asiento Contable:** Indicar un nombre corto del asiento, ejemplo: Ventas **Módulo:** Elegir el módulo que afectará. (Ingresos, egresos, nómina)

**Condición:** Puede elegir que se codifique la póliza si cumple con alguna condición especial. **Concepto de la póliza:** Indicar el concepto general de la póliza.

Información de la transacción: En este apartado podrá codificar el asiento contable.

Elija la cuenta contable, si afecta el <**debe> o el <haber>;** indique que campo de su CFDI tomará para registrar el movimiento.

Una vez codificado oprima <**agregar**>. Una póliza para que "cuadre" deberá contener como mínimo dos transacciones.

Al terminar el asiento de clic en <**guardar**>

#### Ejemplo:

Nombre del Asiento Contable: Ventas Módulo: Ingresos Condición: Siempre Concepto de póliza: Registro de las ventas del mes.

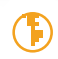

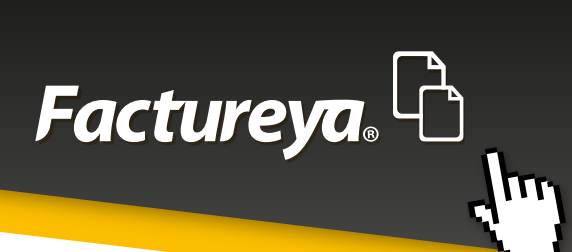

| Contabilidad Electronic           | ctrónica                                                                             | -          |             | X      |
|-----------------------------------|--------------------------------------------------------------------------------------|------------|-------------|--------|
| Factureya                         |                                                                                      | <b>X</b>   | Cerrar      | Sesión |
| Empresa1                          | Asiento Contable                                                                     |            |             |        |
|                                   | Nombre del Asiento Contable     Módulo       VENTA     Ingresos                      |            | CONFIGURACI | о́м 🗘  |
| Mi Empresa                        | Condición<br>Siempre 🔹                                                               |            |             |        |
| Usuarios                          | Información General de la Póliza                                                     |            | -           |        |
| Sucursales                        | Concepto de la Póliza<br>VENTA                                                       |            |             |        |
| Asientos Básicos                  | Información de la Transacción                                                        |            |             |        |
| Número Unico de<br>Identificación | Número de Cuenta Concepto Deb                                                        | e Haber    |             |        |
|                                   | Registra 👻                                                                           | Agregar    |             |        |
|                                   | Edita Borra Cuenta Descripción Cuenta Concepto                                       | D          |             |        |
|                                   | 💷 🗱 1150-001-000 Clientes nacionales Clientes Nacionales                             | 1          |             |        |
|                                   | X 4100-001-000 Ventas y/o servicios gravados Ventas y/o servicios gravados tasa gene | ral        |             | - 1    |
|                                   | IVA trasladado IVA trasladado                                                        |            |             | - 1    |
|                                   |                                                                                      |            |             | - 1    |
|                                   |                                                                                      | +          |             | - 1    |
|                                   | 🕞 - Editar Transacción de Asiento 🗱 - Eliminar Transacción de Asiento Cancelar       | Actualizar |             |        |
| L                                 |                                                                                      |            |             |        |
|                                   |                                                                                      |            |             |        |

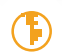

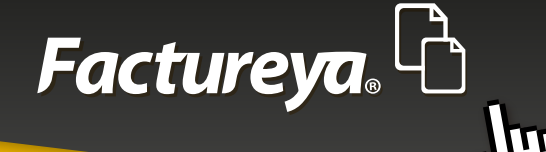

## 4.2.5 Número único de identificación

En esta sección podrá definir el tipo de pólizas y numeración consecutiva que utilizará dentro del Módulo de Contabilidad.

| Contabilidad Ele                  | ctrónica                   |               |                         |                |              | 100                 |               |                 |
|-----------------------------------|----------------------------|---------------|-------------------------|----------------|--------------|---------------------|---------------|-----------------|
| Facture <mark>ya</mark> .         | ß                          |               |                         |                | Ju           | ueves 5 de Agosto 1 | L0:24:20 a.m. | Cerrar Sesión   |
| Empresa1                          |                            |               |                         |                |              |                     |               |                 |
|                                   |                            |               | NGRESOS 端 🛛 EGRESO      | s 🕲   Nóm      | ina 👘 🛛 co   | ONTABILIDAD         | FISCAL 📥      | CONFIGURACIÓN 🗘 |
| Mi Empresa                        | Config                     | juración de N | úmero Único de I        | Identificad    | ión          |                     |               |                 |
| Usuarios                          | <b>Tipo</b><br>Ingresos    | Ingresos      | Número Consecutivo<br>1 | Separador<br>- | Mes Usar Mes | Año<br>🔲 Usar Año   |               |                 |
| Sucursales                        | <b>Ejemplo</b><br>Ingresos | 1-0152015     |                         |                |              |                     |               |                 |
| Asientos Básicos                  |                            |               |                         |                |              |                     |               |                 |
| Número Único de<br>Identificación | <b>Tipo</b><br>Egresos     | Egresos       | Número Consecutivo<br>1 | Separador<br>- | Mes Usar Mes | Año<br>Usar Año     |               |                 |
|                                   | Ejemplo                    |               |                         |                |              |                     |               |                 |
|                                   | Egresos]                   | 1             |                         |                |              |                     |               |                 |
|                                   | Тіро                       |               | Número Consecutivo      | Separador      | Mes          | Año                 |               |                 |
|                                   | Diario                     | Diario        | 1                       | •              | 📃 Usar Mes   | 📃 Usar Año          |               |                 |
|                                   | Ejemplo                    |               |                         |                |              |                     |               |                 |
|                                   | Diario1                    |               |                         |                |              |                     |               |                 |
|                                   |                            |               |                         |                |              |                     |               |                 |
|                                   |                            |               |                         |                |              |                     |               |                 |

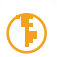

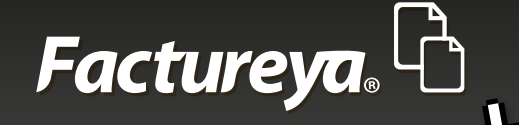

A continuación se describen los campos:

- **Tipo:** El sistema está configurado para codificar pólizas diario, ingresos y egresos Elija la abreviación que utilizará para cada caso. Ejemplo: Dr=Diario
- **Número consecutivo:** Elija el número inicial con el que contabilizará cada uno de los tipos de pólizas. El sistema los agregará posteriormente de manera consecutiva.
- **Separador:** Si desea que el número único de identificación incluya el mes y el año deje este campo con el guion propuesto.
- Mes: De clic en la casilla para utilizar el mes.
- Año: De clic en la casilla para utilizar el año.
- Al concluir de clic en <**Guardar**>

# Nota Importante: La configuración de las pólizas es muy importante, ya que de la manera que configure esta sección dependerá el número que se asigne a ellas.

Si no elige el mes y año para integrar el número único de identificación no podrá volver a utilizar ese número en ejercicios posteriores, ya que no se puede repetir de acuerdo a las nuevas reglas del SAT para contabilidad electrónica.

# **5-MÓDULO DE CONTABILIDAD**

En la pantalla principal de este módulo encontrará de manera detallada cada uno de los meses del ejercicio elegido, el sistema considera los ejercicios 2014 y 2015. La creación de los años posteriores se realizará de manera automática de acuerdo al año calendario.

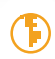

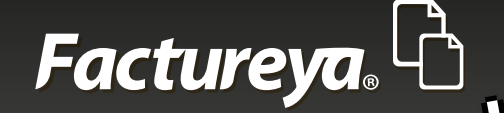

| Contabilidad Electró                                                                                                    | ónica                                                                                                    |                                                                                                    |                                                                                                    |                                                                                                    |                                                                                                    |
|----------------------------------------------------------------------------------------------------|----------------------------------------------------------------------------------------------------|----------------------------------------------------------------------------------------------------|----------------------------------------------------------------------------------------------------|----------------------------------------------------------------------------------------------------|----------------------------------------------------------------------------------------------------|
| Factureya.                                                                                                    | ბ                                                                                                    |                                                                                                    | Ju                                                                                                    | ueves 5 de Agosto 10:28:20 a.                                                                                            | m. Cerrar Sesión                                                                                                    |
| Empresa1                                                                                                    |                                                                                                    |                                                                                                    |                                                                                                    |                                                                                                    |                                                                                                    |
|                                                                                                    | IN                                                                                                    | gresos 📥   egresos (                                                                                                    | 💲   NÓMINA 👘   ၀                                                                                                    | NTABILIDAD 🖩   FISCAL                                                                                                    | 端 🛛 configuración 🗘                                                                                                    |
| Elije tu Ejercicio Fisca                                                                                                    | al 2015                                                                                                    |                                                                                                    |                                                                                                    |                                                                                                    |                                                                                                    |
| Enero Mes 01                                                                                                    | Febrero Mes 02                                                                                                    | Marzo Mes 03                                                                                                    | Abril Mes 04                                                                                                    | Mayo Mes 05                                                                                                    | Junio Mes 06                                                                                                    |
| No. Polizas: 0<br>Por Auditar<br>Agregar Póliza<br>Ver Pólizas<br>Ver Balanza<br>Catálogo Cuentas<br>Estados Financieros                 | No. Polizas: 0<br>Por Auditar<br>Agregar Póliza<br>Ver Pólizas<br>Ver Balanza<br>Catálogo Cuentas<br>Estados Financieros                  | No. Polizas: 0<br>Por Auditar<br>Agregar Póliza<br>Ver Pólizas<br>Ver Balanza<br>Catálogo Cuentas<br>Estados Financieros | No. Polizas: 0<br>Por Auditar<br>Agregar Póliza<br>Ver Pólizas<br>Ver Balanza<br>Catálogo Cuentas<br>Estados Financieros | No. Polizas: 0<br>Por Auditar<br>Agregar Póliza<br>Ver Pólizas<br>Ver Balanza<br>Catálogo Cuentas<br>Estados Financieros | No. Polizas: 0<br>Por Auditar<br>Agregar Póliza<br>Ver Pólizas<br>Ver Balanza<br>Catálogo Cuentas<br>Estados Financieros |
| Julio Mes 07<br>No. Polizas: 0<br>Por Auditar<br>Agregar Póliza<br>Ver Pólizas<br>Ver Balanza<br>Catálogo Cuentas<br>Estados Financieros | Agosto Mes 08<br>No. Polizas: 0<br>Por Auditar<br>Agregar Póliza<br>Ver Pólizas<br>Ver Balanza<br>Catálogo Cuentas<br>Estados Financieros | Septiembre Mes 09<br>Catálogo Cuentas                                                                                    | Octubre Mes 10<br>Catálogo Cuentas                                                                                       | Noviembre Mes 11                                                                                                    | Diciembre Mes 12                                                                                                    |

Las opciones que podrá encontrar son las siguientes:

# 5.1- AGREGAR UNA PÓLIZA

En esta opción podrá llevar a cabo la codificación de pólizas. A continuación se describen cada uno de los campos requeridos.

**Sucursal:** Este campo le permitirá registrar las transacciones por sucursal y controlar la operación de la empresa de manera analítica y detallada.

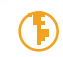
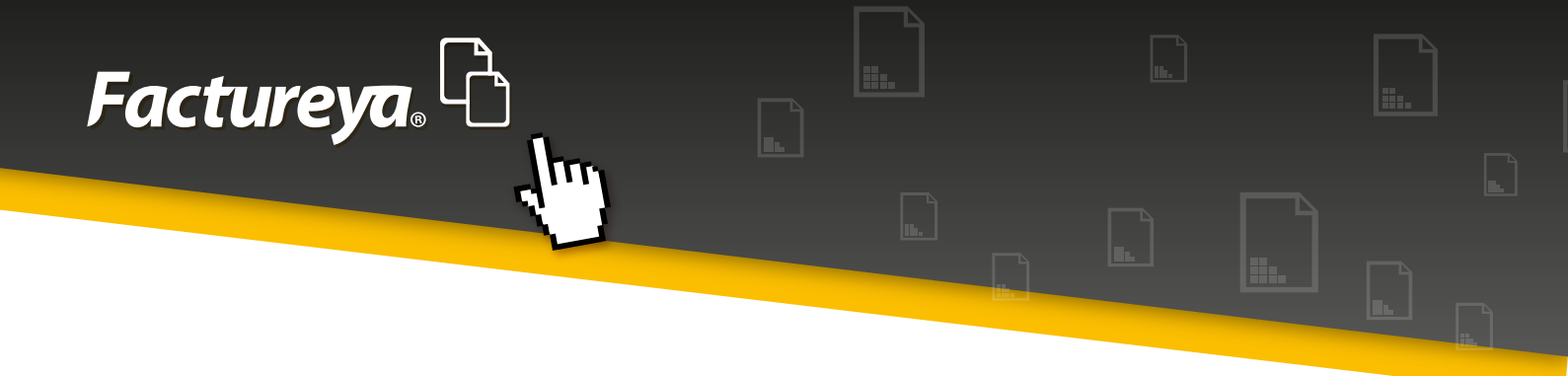

Fecha: Indique la fecha en la que registrará la transacción.

Tipo: Seleccione el tipo de póliza (Diario, Ingreso y egreso)

**Número único de identificación:** El sistema calculará un número de acuerdo a la definición que haya establecido en el apartado <**Configuración**> <**Número único** *de identificación*>

**Concepto:** Indique el concepto general de la póliza.

**Transacción:** Elija el número de cuenta contable y capture el concepto de la transacción. Deberá adjuntar el folio fiscal (UUID) del comprobante, o la forma de pago utilizada. Como mínimo deberá capturar dos transacciones para que la póliza cuadre. En cada transacción de clic en *Agregar*>

| 🕘 Cor         | ntabilidad Electrónica                                                   |                                  |                                                                                                    |
|---------------|--------------------------------------------------------------------------|----------------------------------|----------------------------------------------------------------------------------------------------|
| Fa            | ctureva, 👌                                                               | Jueves 5 de Agosto 10:31:41 a.m. | Cerrar Sesión                                                                                                  |
| Emp           |                                                                          |                                  | ×                                                                                                    |
|               | Nueva Póliza                                                             | Sucursal Fecha 01/01/2015        | . N Ø                                                                                                    |
| Elije         | Abrir Plantilla Póliza<br>Tipo Número Único de Identificación Concepto   |                                  |                                                                                                    |
| Ener<br>No. F | · · · · · · · · · · · · · · · · · · ·                                    |                                  |                                                                                                    |
|               | Transacción       Número de Cuenta     Descripción Cuenta       Concepto | Debe Haber                       | a                                                                                                    |
|               | Anexar: Comprobante Cheque Transferencia Otro Método de Pago             |                                  |                                                                                                    |
|               | Número de Cuenta Descripción de la Cuenta Concepto                       | Agreg:<br>Debe Haber             | ar as                                                                                                    |
|               |                                                                          |                                  | os de la companya de la companya de la companya de la companya de la companya de la companya de la companya de |
| Juli<br>No. F |                                                                          |                                  | 2                                                                                                    |
| F             |                                                                          |                                  |                                                                                                    |
|               | 🗐 - Editar Transacción 🗱 - Eliminar Transacción                          | Totales: \$ 0.00 \$ 0.00         |                                                                                                    |
|               |                                                                          |                                  |                                                                                                    |
|               | Estados Financieros                                                      |                                  |                                                                                                    |

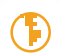

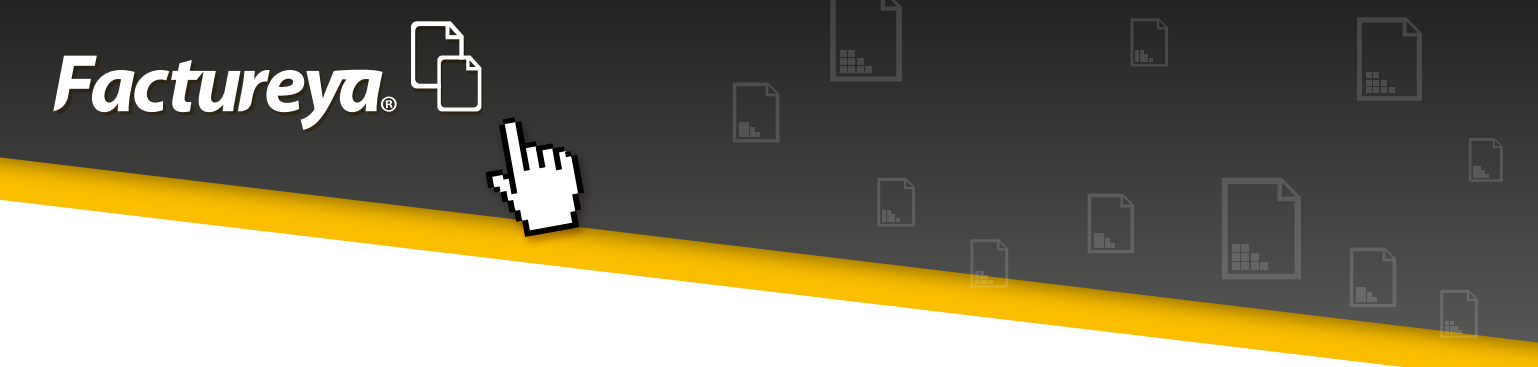

## 5.1.1 -Generación de pólizas recurrentes o modelo

En esta sección podrá crear plantillas de pólizas, éstas servirán para contabilizar pólizas recurrentes. Como la depreciación de activos, amortización de seguros, etc. El proceso que llevará a cabo es el siguiente:

- Capture la póliza como se indicó en el punto anterior
- De clic en <*Guardar Plantilla Póliza*>
- Deberá asignar un nombre a la plantilla
- Oprima <**Guardar**>

| Nueva Póliza<br>Abrir Plantilla Póliza<br>Número Único de Identificación ( | oncepto                                                                                     | Sucursal                                         | Fecha<br>31/01/2015                               |
|----------------------------------------------------------------------------|---------------------------------------------------------------------------------------------|--------------------------------------------------|---------------------------------------------------|
| Or1         Transacción         Número de Cuenta                           | Guardar Plantilla de Póliza Nombre de la Plantilla AMORTIZACION DE SEGUROS Cancelar Guardar | Debe                                             | Haber<br>Agregar<br>Haber<br>\$ 0.00<br>\$ 100.00 |
| 🕞 - Editar Transacción 🔰                                                   | C - Eliminar Transacción                                                                    | Totales: \$ 100.00<br>ardar Plantilla Póliza Can | \$ 100.00                                         |

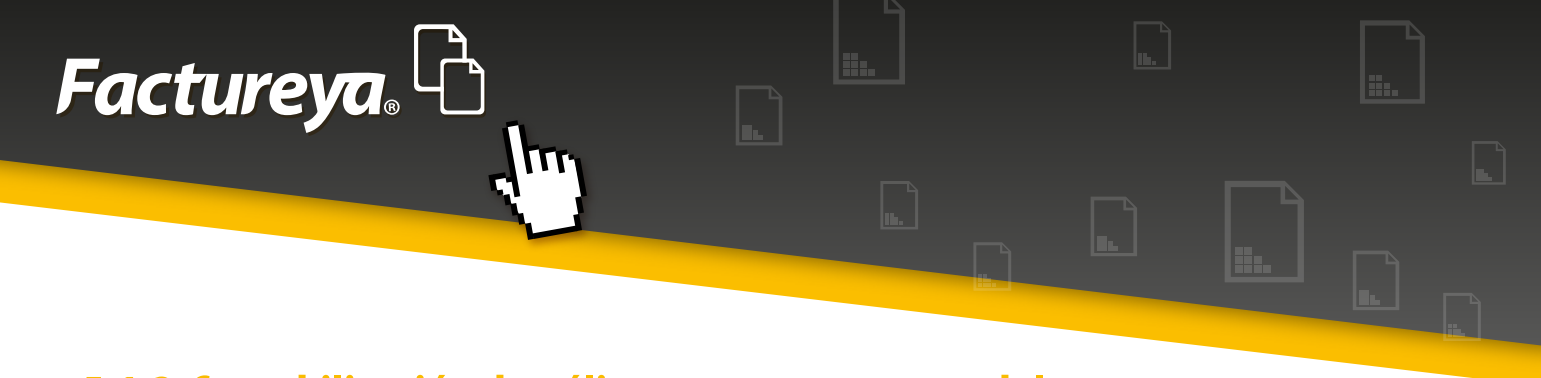

## 5.1.2-Contabilización de pólizas recurrentes o modelo

Para llevar a cabo la contabilización de una póliza recurrente o modelo deberá seguir estos sencillos pasos:

- Desde el apartado < Agregar póliza>
- Vaya a la parte superior izquierda y seleccione < Abrir plantilla Póliza>
- Seleccione la plantilla que desea contabilizar y de clic en < Abrir>
- Cambie la fecha del período de trabajo y de clic en < Aceptar>

| Fac                   | tureva. 🗅                                                                                                    | Miércoles 13 de Mayo 06:55:51 p.m.                                | Cerrar Sesión |
|-----------------------|----------------------------------------------------------------------------------------------------|-------------------------------------------------------------------|---------------|
| MAR<br>Elije<br>No. f | Nueva Póliza Abrir Plantilla Póliza Número Único de Identificación Co 1 Transacción Número de Cuenta  P Descripc Anexar: Compre Número de Cuenta Des | Sucursal Fecha<br>31/01/2015<br>Debe Haber<br>Agregat<br>be Haber | ×<br>ÓN ‡<br> |
|                       | 🗐 - Editar Transacción 🛛 🗱 - Eliminar Transacción                                                                                                    | Totales: \$ 0.00 \$ 0.00                                          |               |
|                       |                                                                                                    | Guardar Plantilla Poliza Cancelar Acepta                          | jo cuentas    |

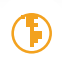

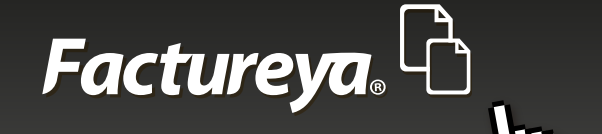

# **5.2-VER POLIZAS**

En esta sección podrá visualizar las pólizas del período, el sistema maneja dos estatus, pólizas contabilizadas y por contabilizar.

- Codifique nuevas pólizas
- Edite y elimine pólizas
- Genere el auxiliar de pólizas en excel
- Genere el archivo XML de pólizas solicitado por el SAT.

Para facilitarle la consulta de pólizas contabilizadas, el número lo tendrá a la vista en la pantalla principal del Módulo de Contabilidad, en el período de trabajo.

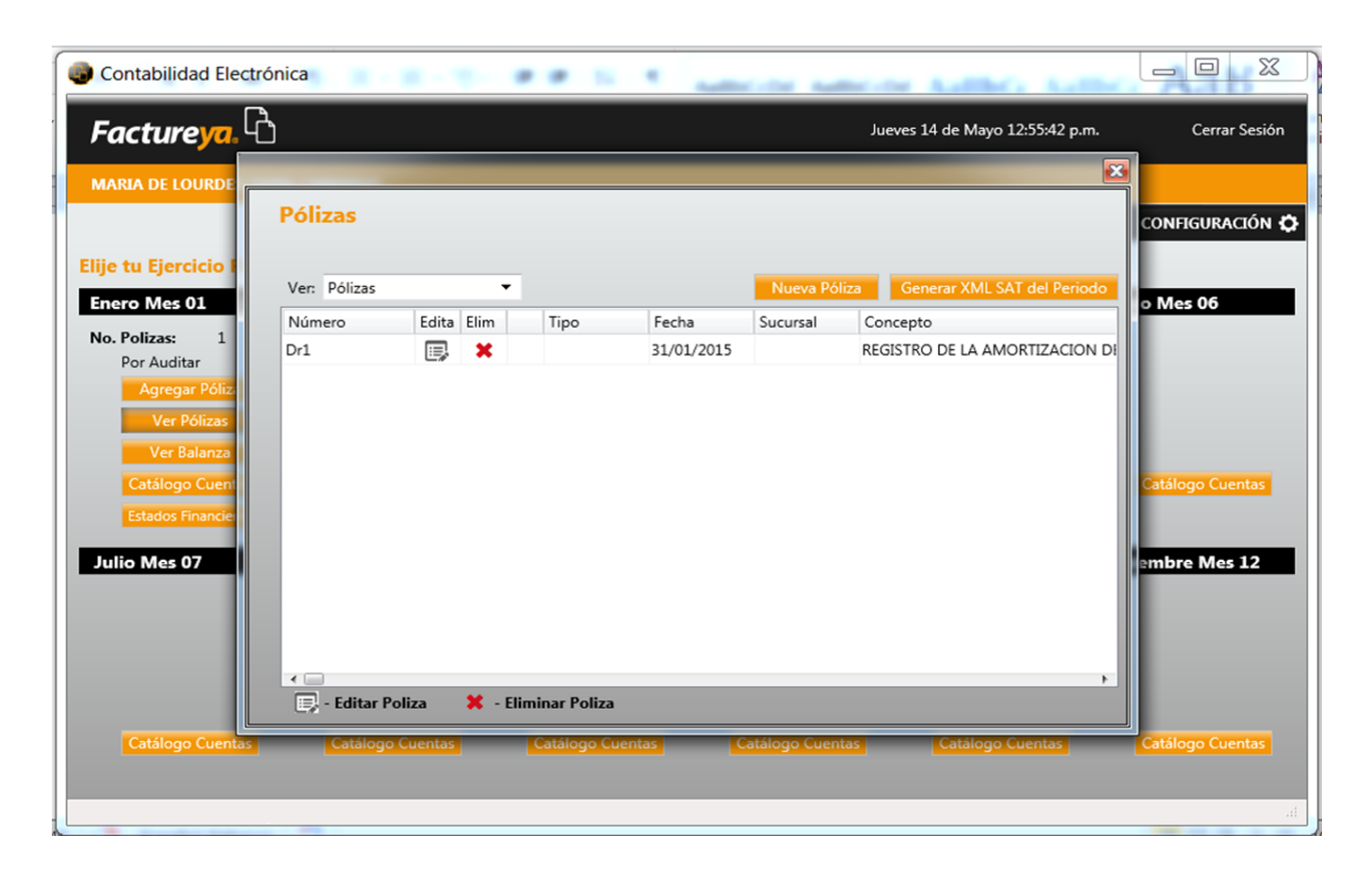

# **5.3-VER BALANZA Y GENERACIÓN DE ARCHIVO XML PARA ENTREGA AL SAT**

Al ingresar a este apartado se genera la balanza de comprobación del período en automático. Si desea crear una balanza complementaria solo marque la casilla que aparece en la parte superior derecha de su pantalla.

- Si desea visualizarla solo con movimientos elija la casilla correspondiente.
- Podrá exportarla a excel

Factureya, <sup>L</sup>

- Visualizarla e imprimirla
- Genere su archivo XML de la balanza de comprobación para su presentación al SAT.

Una vez creado el archivo correspondiente elija *Auditar* para que no pueda ser modificado el período sin autorización del *Administrador*.

| Balanza             |                                      |                 |              |          |                     |        |
|---------------------|--------------------------------------|-----------------|--------------|----------|---------------------|--------|
| Balanza             |                                      |                 |              |          |                     |        |
| Opciones            | C Gener                              | rar Balanza Com | nplementaria | Ver sole | o cuentas con movim | ientos |
| Balanza             | Nombre de la Cuenta                  | Saldo Inicial   | Debe         | Haber    | Saldo Final         |        |
| XML SAT             | Caja                                 | \$ 0.00         | \$ 0.00      | \$ 0.00  | \$ 0.00             | ~      |
| Incodesia           | Caja y efectivo                      | \$ 0.00         | \$ 0.00      | \$ 0.00  | \$ 0.00             |        |
| Imprimir            | Bancos                               | \$ 0.00         | \$ 0.00      | \$ 0.00  | \$ 0.00             |        |
| Excel               | Bancos nacionales                    | \$ 0.00         | \$ 0.00      | \$ 0.00  | \$ 0.00             |        |
| Auditar             | Bancos extranjeros                   | \$ 0.00         | \$ 0.00      | \$ 0.00  | \$ 0.00             |        |
|                     | Inversiones en valores               | \$ 0.00         | \$ 0.00      | \$ 0.00  | \$ 0.00             |        |
| Auxiliar de Cuentas | Inversiones temporales               | \$ 0.00         | \$ 0.00      | \$ 0.00  | \$ 0.00             |        |
| XML SAT             | Clienter                             | \$ 0.00         | \$ 0.00      | \$ 0.00  | \$ 0.00             |        |
| Imprimir Rango      | Clientes nacionales                  | \$ 0.00         | \$ 0.00      | \$ 0.00  | \$ 0.00             |        |
| 1150-002-000        | Clientes extranieros                 | \$ 0.00         | \$ 0.00      | \$ 0.00  | \$ 0.00             |        |
| 1150-003-000        | Clientes nacionales partes relacion  | \$ 0.00         | \$ 0.00      | \$ 0.00  | \$ 0.00             |        |
| 1150-004-000        | Clientes extranjeros partes relacion | \$ 0.00         | \$ 0.00      | \$ 0.00  | \$ 0.00             |        |
| 1155-000-000        | Estimación para cuentas incobrables  | \$ 0.00         | \$ 0.00      | \$ 0.00  | \$ 0.00             |        |
| 1155-001-000        | Estimación para cuentas incobrable   | \$ 0.00         | \$ 0.00      | \$ 0.00  | \$ 0.00             |        |
| 1155 000 000        | F                                    | * ^ ^^          | ¢ 0.00       | \$ 0.00  | ¢ 0.00              | T      |
|                     |                                      |                 |              |          |                     |        |

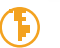

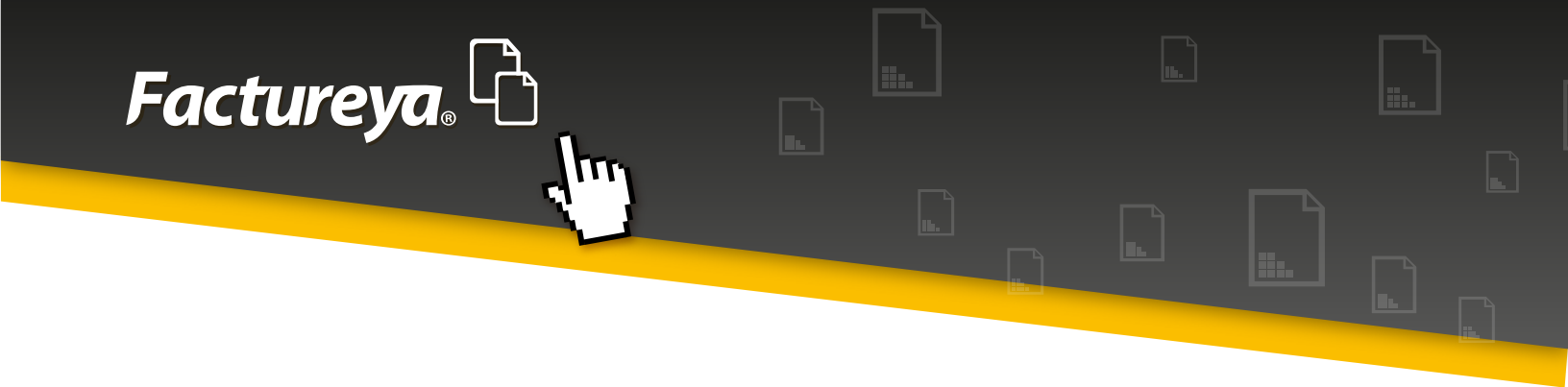

# **5.4 - GENERACIÓN DE REPORTE DE AUXILIARES DE CUENTAS**

En este apartado podrá generar el Reporte de auxiliares de cuentas del período, lo tendrá disponible en excel.

Genere el archivo XML del reporte de auxiliares de cuentas para efectos de Contabilidad electrónica y presentación al SAT.

| Cuenta         Agregar         Agregar         Saldo Final         Solo         Solo         Poliza           1120-000-000         1120-000-000         1120-000-000         1120-000-000         Solo         Solo         <                                                                                                    | Contabilio         | dad Electrónica  |                                                                 |                      | - 🗆 X         |
|----------------------------------------------------------------------------------------------------|--------------------|------------------|-----------------------------------------------------------------|----------------------|---------------|
| Cuenta         Agregar Cuenta Contable         ntas con movimientos         Actón ©           Enero Mt         Cuenta         1110-000-000         Saldo Final         Saldo Final <t< th=""><th>Factur<br/>Empresal</th><th>Balanza</th><th>Fecha Inicial     Fecha Inicial       01/01/2015     31/01/2015</th><th>1:11:17 a.m.</th><th>Cerrar Sesión</th></t<> | Factur<br>Empresal | Balanza          | Fecha Inicial     Fecha Inicial       01/01/2015     31/01/2015 | 1:11:17 a.m.         | Cerrar Sesión |
| Enero M.         Cuenta         Saldo Final         5           1110-000-000         1110-001-000         \$0.00         \$0.00         \$0           Por Au         1120-000-000         Agregar         \$0.00         \$0.00         \$0           Ve         1120-001-000         Agregar         Agregar Rango de Cuentas         \$0.00         \$0.00         \$12as           Ve         1140-000-000         De:         \$0.00         \$0.00         \$12as         \$12as           Julio Me         1150-000-000         Hasta:         Hasta:         \$0.00         \$0.00         \$0.00         \$1es 12                                                                                                    | Elije tu Eje       | Opciones         | Agregar Cuenta Contable                                         | ntas con movimiento: | s             |
| No. Poliza       1110-000-000       0         Por Au       1120-000-000       \$ 0.00       \$ 0.00         Agr       1120-000-000       Agregar       \$ 0.00       \$ 0.00         Ve       1120-002-000       Agregar Rango de Cuentas       \$ 0.00       \$ 0.00       \$ 0.00         Ve       1140-000-000       De:       \$ 0.00       \$ 0.00       \$ 0.00       \$ 1.00         I 140-000-000       I 140-000-000       De:       \$ 0.00       \$ 0.00       \$ 0.00       \$ 0.00         I 150-000-000       I 150-000-000       Hasta:       \$ 0.00       \$ 0.00       \$ 0.00       \$ 1.00         Julio Me       1150-000-000       I 150-000       \$ 0.00       \$ 0.00       \$ 0.00       \$ 1.00                                                                                                    | Enero Me           | Cuenta           |                                                                 | Saldo Final          | 6             |
| Agr       1120-000-000       Agregar       Agregar       1izas         Ve       1120-002-000       Agregar Rango de Cuentas       \$ 0.00       1izas         Ve       1140-000-000       De:       \$ 0.00       Cuentas         Into-000-000       Into-000       Into-000       \$ 0.00       Cuentas         Into-000-000       Into-000       Into-000       \$ 0.00       Cuentas         Into-000-000       Into-000       Into-000       \$ 0.00       Cuentas         Into-000-000       Into-000       Into-000       \$ 0.00       Into-000         Into-000-000       Into-000       Into-000       \$ 0.00       Ites 12                                                                                                    | No. Poliza         | 1110-000-000     |                                                                 | \$ 0.00              | 0             |
| 1120-001-000       Agregar       \$ 0.00       \$ 0.00       \$ 1023         Ve       Agregar Rango de Cuentas       \$ 0.00       \$ 0.00       \$ 1120-002-000         Ve       1140-000-000       De:       \$ 0.00       \$ 0.00       Cuentas         Estad       1150-000-000       Hasta:       \$ 0.00       \$ 0.00       Tes 12                                                                                                    |                    | 1120-000-000     |                                                                 | \$ 0.00              | Dáliza        |
| Va       1120-002-000       Agregar Rango de Cuentas       \$ 0.00       Sizas         Va       1140-000-000       De:       \$ 0.00       Cuentas         Catál       1140-001-000       T       \$ 0.00       Cuentas         Estad       1150-000-000       Hasta:       \$ 0.00       Tes 12                                                                                                    | Agr                | 1120-001-000     | Agregar                                                         | \$ 0.00              | POliza        |
| Ve         Agregar Rango de Cuentas         Ianza           Catál         1140-000-000         De:         \$ 0.00         \$ 0.00         Cuentas           Estad         1150-000-000         Hasta:         \$ 0.00         \$ 0.00         \$ 0.00         \$ 1150-000         \$ 0.00         \$ 1150-000         \$ 0.00         \$ 1150-000         \$ 0.00         \$ 1150-000         \$ 0.00         \$ 1150-000         \$ 1150-000         \$ 0.00         \$ 1150-000         \$ 1150-000         \$ 0.00         \$ 1150-000         \$ 1150-000         \$ 0.00         \$ 1150-000         \$ 1150-000         \$ 0.00         \$ 1150-000         \$ 1150-000         \$ 0.00         \$ 1150-000         \$ 1150-000         \$ 0.00         \$ 1150-000         \$ 0.00         \$ 1150-000         \$ 0.00         \$ 1150-000         \$ 0.00         \$ 1150-000         \$ 0.00         \$ 0.00         \$ 1150-000         \$ 0.00         \$ 0.00         \$ 1150-000         \$ 0.00         \$ 0.00         \$ 0.00         \$ 0.00         \$ 0.00         \$ 0.00         \$ 0.00         \$ 0.00         \$ 0.00         \$ 0.00         \$ 0.00         \$ 0.00         \$ 0.00         \$ 0.00         \$ 0.00         \$ 0.00         \$ 0.00         \$ 0.00         \$ 0.00         \$ 0.00         \$ 0.00         \$ 0.00         \$ 0.00         \$ 0.00         \$ 0.                                                                                                    | Ve                 | 1120-002-000     |                                                                 | \$ 0.00              | olizas        |
| Catál         1140-000-000         De:         \$ 0.00         Cuentas           Estad         1150-000-000         Hasta:         \$ 0.00         \$ 0.00         \$ uncieros           Julio Me         1150-001-000         \$ 0.00         \$ 0.00         \$ 1es 12                                                                                                    | Ve                 |                  | Agregar Rango de Cuentas                                        |                      | lanza         |
| Estad     1140-001-000     -     \$ 0.00     1ancieros       I150-000-000     Hasta:     \$ 0.00     \$ 0.00     1es 12                                                                                                    | Catá               | 1140-000-000     | De:                                                             | \$ 0.00              | Cuentar       |
| Julio Me         1150-000-000         Hasta:         \$ 0.00         \$ 0.00           Julio Me         1150-001-000         \$ 0.00         \$ 0.00         \$ 100         \$ 100         \$ 100         \$ 100         \$ 100         \$ 100         \$ 100         \$ 100         \$ 100         \$ 100         \$ 100         \$ 100         \$ 100         \$ 100         \$ 100         \$ 100         \$ 100         \$ 100         \$ 100         \$ 100         \$ 100         \$ 100         \$ 100         \$ 100         \$ 100         \$ 100         \$ 100         \$ 100         \$ 100         \$ 100         \$ 100         \$ 100         \$ 100         \$ 100         \$ 100         \$ 100         \$ 100         \$ 100         \$ 100         \$ 100         \$ 100         \$ 100         \$ 100         \$ 100         \$ 100         \$ 100         \$ 100         \$ 100         \$ 100         \$ 100         \$ 100         \$ 100         \$ 100         \$ 100         \$ 100         \$ 100         \$ 100         \$ 100         \$ 100         \$ 100         \$ 100         \$ 100         \$ 100         \$ 100         \$ 100         \$ 100         \$ 100         \$ 100         \$ 100         \$ 100         \$ 100         \$ 100         \$ 100         \$ 100         \$ 100         \$ 100         \$ 100         \$                                                                                                    | Estad              | 1140-001-000     | •                                                               | \$ 0.00              |               |
| Julio Me 1150-001-000 V \$ 0.00 Mes 12                                                                                                    |                    | 1150-000-000     | Hasta:                                                          | \$ 0.00              |               |
| 1150.002.000                                                                                                    | Julio Me           | 1150-001-000     | •                                                               | \$ 0.00              | les 12        |
| 1150-002-000 Agregar 5 0.00                                                                                                    |                    | 1150-002-000     | Agregar                                                         | \$ 0.00              |               |
| No. Poliza 1150-003-000 \$ 0.00                                                                                                    | No. Poliza         | 1150-003-000     |                                                                 | \$ 0.00              |               |
| Por Au 1150-004-000 Cuentas Contables \$ 0.00                                                                                                    | Por Au             | 1150-004-000     | Cuentas Contables                                               | \$ 0.00              |               |
| Agr I I I I I I I I I I I I I I I I I I I                                                                                                    | Agr                |                  |                                                                 |                      |               |
| 1155-000-000 S 0.00                                                                                                    | Ve                 | 1155-000-000     |                                                                 | \$ 0.00              |               |
|                                                                                                    |                    | 1155-001-000     |                                                                 | \$ 0.00              | -             |
|                                                                                                    | Ve                 |                  |                                                                 |                      |               |
| Catálogo coentas Catalogo Cuentas Catalogo Cuentas                                                                                                    | Catálog            |                  |                                                                 |                      | Cuentas       |
| Estados Financieros Est                                                                                                    | Estados            | Financieros Est: | Cerrar Generar Auxiliar                                         |                      |               |
|                                                                                                    |                    |                  |                                                                 |                      |               |

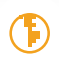

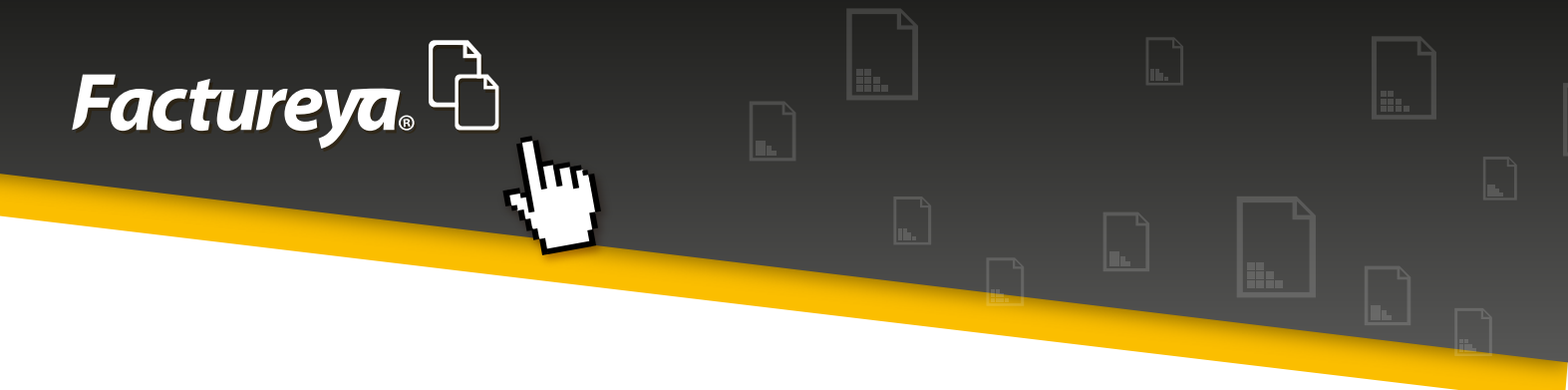

# 5.5-CATÁLOGO DE CUENTAS

Si configuró previamente su catálogo de cuentas en la sección de <Configuración inicial> podrá visualizarlo en este apartado, modificar y eliminar cuentas y adaptarlo a sus necesidades.

Expórtelo a excel y generar su archivo XML del catálogo de cuentas para entrega al SAT.

Si eligió la opción de configurarlo después, elija la opción < Importar> e indique la ruta donde se encuentra su archivo.

Para estos efectos le facilitamos la plantilla de importación ...\PLANTILLAS DEFINITIVAS\PlantillaCuentas.xlsm

|   | configura        | ción Importar Exportar Generar XML S/                                                                                                    |
|---|------------------|----------------------------------------------------------------------------------------------------|
|   | Número de Cuenta | Descripción                                                                                                    |
| 1 | 1110-000-000     | Caja                                                                                                    |
| 1 | 1110-001-000     | Caja y efectivo                                                                                                    |
| 1 | 1120-000-000     | Bancos                                                                                                    |
| 1 | 1120-001-000     | Bancos nacionales                                                                                                    |
| 1 | 1120-002-000     | Bancos extranjeros                                                                                                    |
| 1 | 1140-000-000     | Inversiones en valores                                                                                                    |
| 1 | 1140-001-000     | Inversiones temporales                                                                                                    |
| 1 | 1150-000-000     | Clientes                                                                                                    |
| 1 | 1150-001-000     | Clientes nacionales                                                                                                    |
| 1 | 1150-002-000     | Clientes extranjeros                                                                                                    |
| 1 | 1150-003-000     | Clientes nacionales partes relacionadas                                                                                                    |
| 1 | 1150-004-000     | Clientes extranjeros partes relacionadas                                                                                                    |
| 1 | 1155-000-000     | Estimación para cuentas incobrables                                                                                                    |
|   | ~~~~~~~~~~       | Numero de Cuenta         1110-000-000         1110-001-000         1120-000-000         1120-002-000         1140-000-000         1140-001-000         1150-000-000         1150-001-000         1150-001-000         1150-001-000         1150-001-000         1150-001-000         1150-000-000         1150-000-000         1150-000-000         1150-000-000 |

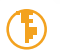

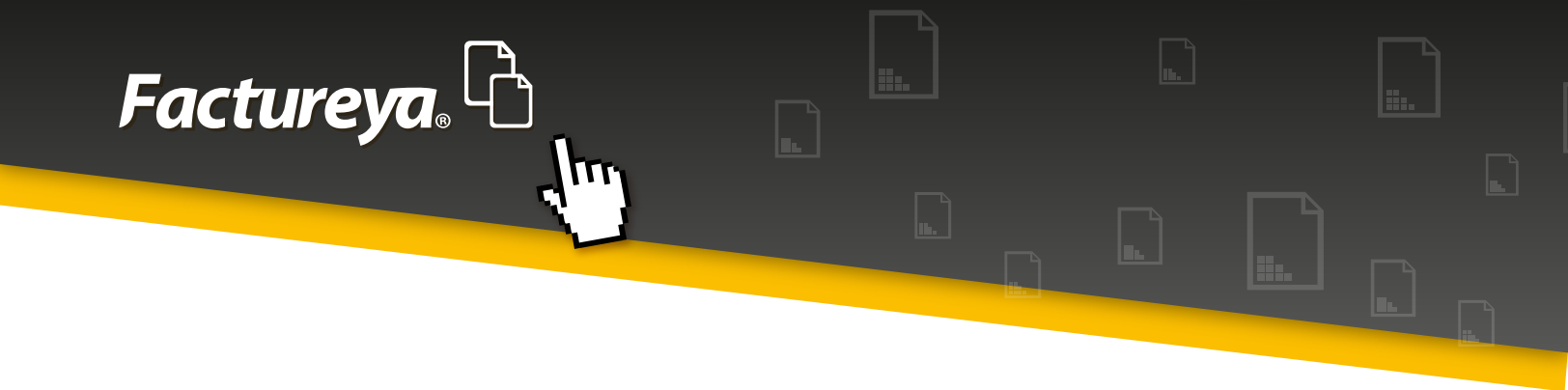

#### **5.6-ESTADOS FINANCIEROS**

En este apartado podrá generar Estados Financieros básicos, exportarlos a excel y en PDF.

- Estado de Situación Financiera
- Estado de Resultado Integral

| stados Financieros                      |               |       |                                           |          |       |
|-----------------------------------------|---------------|-------|-------------------------------------------|----------|-------|
|                                         |               |       |                                           |          |       |
|                                         |               |       |                                           |          |       |
| stado de Posición Financiera al 01 de E | nero del 2015 |       |                                           |          |       |
|                                         |               |       |                                           |          |       |
| Nombre de la Cuenta                     | Subtotal      | Total | Nombre de la Cuenta                       | Subtotal | Total |
| Activo                                  |               |       | Pasivo                                    |          |       |
| Activos a Corto Plazo                   |               |       | Pasivos a Corto Plazo                     |          |       |
| Caja                                    | \$ 0.00       |       | Proveedores                               | \$ 0.00  |       |
| Bancos                                  | \$ 0.00       |       | Acreedores diversos a corto plazo         | \$ 0.00  |       |
| Inversiones en valores                  | \$ 0.00       |       | Documentos por pagar                      | \$ 0.00  |       |
| Clientes                                | \$ 0.00       |       | Impuestos trasladados                     | \$ 0.00  |       |
| Estimación para cuentas incobrables     | \$ 0.00       |       | Impuestos trasladados cobrados            | \$ 0.00  |       |
| Deudores diversos                       | \$ 0.00       |       | Impuestos trasladados no cobrados         | \$ 0.00  |       |
| Cuentas y documentos por cobrar         | \$ 0.00       |       | Provisión de sueldos y salarios por pagar | \$ 0.00  |       |
| Impuestos a favor                       | \$ 0.00       |       | Provisión de contribuciones de segurid    | \$ 0.00  |       |
| Inventario                              | \$ 0.00       |       | Provisión de impuesto estatal sobre nó    | \$ 0.00  |       |
| Impuestos acreditables pagados          | \$ 0.00       |       | Impuestos y derechos por pagar            | \$ 0.00  |       |
| Impuestos acreditables por pagar        | \$ 0.00       |       | Dividendos por pagar                      | \$ 0.00  |       |
| Pagos anticipados                       | \$ 0.00       |       | PTU por pagar                             | \$ 0.00  |       |
|                                         | A 0.00        |       | Terrerenter enterriden                    | ¢ 0.00   |       |

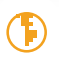

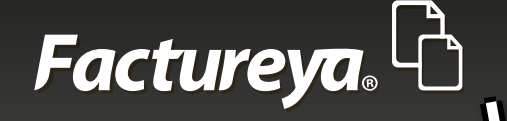

## **6-MÓDULO DE INGRESOS**

Este módulo comprende los siguientes procesos:

- a) Facturación
- b) Ingresos
- c) Cuentas por cobrar
- d) Descuentos, devoluciones y rebajas s/ventas

Además encontrará:

- Estado de cuenta por cliente
- Reportes
- Comprobantes
- Clientes

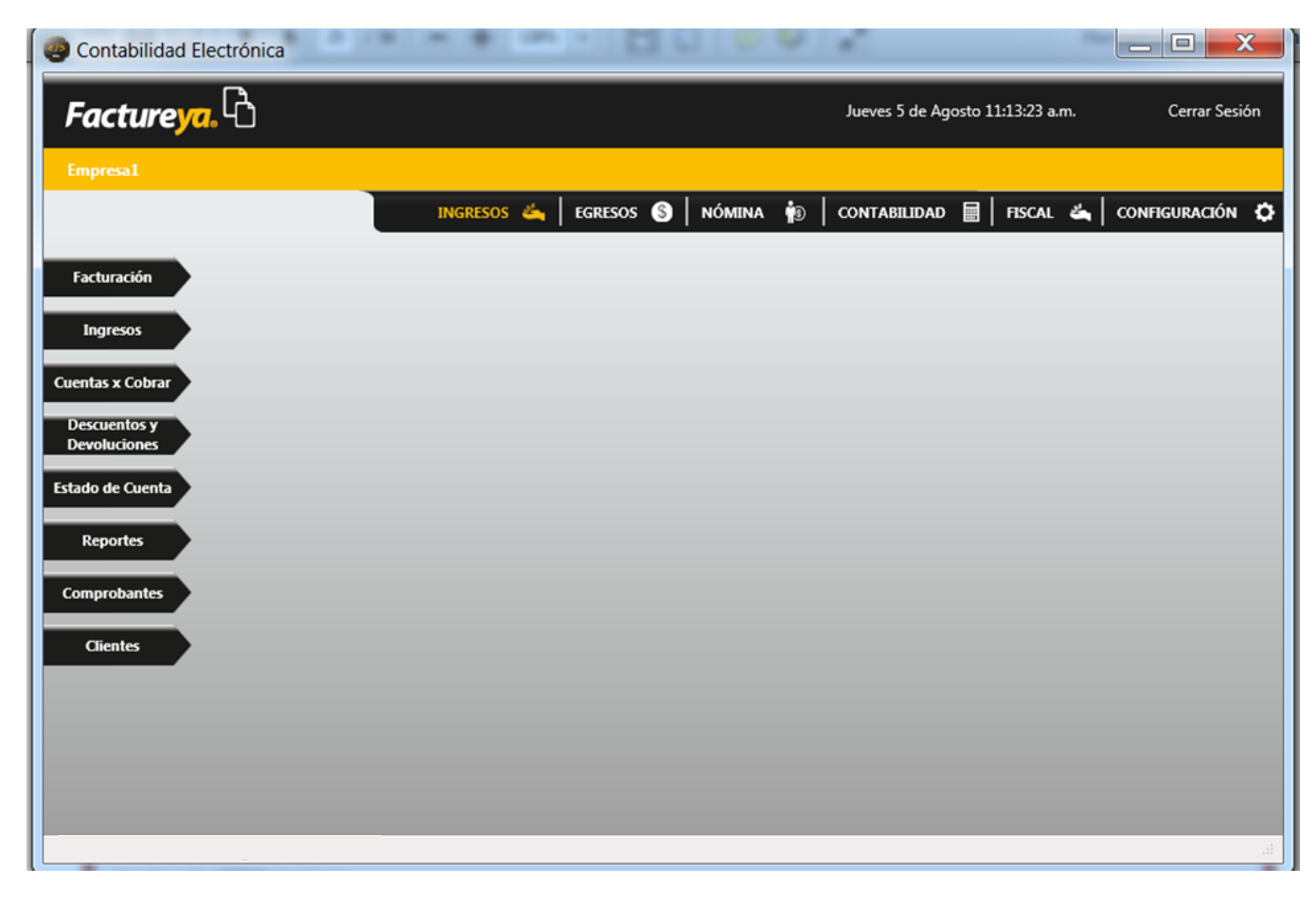

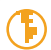

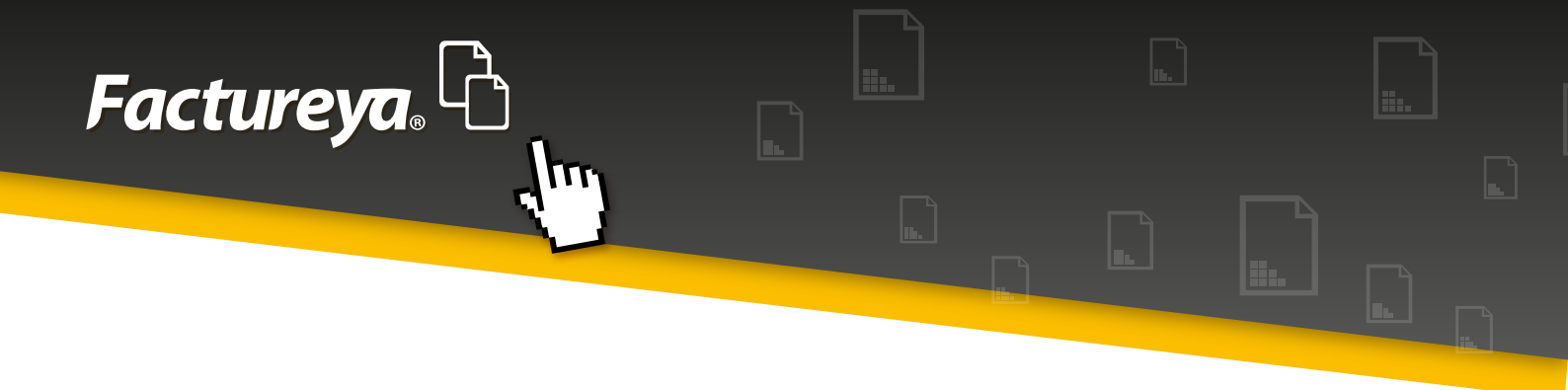

Pasos para generar información en este módulo:

#### **6.1-COMPROBANTES**

#### Usuario en línea:

- 1. Deberá importar sus comprobantes emitidos, elija la pestaña < Comprobantes>,
- 2. Elija el mes a descargar y de clic en *<Importar>, <Comenzar>. Si requiere importar meses anteriores deberá hacer este proceso por cada uno. Ejemplo:*

**Mes actual:** importe los comprobantes por primera vez y se actualizarán automáticamente a partir de ese día.

**Meses anteriores:** Descargar los meses de enero, febrero, marzo, abril, mayo y junio 2015. Posteriormente se actualizarán de manera automática.

3. El proceso de actualización se lleva a cabo al inicializar el sistema.

Advertencia: este proceso puede tardar varios minutos.

#### **Otros usuarios:**

1. Deberá importar sus comprobantes, elija la pestaña < Comprobantes>,

2. Importar comprobantes CFDI: Seleccione la carpeta en donde almacena sus CFDI emitidos.

Advertencia: este proceso puede tardar varios minutos.

3. De clic en <*Importar*>, <*Comenzar*>

4. Si desea que se actualice su información de manera automática marque la casilla "Activar importación automática de Comprobantes"

El sistema tiene la capacidad de seleccionar los comprobantes por su tipo, es decir, en la misma carpeta podrá tener CFDI emitidos, recibidos, nómina, notas de crédito, etc.

El sistema los reconocerá y los colocará en su módulo respectivo.

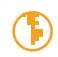

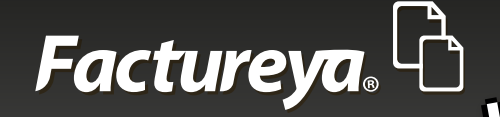

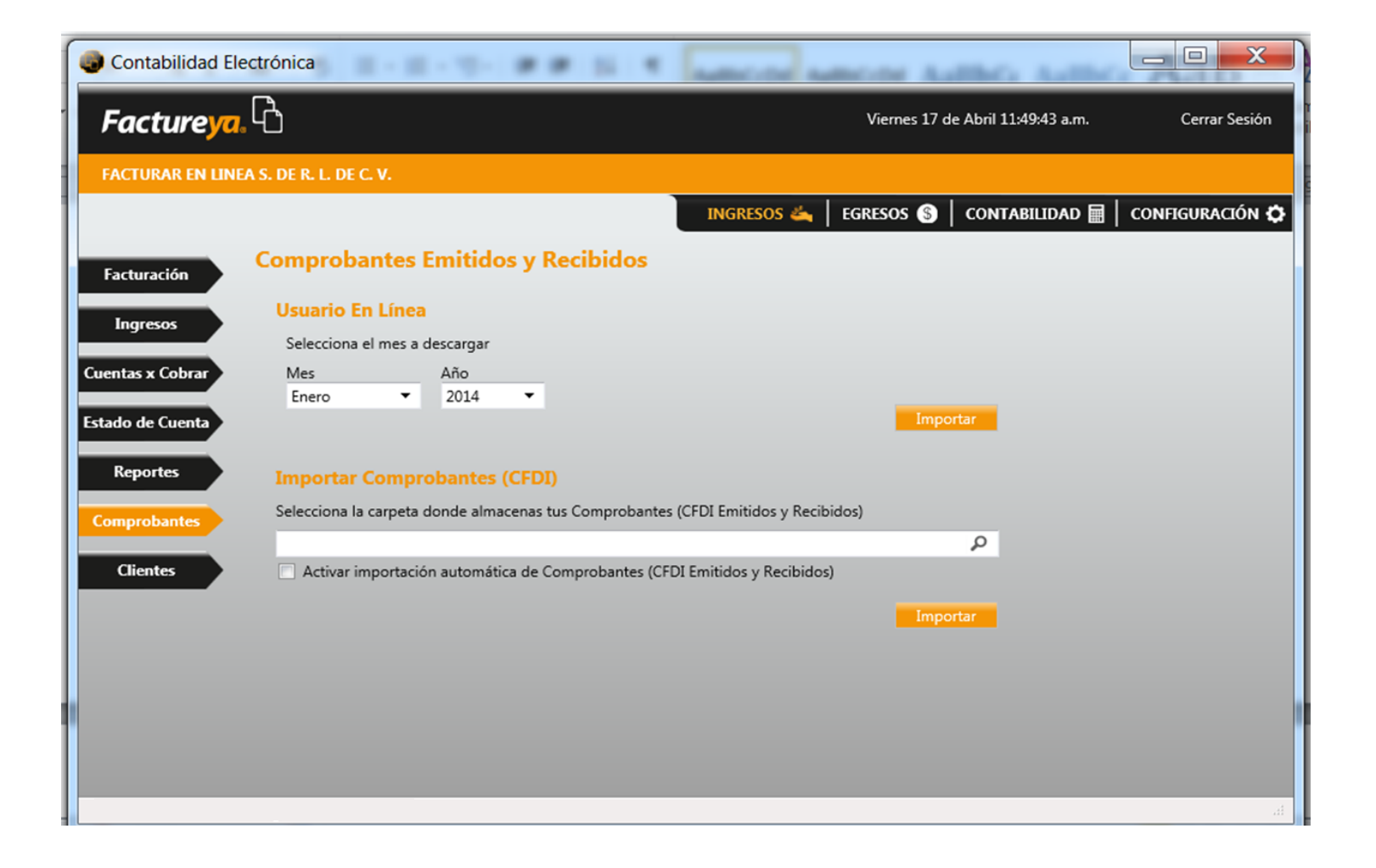

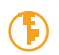

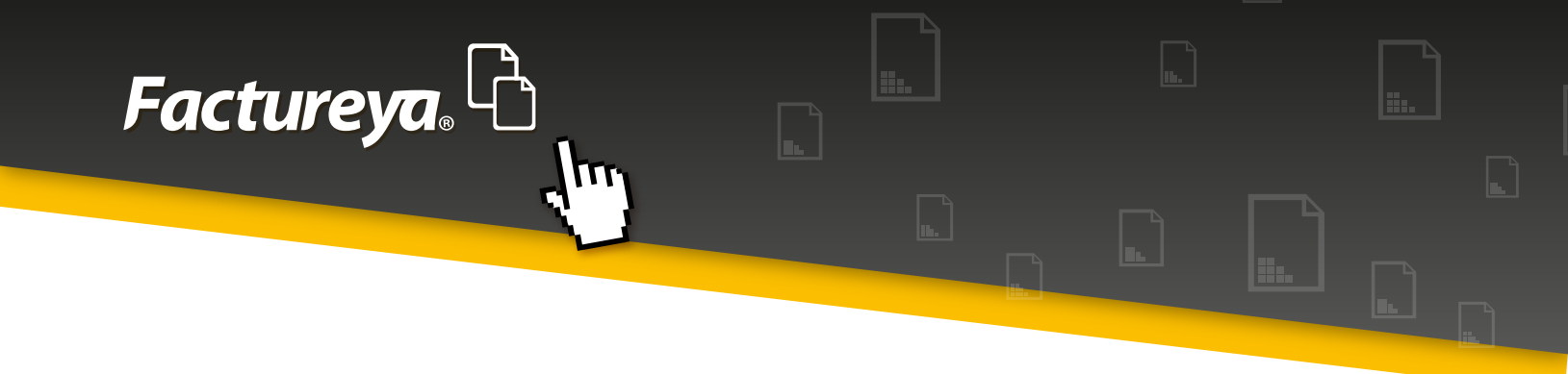

## 6.2-CLIENTES

Al importar sus comprobantes esta sección quedará actualizada, sin embargo podrá:

#### 6.2.1- Editar

Modifique la información de sus clientes, de clic en el ícono 🔳

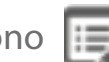

El sistema le pedirá confirmar si desea editar el cliente, de clic en <OK>

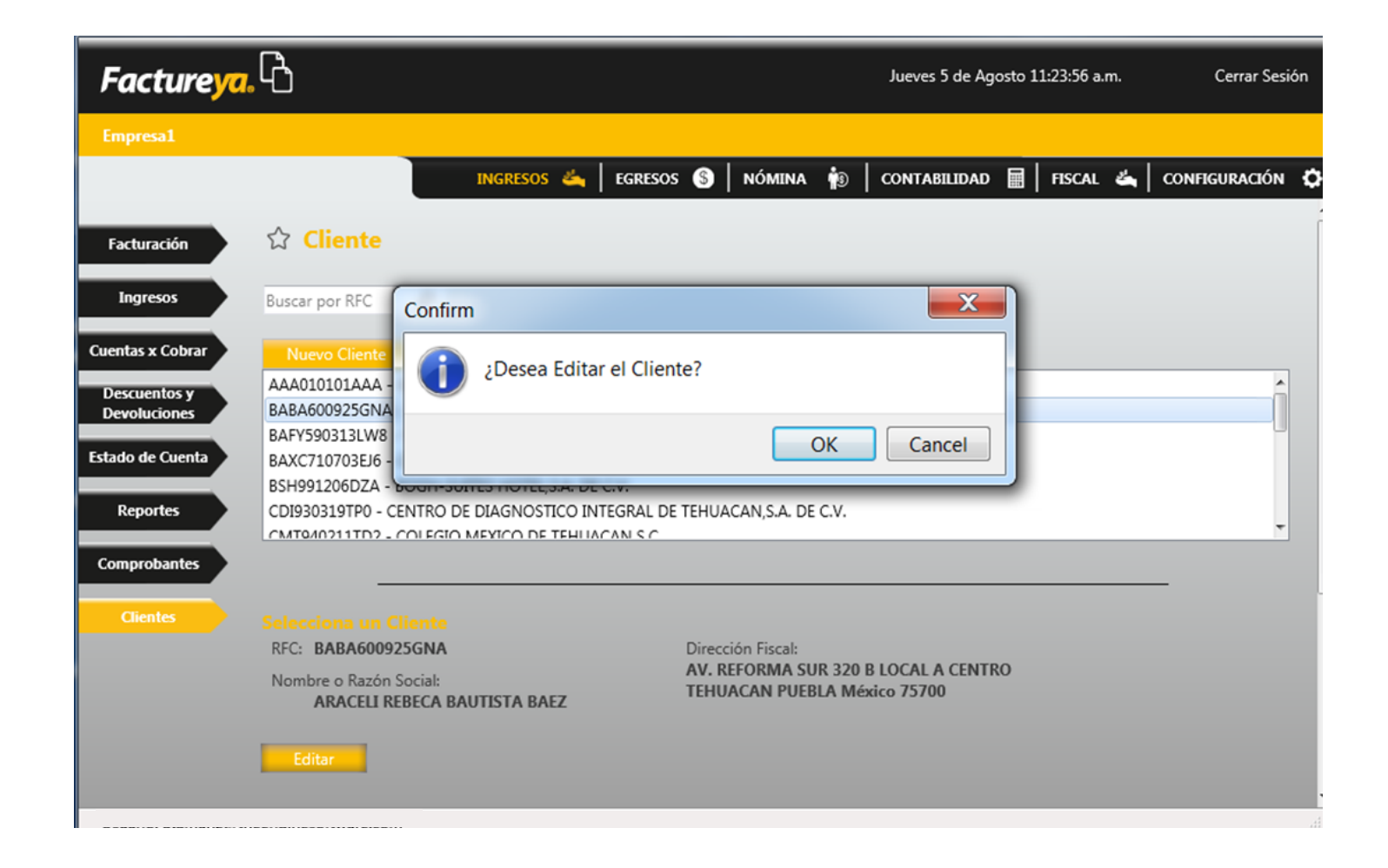

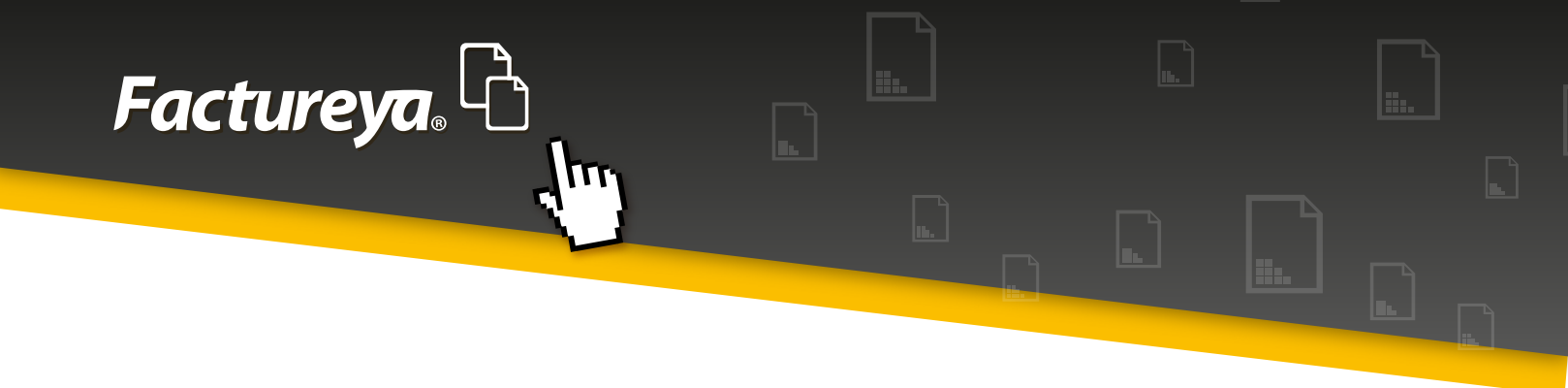

El sistema le desplegará la pantalla de captura con la información fiscal del cliente y la información del contacto.

| Facturación Ciente   Facturación Ciente   Ingresos Buscar por Ri   Buscar por Ri BABA600925GNA   AAA010101A   BABA600925GNA   AAA010101A   BABA600925GNA   AAA010101A   BABA600925GNA   AAA010101A   BABA600925GNA   AAA010101A   BABA600925GNA   AAA010101A   BABA600925GNA   ARACELI REBECA BAUTISTA BAEZ   AV. REFORMA SUR   Localidad   320 B   LOCAL A   PUEBLA   75700   Referencia | ×      |                         | 10 0 4 1                                                     |               | Electrónica                                                                                                    | Contabilidad E                                                                                                    |
|----------------------------------------------------------------------------------------------------|--------|-------------------------|--------------------------------------------------------------|---------------|----------------------------------------------------------------------------------------------------|----------------------------------------------------------------------------------------------------|
| Empresa1     Facturación     Édita Cliente     Facturación     Ingresos     Buscar por RF     BABA600925GNA     AAA010101A   Descuentos y   Descuentos y   BABA600925S   BABA600925S   BABA600925GNA   AAA010101A   BaBA600925GNA   AAA010101A   BaBA600925GNA   AAA010101A   BaBA600925GNA   AAA010101A   BABA600925GNA   ACENTRO   PUEBLA   75700   México   BSH991206D   CDI930319TP   | Sesión | :26:01 a.m. Cerrar Sesi | Jueves 5 de Agosto 11:26                                     |               | <mark>a</mark> .C                                                                                                    | Facturey                                                                                                    |
| Comprobantes       Información de Contacto         Clientes       Selecciona         RFC:       BABAG         Nombre o Ri       Teléfono Móvil         Cancelar       Actualizar                                                                                                    |        | FISCAL 🗳 CONFIGURACIÓN  | A BAUTISTA BAEZ<br>Localidad<br>TEHUACAN<br>PUEBLA<br>México | Edita Cliente | Clien<br>Buscar por RF<br>Nuevo Clic<br>AAA010101A<br>BABA6009253<br>BAFY590313L<br>BAXC7107031<br>BSH991206D<br>CDI930319TP<br>CMT040211T<br>Selecciona<br>RFC: BABA6<br>Nombre o Ra<br>ARACE<br>Editar | Empresa1<br>Facturación<br>Ingresos<br>Cuentas x Cobrar<br>Descuentos y<br>Devoluciones<br>Estado de Cuenta<br>Reportes<br>Comprobantes<br>Clientes |

Realice la modificación y al terminar seleccione la opción <**Actualizar>.** 

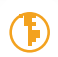

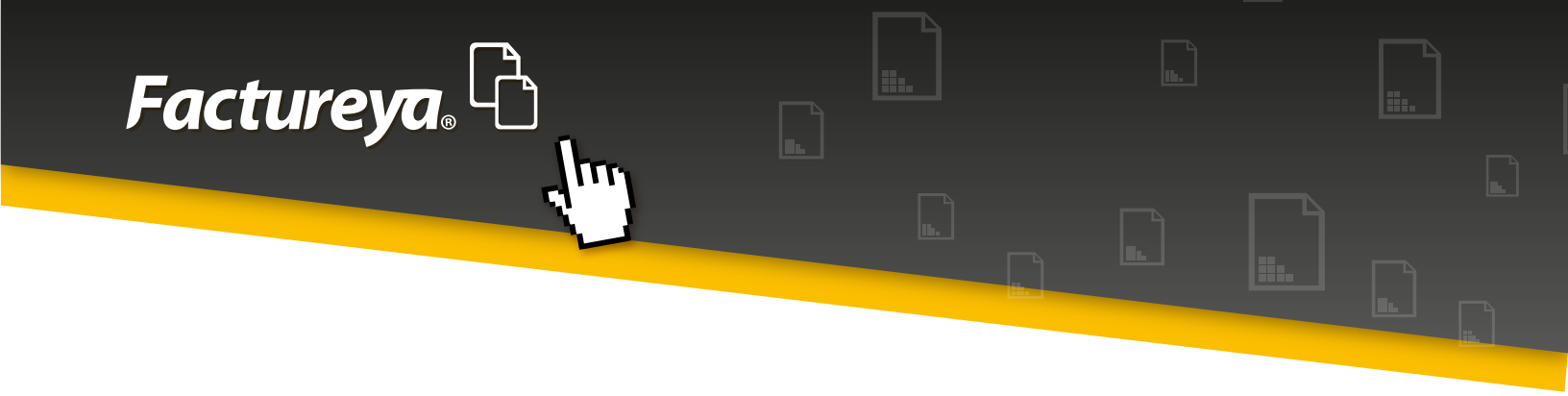

## 6.2.2-Identificar el Banco del que recibirá sus depósitos

El sistema le permitirá identificar la cuenta bancaria de la que recibirá su depósito, esta información es requerida en el registro y contabilización de la cobranza.

Seleccione el cliente, de clic en *Nuevo Banco*. Llene el formulario y guarde su información.

| Contabilidad Ele          | ctrónica                                                        | BO                                                                                  | ć                                |                 |
|---------------------------|-----------------------------------------------------------------|-------------------------------------------------------------------------------------|----------------------------------|-----------------|
| Facture <mark>ya</mark> . | ß                                                               |                                                                                     | Jueves 5 de Agosto 11:45:34 a.m. | Cerrar Sesión   |
| Empresa1                  |                                                                 |                                                                                     | -                                |                 |
|                           | INGRI                                                           |                                                                                     | ONTABILIDAD 🖩 FISCAL 🐇           | CONFIGURACIÓN 🗘 |
|                           | BAXC710703EJ6 - CARLOS FRANCIS                                  | 🏛 Alta Banco                                                                        |                                  | <b>^</b>        |
| Facturación               | BSH991206DZA - BOGH-SUITES HC<br>CDI930319TP0 - CENTRO DE DIAGN | Beneficiario                                                                        |                                  |                 |
| Ingresos                  | CMT040211TD2 - COLEGIO MEVICO                                   | O Negocio O Proveedor O Cliente                                                     |                                  | *               |
| Cuentas x Cobrar          |                                                                 | ABACELI RERECA BAUTISTA BAEZ                                                        |                                  | _               |
| Descuentos y              | Selecciona un Cliente                                           | Banco                                                                               |                                  | 1               |
| Devoluciones              | Nombre o Razón Social:                                          | •                                                                                   | DCAL A CENTRO                    |                 |
| Estado de Cuenta          | ARACELI REBECA BAUTISTA                                         | Alias                                                                               | 175700                           |                 |
| Reportes                  | Editar                                                          | Podrás identificar al Banco mas facilmente.<br>Ejemplo Banco Cliente: XAXX010101000 |                                  |                 |
| Comprobantes              | Paneor                                                          | Cuenta                                                                              |                                  |                 |
|                           | Nuevo Banco                                                     | CLABE                                                                               |                                  |                 |
| Clientes                  | Edita Nombre del Banco Núme                                     | Cancelar Guardar                                                                    |                                  |                 |
|                           |                                                                 |                                                                                     |                                  |                 |
|                           | 🗐 - Editar Banco                                                |                                                                                     | -                                |                 |
|                           |                                                                 |                                                                                     |                                  |                 |
|                           | Créditos                                                        |                                                                                     |                                  | -               |
|                           |                                                                 |                                                                                     | a the second second second       | łł.             |

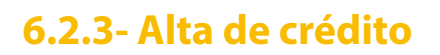

Facture ya. L

En esta sección podrá dar de alta las condiciones de crédito del cliente, así como las fechas de vencimiento.

- Seleccione al cliente
- De clic en <**Alta crédito**> y proceda a llenar el formulario disponible.

Fecha de crédito: En este campo coloque la fecha de otorgamiento del crédito.

Días de crédito: Especifique los días autorizados de crédito.

**Saldo:** Especifique si el cliente tiene un saldo inicial previo al otorgamiento del crédito.

Límite de crédito: Después de haber llevado a cabo la evaluación crediticia del cliente y el expediente respectivo, coloque el límite de crédito otorgado.
 De clic en <*Guardar>*

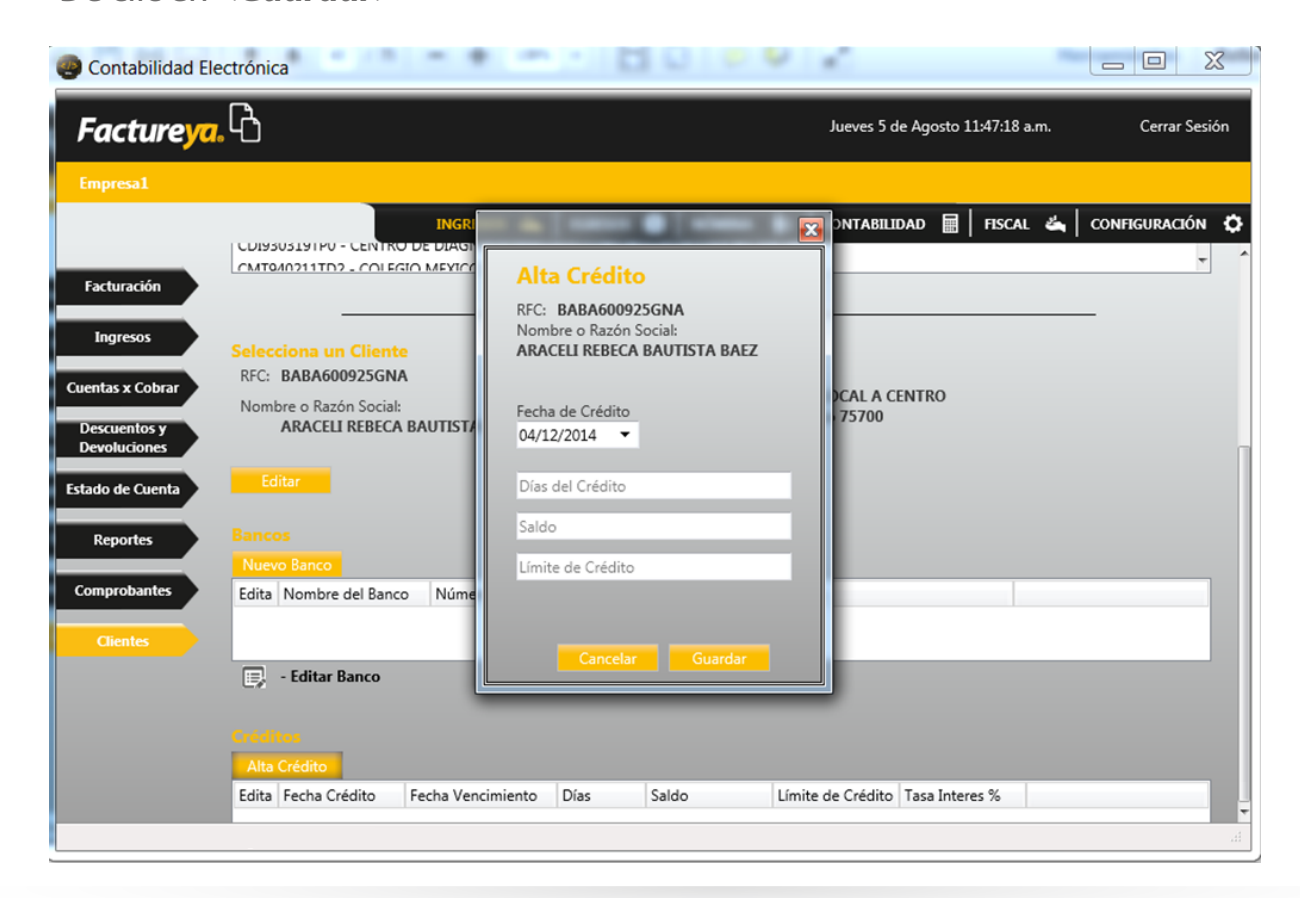

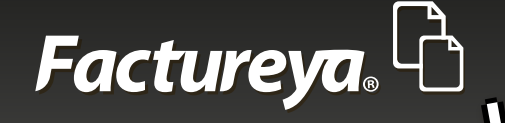

# 6.3-FACTURACIÓN

Al efectuar la importación de comprobantes esta información queda actualizada automáticamente.

En este proceso podrá consultar la facturación de la empresa en un período determinado, la visualización la tendrá de manera detallada. De doble clic en la **fila** *principal* si desea ordenar por algún campo en específico.

1. Seleccione el rango de fechas que desea consultar, deberá ser de un período cuyos comprobantes hayan sido previamente importados.

2. De clic en <**Buscar**>

3. En este apartado podrá cambiar el estatus de sus comprobantes **Vigente y Cancelado.** 

**Advertencia:** Recuerde que la cancelación de un CFDI deberá efectuarse desde su servicio de facturación y tener el acuse de cancelación del SAT.

4. Genere la póliza de las ventas del mes. En este caso el sistema tomará como base el asiento básico de Ventas.

De clic en <**Generar póliza**>

- 5. Verifíquela y proceda a <**Contabilizar**>
- 6. Podrá generar el reporte de facturación en excel

7. Si requiere el reporte personalizado vaya a la sección de Reportes de este Módulo.

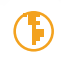

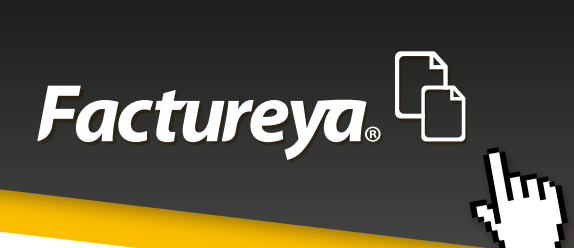

|                                       |       |                     |         | INGRESOS 📥 🛛 | egresos 💲   nómina 👘   contabilidad 🖩       | FISCAL 端       |
|---------------------------------------|-------|---------------------|---------|--------------|---------------------------------------------|----------------|
| acturación                            |       |                     |         |              |                                             |                |
| riterios de Búsqueda                  |       |                     |         |              |                                             |                |
| Fecha Inicial 01/01/2015   RFC        |       | Sucursal            |         | •            |                                             |                |
| Fecha Final 31/01/2015 🔻 Razón Social |       |                     |         |              |                                             |                |
|                                       |       |                     |         |              | Cambiar a Cancelado                         | Generar Póliza |
| JUID Serie                            | Folio | Fecha de Emisión    | Estatus | RFC          | Razón Social                                | Método de Pa   |
| 56B4A44-B73D-456F-BECB-1020F5EF2681   | 14770 | 2015-01-02 09:55:27 | Vigente | LTE860123TT6 | LAVAPANT DE TEHUACAN S.A DE C.V             | CHEQUE NOM     |
| 652EEBE-7B95-43DF-A337-B5EAB841D279   | 14771 | 2015-01-02 10:25:30 | Vigente | PTE0705281B3 | PROIVE DE TEHUACAN S.A DE C.V.              | CHEQUE         |
| 233FB7C-B233-48D4-A18F-68CF0C03FCBD   | 14772 | 2015-01-02 10:29:46 | Vigente | MMD071122NL5 | MADEIN MANEJOS DE INCUBACION S.A DE C.V.    | Efectivo       |
| 9818CFB-3691-4445-A585-D715A1E58811   | 14773 | 2015-01-02 10:33:37 | Vigente | PCT861001SS6 | PINTA COMEX DE TEHUACAN S.A. DE C.V.        | Efectivo       |
| 3ADD5EC-CB94-4BC4-900A-1495DF20F00C   | 14774 | 2015-01-02 10:39:13 | Vigente | GMJ990415SV5 | GRUPO MAQUILADOR JAMIR S.A. DE C.V.         | TRANSFERENC    |
| DCD7EE6-80F2-4F6E-A5F6-A12515B73E84   | 14775 | 2015-01-02 10:44:52 | Vigente | UMT881229CT2 | UNIDAD MEDICA DE TEHUACAN,S.A.DE C.V.       | CHEQUE         |
| 0E7E602-805B-45A3-86B2-3F74ADFCC34D   | 14776 | 2015-01-02 11:03:14 | Vigente | CDI930319TP0 | CENTRO DE DIAGNOSTICO INTEGRAL DE TEHUACAN, | . CHEQUE NOM   |
| 03AA20F-7F3B-4DB8-A2F6-6189E253F137   | 14777 | 2015-01-02 11:05:42 | Vigente | BSH991206DZA | BOGH-SUITES HOTEL, S.A. DE C.V.             | Efectivo       |
| 99BBA52-124E-400A-AD2A-5E51CB2DBEFE   | 14778 | 2015-01-02 11:10:00 | Vigente | ECM070222S97 | EMPRESA DE CONSERVACION Y MANTENIMIENTO, S  | . TRANSFERENC  |
| 6E03121-473E-4AE9-A029-26365AC9173E   | 14779 | 2015-01-02 11:33:09 | Vigente | GIY930726SA9 | GUARDERIA INFANTIL YTZIA,A C                | CHEQUE NOM     |
|                                       |       |                     |         |              |                                             |                |

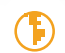

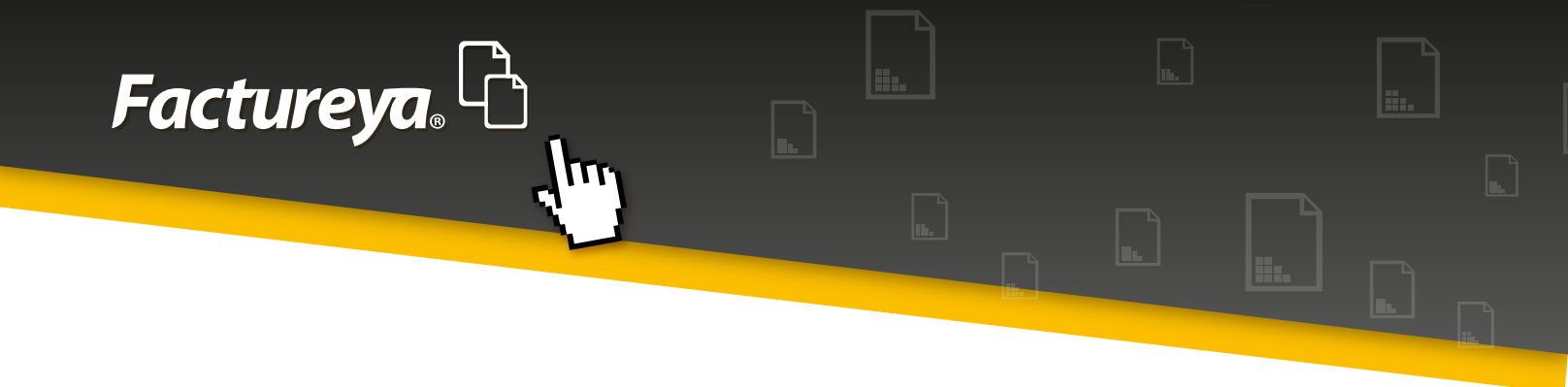

# **6.4-CUENTAS POR COBRAR**

En esta sección encontrará las facturas que se encuentran pendientes de cobro a una fecha determinada, podrá ingresar el cobro correspondiente y contabilizarlo, el sistema tiene la opción de contabilizar uno o varios comprobantes.

El sistema toma como base el asiento básico previamente configurado, codificará dos pólizas de acuerdo al método de pago, efectivo y otros métodos (cheque, transferencia, etc.)

Para efectuar el registro de la cobranza siga los siguientes pasos:

- 1. Seleccione el período que desea consultar.
- 2. De clic en <**Buscar**>

| Facturación Facturación Facturación Ingresos Cuentas y Cobra Fecha Inicial 01/01/2015 Fecha Final 31/01/2015 Cuentas y Cobra Descuentos y Descuentos y Descuentos                                                                                                    | <ul> <li>▼ RFC</li> <li>▼ Razón Social</li> </ul> |              | Sucursal         | INGRES   | os 🚓   egre  | sos 🕲   nómina  | Jueves<br>B CONTAB | 5 de Agosto 11:52 | :33 a.m.<br>SCAL 端   C | Cerrar Sesión  |
|----------------------------------------------------------------------------------------------------|---------------------------------------------------|--------------|------------------|----------|--------------|-----------------|--------------------|-------------------|------------------------|----------------|
| Empresa1  Facturación  Facturación  Ingresos  Cuentas y Cobrar  Descuentos y Devoluciones  Estado de Cuenta  Reportes  Activita de Cuenta  Reportes  Cuentas y Cuenta  Cuentas y Cobrar  Cuentas y Cobrar  Cuenta                                                                                                    | <ul> <li>▼ RFC</li> <li>▼ Razón Social</li> </ul> |              | Sucursal         | INGRES   | ios 🚢   Egre | isos 🔇   nómina | D CONTAE           | SILIDAD 🖩   FIS   | gcal ≚a   c            | onfiguración 🗘 |
| Eacturación     Cuentas por Cobrar<br>Criterios de Búsqueda       Ingresos     Fecha Inicial 01/01/2015       Fecha Inicial 01/01/2015     Fecha Final 31/01/2015       Grentas x Cobrar<br>Descuentos y<br>Devoluciones     Método de Pago Su<br>Método de Pago Su<br>UACAT CHEQUE NOMINATIVI Su<br>UACAT CHEQUE Sur<br>US DI Efectivo Sur<br>LOS DI Efectivo Sur<br>ADDI TRANSFRENCIA Sur<br>VADOI TRANSFRENCIA Sur<br>VADOI TRANSFRENCIA SUR<br>VADOI TRANSFRENCIA SUR<br>VADOI TRAN | <ul> <li>▼ RFC</li> <li>▼ Razón Social</li> </ul> |              | Sucursal         | INGRE    | ios 端   Egre | isos 🕲   nómina | i ∰]   contab      | SILIDAD 🖩   FIS   | scal 🕰   c             | onfiguración 🕻 |
| Facturación     Cuentas por Cobrar     Criterios de Búsqueda     Ingresos     Fecha Inicial 01/01/2015     Fecha Final 31/01/2015     Cuentas y Cobrar     Descuentos y     Devoluciones     Estado de Cuenta     JOS DI Effectivo Sur     LADOI TRANSFRENCIA Sur     ADOI TRANSFRENCIA Sur     ADOI TRANSFRENCIA SUR     ADOI TRANSFRENCIA SUR     ADOI TRANSF                                                                                                    | <ul> <li>RFC</li> <li>Razón Social</li> </ul>     |              | Sucursal         | •        |              |                 |                    |                   |                        |                |
| Criterios de Búsqueda Ingresos Fecha Inicial 01/01/2015 Fecha Inicial 01/01/2015 Fecha Final 31/01/2015 Descuentos y EHUA CHEQUE NOMINATIV Sur UACAT CHEQUE Stado de Cuenta JOS DI Effectivo UACAT CHEQUE Sur ETE Efectivo Sur Cheportes LADOI TRANSFRENCIA Sur Cheportes LADOI TRANSFRENCIA Sur Cheportes LADOI TRANSFRENCIA Sur Cheportes LADOI TRANSFRENCIA Sur Cheportes LADOI TRANSFRENCIA Sur Cheportes LADOI TRANSFRENCIA Sur Cheportes LADOI TRANSFRENCIA Sur Cheportes LADOI TRANSFRENCIA Sur Cheportes LADOI TRANSFRENCIA                                                                                                    | <ul> <li>RFC</li> <li>Razón Social</li> </ul>     |              | Sucursal         | •        |              |                 |                    |                   |                        |                |
| Ingresos Fecha Inicial 01/01/2015<br>Fecha Final 31/01/2015<br>Sentas & Cobrar Seleccionan Todos<br>Descuentos y<br>Devoluciones<br>Stado de Cuenta<br>UACAI CHEQUE NOMINATIVI Sur<br>UACAI CHEQUE Sur<br>US DI Efectivo Sur<br>LADOI TRANSFRENCIA Sur<br>ADOI TRANSFRENCIA Sur<br>ADOI TRANSFRENCIA Sur<br>ADOI TRANSFRENCIA Sur                                                                                                    | <ul><li>RFC</li><li>Razón Social</li></ul>        |              | Sucursal         | -        |              |                 |                    |                   |                        |                |
| Pecha Final 31/01/2015  Pecha Final 31/01/2015  Pecha                                                                                                    | <ul> <li>Razón Social</li> </ul>                  |              |                  |          |              |                 |                    |                   |                        |                |
| Ventas x Cobra                                                                                                    | Nazon Social                                      |              |                  |          |              |                 |                    |                   |                        |                |
| Descuentos y     Devoluciones     VACAI CHEQUE NOMINATIV Sur     JOS DI Efectivo Sur     Do S DI Efectivo Sur     DE Efectivo Sur     DE Efectivo Sur     DE Efectivo Sur     CADO TRANSFRENCIA Sur     AD EI CHEDIE Sur                                                                                                    |                                                   |              |                  |          |              |                 |                    |                   |                        |                |
| Descuentos y mecudo de rago a ja<br>pevoluciones<br>UACAI CHEQUE NOMINATIVI Su<br>UACAI CHEQUE SU<br>UACAI CHEQUE SU<br>UACAI CHEQUE SU<br>UACAI CHEQUE<br>Stado de Cuenta<br>DI ST LE Fectivo<br>Su<br>LADOI TRANSFRENCIA<br>SU<br>AD ST CUENJIE<br>SU                                                                                                    | Summed Immedia                                    | Deserverte   | D/A T-a          | IEDC D/A | Dat ICD      | Ima Dat I as    | In Treates To      | Registra          |                        | Cel de         |
| Cervicidanes UCACI CHEQUE INDIVIDUATION UCACI CHEQUE Su JOS DI Efectivo Su DE TEL Efectivo Su DE TEL Efectivo Su DE TEL Efectivo Su AD DI TRANSFERENCIA Su AD DI CLEPOLIE Su                                                                                                    | Sucursal Importe                                  | 2 170 00     | IVA Ira          | 12P3 IVA | £ 0.00       | E O OO E O OO   | Imp Tras Loc To    | 1 cal ES          | status                 | 5aldo          |
| Active Cuenta<br>JOS DI Efectivo<br>Suu<br>DE TEF Efectivo<br>LADOF TRANSFERENCIA<br>Suu<br>LADOF TRANSFERENCIA<br>Suu                                                                                                    | Sucursal_1 5                                      | 5,170.00 \$  | 0.00 \$ 507.20   | \$ 0.00  | \$ 0.00      | \$ 0.00 \$ 0.00 | \$ 0.00            | \$ 3,077.20       | o Cobrado              | \$ 3,077.20    |
| Reportes                                                                                                    | Sucureal 1 \$                                     | 1 002 96     | 0.00 \$ 160.47   | \$ 0.00  | \$ 0.00      | \$0.00 \$0.00   | \$ 0.00            | \$ 1 163 43 M     | o Cobrado              | \$ 1 163 43    |
| Reportes LADOF TRANSFERENCIA Suc                                                                                                    | Sucursal 1                                        | \$ 535.35    | 0.00 \$ 85.65    | \$ 0.00  | \$ 0.00      | \$ 0.00 \$ 0.00 | \$ 0.00            | \$ 621.00 N       | o Cobrado              | \$ 621.00      |
| A DE LOHEOUE                                                                                                    | Sucursal 1                                        | \$ 280.00    | 0.00 \$ 44.80    | \$ 0.00  | \$ 0.00      | \$ 0.00 \$ 0.00 | \$ 0.00            | \$ 324.80 N       | o Cobrado              | \$ 324.80      |
| A DE TETEOUE 30                                                                                                    | Sucursal 1                                        | \$ 743.45 \$ | 0.00 \$ 118.95   | \$ 0.00  | \$ 0.00      | \$ 0.00 \$ 0.00 | 0.00               | \$ 862.40 N       | o Cobrado              | \$ 862.40      |
| GNOS CHEQUE NOMINATIVI Sur                                                                                                    | Sucursal_1 \$1                                    | 2,035.00 \$  | 0.00 \$ 325.60   | \$ 0.00  | \$ 0.00      | \$ 0.00 \$ 0.00 | \$ 0.00            | \$ 2,360.60 N     |                        | \$ 2,360.60    |
| IOTEL, Efectivo Sur                                                                                                    | Sucursal_1                                        | \$ 356.90 \$ | 0.00 \$ 57.10    | \$ 0.00  | \$ 0.00      | \$ 0.00 \$ 0.00 | \$ 0.00            | \$ 414.00 N       | o Cobrado              | \$ 414.00      |
| Clienter DNSER TRANSFERENCIA Suc                                                                                                    | Sucursal_1 \$1                                    | 2,012.87 \$  | 0.00 \$ 322.05   | \$ 0.00  | \$ 0.00      | \$ 0.00 \$ 0.00 | \$ 0.00            | \$ 2,334.92 N     |                        | \$ 2,334.92    |
| ANTIL CHEQUE NOMINATIVI Suc                                                                                                    | Sucursal_1 \$2                                    | 2,744.66 \$  | 0.00 \$ 439.14   | \$ 0.00  | \$ 0.00      | \$ 0.00 \$ 0.00 | \$ 0.00            | \$ 3,183.80 No    | o Cobrado              | \$ 3,183.80    |
|                                                                                                    | \$ 1                                              | 3,522.22 \$  | 0.00 \$ 2,163.52 | \$ 0.00  | \$ 0.00      | \$ 0.00 \$ 0.00 | \$ 0.00            | \$ 15,685.74      |                        | \$ 0.00        |

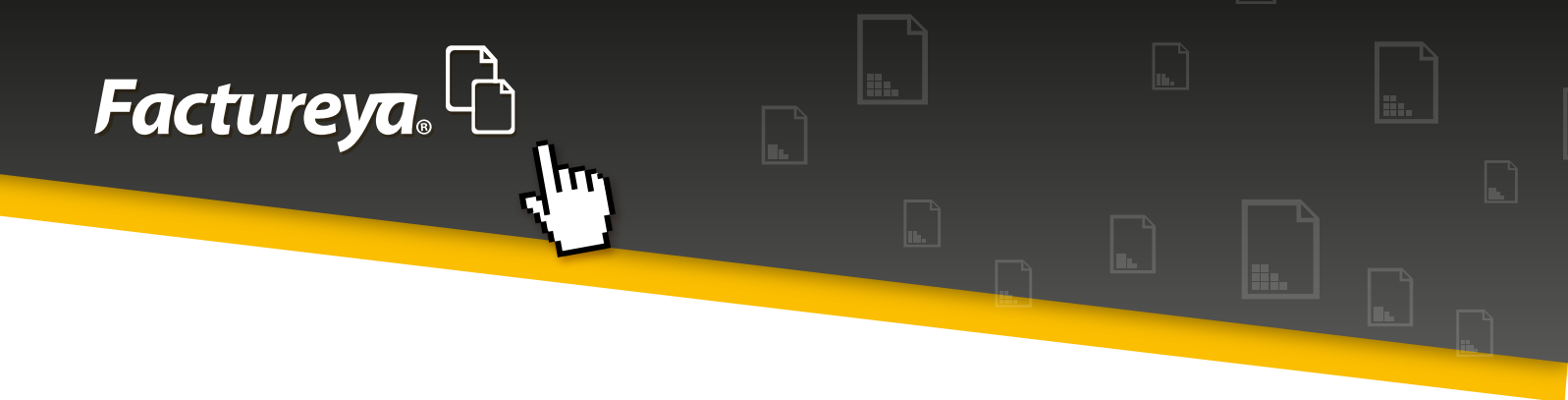

3. Elija la factura o facturas a las que le aplicará los cobros y de clic en <**Registrar cobro>.** 

| Contabilidad El       | ectrónica                                                                                                    | d - Antonio be                   | -                  |               |              |                    |                    |                  |            |                |                    |             | x          |
|-----------------------|----------------------------------------------------------------------------------------------------|----------------------------------|--------------------|---------------|--------------|--------------------|--------------------|------------------|------------|----------------|--------------------|-------------|------------|
| Factureya             | <b>b</b>                                                                                                    |                                  |                    |               |              |                    |                    |                  |            | Jueves 5 de Ag | asto 11:55:02 a.m. | Cei         | rar Sesión |
| Empresa1              |                                                                                                    |                                  |                    |               |              |                    |                    |                  |            |                |                    |             |            |
|                       |                                                                                                    |                                  |                    |               |              |                    | INGRESOS 🖧         | EGRESOS 🌀 N      | ómina 🙀    | CONTABILIDAD   | HISCAL &           | CONFIGUR    | waón 🗘     |
| for the second second | Cuentas por Co                                                                                                    | brar                             |                    |               |              |                    |                    |                  |            |                |                    |             |            |
| Pacturación           | Criterios de Búsqueda                                                                                                    |                                  |                    |               |              |                    |                    |                  |            |                |                    |             |            |
| Ingresos              | Fecha Inicial 01/01/2                                                                                                    | 2015 <b>-</b> B                  | FC                 |               | 5            | acursal            |                    |                  |            |                |                    |             |            |
| Ingrades              | Fecha Final 31/01/2                                                                                                    | 2015 <b>T</b> B                  | azón Social        |               | _            |                    |                    |                  |            |                |                    |             |            |
| Cuentas x Cobrar      | The section of the section of the se |                                  |                    |               |              |                    |                    |                  |            |                |                    |             |            |
|                       | <ul> <li>Seleccionar Todos</li> </ul>                                                                                                    |                                  |                    |               |              |                    |                    |                  |            |                | Registrar Cooro    | Excel       | buscar     |
| Descuentos y          | Sel UUID                                                                                                    |                                  |                    | Serie y Folio | Fecha Emisió | n RFC              | Razón Social       | Método de Pago   | Sucursal   | Importe        | Descuento          | IVA Tra     | IEPS       |
| Devoluciones          | 1052EEBE-7895-43                                                                                                    | DF-A337-85EA8                    | 8410279            | 14771         | 2015-01-021  | 0:25: PTE070528183 | PROIVE DE TEHUACAI | CHEQUE           | Sucursal_1 | \$ 641.03      | \$ 0.00            | \$ 102.56   | 50         |
| Estado de Caenta      | 55684444-873D-4                                                                                                    | F02-A3F0-A1231<br>SAE.BECB.1020E | 3573504<br>SEE3581 | 14770         | 2015-01-02 1 | 6-55-1158601229C12 | LAVADANT DE TEHLIA | CHEQUE NOMINATIN | Sucursal_1 | \$ 745,43      | \$ 0.00            | \$ 118.95   | 50         |
|                       | B05054444-5750-4                                                                                                    | 50F-0ECB-1020F                   | D500.54D           | 14776         | 2015-01-02 0 | 1.02. CDI020210100 | CENTRO DE DIAGNOV  | CHEQUE NOMINATIV | Sucursal 1 | \$ 2,025,00    | \$ 0.00            | \$ 225.60   | 50         |
| Deportes              | R 36E03121.473E.44                                                                                                    | P0.4020.26365                    | AC0173F            | 14770         | 2015-01-02 1 | 1-22- GIV020736540 | GUARDERIA INFANTI  | CHEQUE NOMINATIV | Sucursal 1 | \$ 2,035.00    | \$ 0.00            | \$ 430 14   | 50         |
|                       | 7233587C+8233-46                                                                                                    | D4-A18F-68CE0                    | CORFCRD            | 14772         | 2015-01-02 1 | 0.29: MMD071122NL5 | MADEIN MANEJOS DI  | Frectivo         | Sucursal 1 | \$ 1,002.95    | \$ 0.00            | \$ 150.47   | 50         |
| Comparations          | V 79818CFB-3591-44                                                                                                    | 445-A585-D7154                   | 1E58811            | 14773         | 2015-01-02 1 | 0:33: PCT861001SS5 | PINTA COMEX DE TER | Efectivo         | Sucursal 1 | \$ 535.35      | \$ 0.00            | \$ 85.65    | 5.0        |
| Compresances          | A03AA20F-7F3B-4                                                                                                    | DB8-A2F5-51890                   | 253F137            | 14777         | 2015-01-02 1 | 1:05: BSH991206DZA | BOGH-SUITES HOTEL  | Efectivo         | Sucursal 1 | \$ 355.90      | \$ 0.00            | \$ 57.10    | 50         |
|                       | 13ADD5EC-C894-4                                                                                                    | BC4-900A-1493                    | DF20F00C           | 14774         | 2015-01-021  | 0:39: GMJ990415SV5 | GRUPO MAQUILADO    | TRANSFERENCIA    | Sucursal_1 | \$ 280.00      | \$ 0.00            | \$ 44.80    | 50         |
| Clientes              | 09968452-124E-40                                                                                                    | 00A-AD2A-56510                   | CB2DBEFE           | 14778         | 2015-01-02 1 | 1:10: ECM070222597 | EMPRESA DE CONSER  | TRANSFERENCIA    | Sucursal_1 | \$ 2,012.87    | \$ 0.00            | \$ 322.05   | 5.0        |
|                       |                                                                                                    |                                  |                    |               |              |                    |                    |                  |            |                |                    |             |            |
|                       |                                                                                                    |                                  |                    |               |              |                    |                    |                  |            | \$ 13,522.22   | \$ 0.00            | \$ 2,163.52 | S 0        |

4. Se desplegará la siguiente pantalla:

| Contabilidad Ele             | ectrónica                                                                             |                                                        | _                        | _                 |                | _                  | _ 0         | X         |
|------------------------------|---------------------------------------------------------------------------------------|--------------------------------------------------------|--------------------------|-------------------|----------------|--------------------|-------------|-----------|
| Factureya                    | ,LQ                                                                                   |                                                        |                          |                   | lueves 5 de Ag | osto 11:56:03 a.m. | Cen         | ar Sesión |
| Empresal                     |                                                                                       |                                                        |                          |                   |                |                    |             |           |
|                              |                                                                                       |                                                        | INGRESOS 🐇 🛛 E           | GRESOS 🕲 NÓMINA 🕯 |                | E FISCAL 🍝         | CONFIGURA   | ACIÓN 🖸   |
| Facturación                  | Cuentas por Cobrar<br>Criterios de Búsqueda                                           | Cohrana                                                |                          | Community 1 do 2  |                |                    |             |           |
| Ingresos<br>Cuentas x Cobrar | Feche Inicial 01/01/2015 - NFC<br>Feche Final 31/01/2015 - Razón<br>Selectioner Todos | Comprobante Detalle<br>UUD: 7235FB7C-B233-48D4-A18F-68 | Fecha de Cubro           | 23/04/2015 •      |                | Registrar Cobro    |             |           |
| Descuentos y                 | Sel UUID                                                                              | Razón Social: MADEIN MANEJOS DE INCUBA                 | CION S.A DE C.V.         |                   | Importe        | Descuento          | IVA Tra I   | IEPS      |
| Devoluciones                 | 1652EE8E-7895-43DF-A337-85EA88410                                                     |                                                        | Importes                 | \$ 1,002.95       | \$ 641.03      | \$ 0.00            | \$ 102.56   | \$ 0      |
|                              | CDCD7EE6-80F2-4F6E-A5F6-A12515873                                                     | Método de Pagoc Efectivo                               | Descuento:               | \$ 0.00           | \$ 743.45      | S 0.00             | \$ 118.95   | \$ 0      |
| Estado de Cuenta             | 65584A44-873D-455F-8ECB-1020F5EF2                                                     | 1                                                      | impuestos: P/A - 9:16.00 | \$ 160.47         | \$ 3,170.00    | S 0.00             | \$ 507.20   | \$0       |
|                              | B0E7E602-805B-45A3-8682-3F74ADFC0                                                     | 1                                                      | 104 - MILLIN             |                   | \$ 2,035.00    | \$ 0.00            | \$ 325.60   | \$0       |
| Reportes                     | 36E03121-473E-4AE9-A029-26365AC91                                                     | 1                                                      |                          |                   | \$ 2,744.66    | S 0.00             | \$ 439.14   | \$0       |
|                              | 7255FB7C-8233-48D4-A18F-68CF0C05F<br>20100000 00000 0000 0000000000000000000          | 1                                                      | Total:                   | \$ 1,163.43       | \$ 1,002.96    | S 0.00             | \$ 160.47   | \$0       |
| Comprobantes                 | //9618UFB-3691-4445-A565-D/15A1E58<br>// A003A005 3500 4000 A005 CL0050500            | /                                                      | California (California)  | 1110.0            | \$ 535.35      | 5 0.00             | 5 85.65     |           |
|                              | NUSAVI20F-7F58-1066-7/2F0-016962235F<br>1240056C CR04 ARCA 0004 24050628              | Cobros                                                 | 3.000.0                  | 91,00045          | \$ 330.90      | 5 0.00             | 5 37.10     | 80        |
| Olientes 🔪                   | COOPEAS2 1245 4004 AD24 5551(220                                                      | Método de Baco                                         | Intel                    |                   | \$ 200,00      | 50.00              | £ 233.05    | 80        |
|                              |                                                                                       | include de rage                                        | 1010                     |                   | \$ 2,012.07    | 3 6.00             | \$ 322.03   | + 0       |
|                              | 2                                                                                     |                                                        |                          |                   | \$ 13,522.22   | \$ 6.00            | \$ 2,163.52 | \$ 0      |
|                              | 41                                                                                    | Anterop                                                | Siguiente                | Nuevo Cobro       |                |                    |             |           |

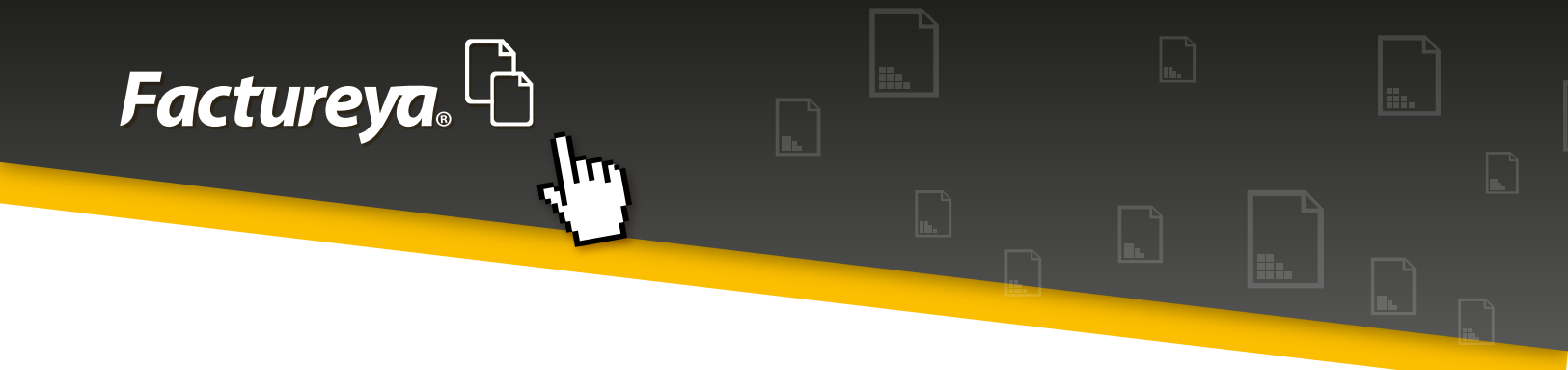

**Fecha de cobro:** Ingrese la fecha efectiva de cobro, esta fecha se utilizará para contabilizar la transacción.

Al agregar varios comprobantes deberá señalar la misma fecha para que se genere la póliza en cuestión.

Verifique la póliza en el apartado < Ver póliza >

Nuevo cobro: En este cuadro deberá capturar el <*Método de pago*>.

Esta sección se encuentra definida de acuerdo al catálogo publicado por el SAT y servirá para la generación de los <**Auxiliares de los comprobantes**>

| Contabilidad Electrónica                                                                                                    | or Manufer Street,                                                                                                    | _                                                                                                   |                                                                                                    |                                                                                                    | _                                                                                                    |                                                                                                    | X                                                                                 |
|----------------------------------------------------------------------------------------------------|----------------------------------------------------------------------------------------------------|----------------------------------------------------------------------------------------------------|----------------------------------------------------------------------------------------------------|----------------------------------------------------------------------------------------------------|----------------------------------------------------------------------------------------------------|----------------------------------------------------------------------------------------------------|-----------------------------------------------------------------------------------|
| Factureya.                                                                                                    |                                                                                                    |                                                                                                    |                                                                                                    | Jueves 5 de Ago                                                                                                    | sto 11:57:49 a.m.                                                                                                    | Cer                                                                                                    | rar Sesión                                                                        |
| Empresa1                                                                                                    |                                                                                                    | INGRESOS 📥 EGRESOS                                                                                  | B NÓMINA 🕯                                                                                               |                                                                                                    | ■   FISCAL 🍝                                                                                                    |                                                                                                    | ación 🗘                                                                           |
| Facturación       Citerios de Búsqueda         Ingresos       Eccha Inicial 01/01/2015 • REC         Cuentas s Cobrar       Seleccionar Todos         Descuentos y<br>Devoluciones       Seleccionar Todos         Estado de Cuenta       Seleccionar Todos         Comprobantes       Sobal 246E-ASF6-A12513673         Cientes       ODCD7E66-8072-4F6E-ASF6-A12513673         Comprobantes       Sobal 244F8730-456F-A823-480E-A337-85EAB8411         Dicteore       ODCD7E6602-8058-45A3-86B2-3F74ADFC0         Statado de Cuenta       Sobal 244F873-455F-D715A1E53         Comprobantes       79818CFB-3691-4445-A585-D715A1E53         Cientes       O998BA52-124E-400A-AD2A-5E51CBZE | Cobro<br>Compr<br>UUID:<br>Razón S<br>Método de Pago<br>Efectivo •<br>Cheque<br>Número 07/08/2015 •<br>Nota de Crédito<br>•<br>Totales<br>414<br>MXN - Peso mexicano] •<br>Tipo de Cambio<br>Cancelar | Banco Origen<br>Nacional Extranjero<br>Banco Destino<br>Nacional Extranjero<br>Aceptar<br>Finalizar | x       3 de 3         5       -         \$ 356.90         \$ 414.00         \$ 414.00         \$ 414.00 | Importe<br>\$ \$41.03<br>\$ 743.45<br>\$ \$3170.00<br>\$ 2,035.00<br>\$ 2,2744.66<br>\$ 1,002.96<br>\$ 535.35<br>\$ 355.90<br>\$ 2,820.00<br>\$ 2,012.87<br>\$ 13,522.22 | Registrar Cobro           Descuento           \$ 0.00           \$ 0.00           \$ 0.00           \$ 0.00           \$ 0.00           \$ 0.00           \$ 0.00           \$ 0.00           \$ 0.00           \$ 0.00           \$ 0.00           \$ 0.00           \$ 0.00           \$ 0.00           \$ 0.00 | Excel<br>IVA Tra<br>\$ 102.56<br>\$ 118.95<br>\$ 507.20<br>\$ 325.60<br>\$ 439.14<br>\$ 160.47<br>\$ 85.65<br>\$ 57.10<br>\$ 44.80<br>\$ 322.05<br>\$ 2,163.52 | Buscar<br>IEPS \$0<br>\$0<br>\$0<br>\$0<br>\$0<br>\$0<br>\$0<br>\$0<br>\$0<br>\$0 |

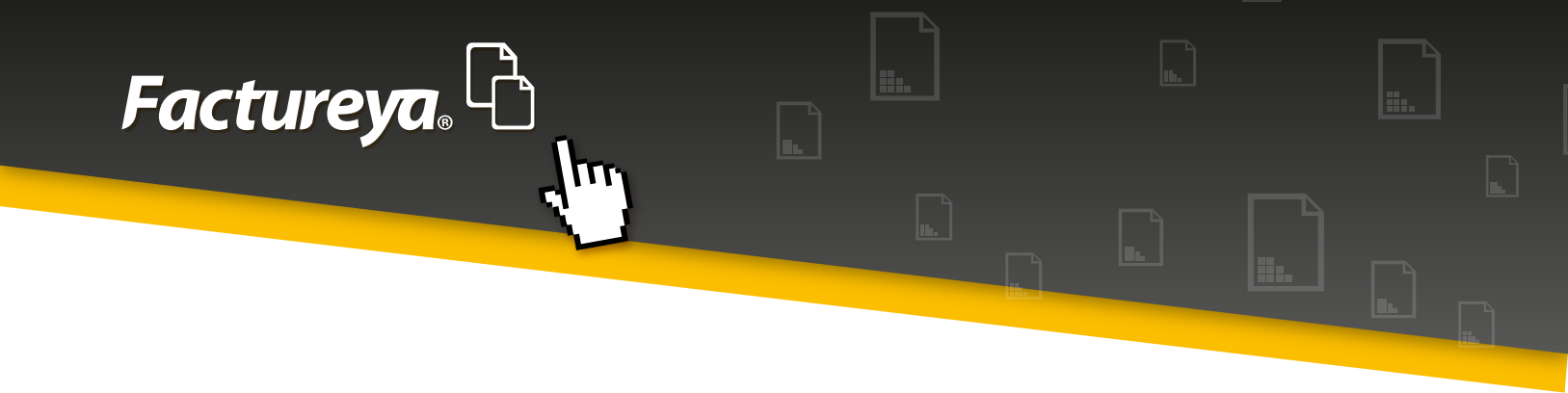

Dependiendo del método de pago elegido deberá llenar los siguientes campos:

Cheque: Número de cheque emitido para el cobro
Fecha: Fecha del cobro en efectivo, cheque, transferencia, etc.
Totales: Importe cobrado
Moneda: Elija la moneda con la que se efectuó la transacción. El catálogo presentado en la aplicación corresponde al publicado por el SAT como "Catálogo de monedas"

Si la transacción es en moneda extranjera deberá capturar el tipo de cambio correspondiente.

**Banco origen:** Elija el Banco nacional o extranjero del que proviene el cobro, de acuerdo al catálogo publicado por el SAT "Catálogo de bancos" **Banco destino:** Elija la cuenta bancaria a donde ingresó el depósito.

Una vez capturada esta información de clic en <**Aceptar>.** 

Ingrese todos los cobros elegidos y presione < Finalizar>.

En este momento el sistema generará las pólizas correspondientes, dependiendo del método de pago: en efectivo u otros métodos de pago.

Para visualizar las pólizas, vaya al *<Módulo de Contabilidad>, <Ver pólizas>, <Pólizas por contabilizar>*. Revíselas y contabilice.

Si desea exportar su información a excel elija <**Excel**>

Para generar el reporte personalizado vaya a la sección de Reportes de este módulo.

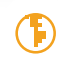

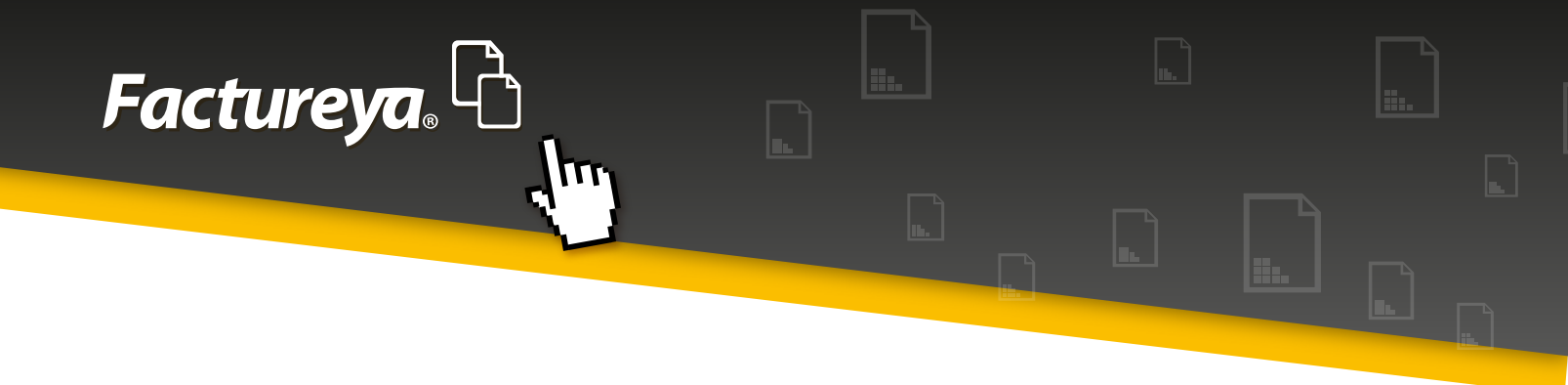

#### **6.5-INGRESOS**

En esta pestaña se desplegarán las facturas efectivamente cobradas en un período determinado.

- 1. Elija el rango de fechas a consultar
- 2. De clic en <**Buscar**>
- 3. El estatus del documento cambiará, aparecerá "Cobrado" o Cobro parcial"

4. Exporte su reporte a excel o si desea un reporte personalizado vaya a la sección de REPORTES de este módulo.

| Contabilidad Ele          | ectrónica       | COLUMN 1     | Addate Reader |           | _            | -       | _          |         |            | _            |                | _           |         |                 | X        |
|---------------------------|-----------------|--------------|---------------|-----------|--------------|---------|------------|---------|------------|--------------|----------------|-------------|---------|-----------------|----------|
| Facture <mark>ya</mark> , | ß               |              |               |           |              |         |            |         |            |              | Jueves 5 de Ag | osto 11:59: | 57 a.m. | Cerrar          | ' Sesión |
| Empresa1                  |                 |              |               |           |              |         |            |         |            |              |                |             |         |                 |          |
|                           |                 |              |               |           |              |         | INGRESOS 🐇 | EGRESO  | s 🕲   N    | ómina 👘      | CONTABILIDAD   | FIS         | CAL 🝝   | CONFIGURAC      | IÓN 🗘    |
| Facture dife              | Ingresos        |              |               |           |              |         |            |         |            |              |                |             |         |                 |          |
| Facturación               | Criterios de Bú | ísqueda      |               |           |              |         |            |         |            |              |                |             |         |                 |          |
| Ingresos                  | Fecha Inicial   | 01/01/2015 - | RFC           |           | Sucursal     |         | -          |         |            |              |                |             |         |                 |          |
|                           | Fecha Final     | 31/01/2015 - | Razón Social  |           |              |         |            |         |            |              |                |             |         |                 |          |
| Cuentas x Cobrar          |                 |              |               |           |              |         |            |         |            |              |                |             |         |                 |          |
|                           | Método de Pao   | o Sucursal   | Importe       | Descuento | IVA Tra IEPS | Г       | VA Ret ISR | In      | np Ret Loc | Imp Tras Loc | Total          | Estatus     | Im      | porte del Cobrr | o Pendi  |
| Devoluciones              | fectivo         | Sucursal_1   | \$ 1,002.96   | \$ 0.00   | \$ 160.47    | \$ 0.00 | \$ 0.00    | \$ 0.00 | \$ 0.00    | \$ 0.00      | \$ 1,163.43    | Cobrado     |         | \$ 1,163.4      | 43       |
|                           | ifectivo        | Sucursal_1   | \$ 535.35     | \$ 0.00   | \$ 85.65     | \$ 0.00 | \$ 0.00    | \$ 0.00 | \$ 0.00    | \$ 0.00      | \$ 621.00      | Cobrado     |         | \$ 621.0        | 00       |
| Estado de Cuenta          | fectivo         | Sucursal_1   | \$ 356.90     | \$ 0.00   | \$ 57.10     | \$ 0.00 | \$ 0.00    | \$ 0.00 | \$ 0.00    | \$ 0.00      | \$ 414.00      | Cobrado     |         | \$ 414.0        | 00       |
| Reportes                  |                 |              | \$ 1,895.21   | \$ 0.00   | \$ 303.22    | \$ 0.00 | \$ 0.00    | \$ 0.00 | \$ 0.00    | \$ 0.00      | \$ 2,198.43    |             |         | \$ 2,198.4      | 43       |
|                           |                 |              |               |           |              |         |            |         |            |              |                |             |         |                 |          |
| Comprobantes              |                 |              |               |           |              |         |            |         |            |              |                |             |         |                 |          |
|                           |                 |              |               |           |              |         |            |         |            |              |                |             |         |                 |          |
| Clientes                  |                 |              |               |           |              |         |            |         |            |              |                |             |         |                 |          |
|                           |                 |              |               |           |              |         |            |         |            |              |                |             |         |                 |          |
|                           |                 |              |               |           |              |         |            |         |            |              |                |             |         |                 |          |
|                           |                 |              |               |           |              |         |            |         |            |              |                |             |         |                 |          |
|                           |                 |              |               |           |              |         |            |         |            |              |                |             |         |                 |          |
|                           |                 |              |               |           |              |         |            |         |            |              |                |             |         |                 |          |
|                           |                 |              |               |           |              |         |            |         |            |              |                |             |         |                 |          |
|                           |                 |              |               |           |              |         |            |         |            |              |                |             |         |                 |          |
|                           |                 |              |               |           |              |         |            |         |            |              |                |             |         |                 |          |
|                           |                 |              |               |           |              |         |            |         |            |              |                |             |         |                 |          |
|                           | •               | _            | _             | _         |              |         |            |         |            |              |                |             |         |                 |          |

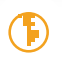

## **6.6-DESCUENTOS, DEVOLUCIONES Y REBAJAS SOBRE VENTAS**

En esta sección encontrará las Notas de Crédito emitidas a sus clientes por concepto de descuentos y devoluciones sobre ventas.

Por medio de la importación de comprobantes el sistema identificará este tipo de CFDI y automáticamente los incluirá en este apartado.

Podrá cambiar el estatus del CFDI de **Vigente a Cancelado**, se recomienda efectuar la cancelación directamente en su cuenta de facturación y que tenga en resguardo el acuse de cancelación emitido por el SAT.

a) Genere su póliza contable dando clic en <**Generar póliza devolución>.** El sistema utilizará el asiento contable

"Descuentos y rebajas sobre ventas", propuesto en la sección "Asientos básicos"

| Contabilidad Ele             | ctrónica                   | total Resailer |        |       | _                   |          |               |                                       |                        |               |
|------------------------------|----------------------------|----------------|--------|-------|---------------------|----------|---------------|---------------------------------------|------------------------|---------------|
| Factureya                    | ß                          |                |        |       |                     |          |               | Jueves 5 de A                         | gosto 12:01:11 p.m.    | Cerrar Sesión |
| Empresa1                     |                            |                |        |       |                     |          |               |                                       |                        |               |
|                              |                            |                |        |       |                     |          | INGRESOS 🐇    | gresos 💲   nómina 🎲   contabilidai    | D 🖩   FISCAL 🐇   CONFI | guración 🗘    |
|                              | Devoluciones               |                |        |       |                     | _        |               |                                       |                        |               |
| Facturación                  | Criteries de Réservede     |                |        |       |                     |          |               |                                       |                        |               |
|                              | Eacha Inicial 01/01/2015   | - PEC          |        |       | Sugara              |          | -             |                                       |                        |               |
| Ingresos                     | Fecha Iniciai 01/01/2015   | RFC            | -      |       | Sucursai            |          |               |                                       |                        |               |
| uentas x Cobrar              | recid Final 51/01/2015     | Razon          | social |       |                     |          |               |                                       |                        |               |
|                              |                            |                | Soria  | Folio | Eacha do Emisión    | Ectature | REC           | Pazón Social                          | Método do Pago         | Sucureal      |
| Descuentos y<br>Devoluciones | 2EBB8D3C_E773_445E_A2B7_32 | SEERDE087A     | Jelle  | 14702 | 2015-01-03 10:11:46 | Vigente  | CMT940211TD2  | COLEGIO MEXICO DE TEHUACAN S.C.       | NO IDENTIFICADO        | Sucursal 1    |
|                              | 9C3RECFE-614C-4593-RD12-E3 | BCCED3DA17     |        | 14793 | 2015-01-03 10:20:43 | Vigente  | BABA600925GNA | ARACELL REBECA BAUTISTA BAEZ          | Efectivo               | Sucursal 1    |
| tado de Cuenta               | 2C3314EB-36E2-4DEA-A2C6-08 | 32449124440    |        | 14794 | 2015-01-03 10:26:18 | Vigente  | BAFY590313LW8 | YOLANDA BARRAGAN FLORES               | Efectivo               | Sucursal 1    |
|                              | 15EB6BDA-4B50-401C-B578-B3 | D2220BA7AE     |        | 14795 | 2015-01-03 10:29:21 | Vigente  | HEOM690112C37 | MARTA HERNANDEZ OSORIO                | Efectivo               | Sucursal 1    |
| Reportes                     | 80EB478D-BA1B-448D-A555-23 | 378CD80BF24    |        | 14796 | 2015-01-03 10:36:29 | Vigente  | UMT881229CT2  | UNIDAD MEDICA DE TEHUACAN,S.A.DE C.V. | CHEQUE                 | Sucursal 1    |
|                              | E103523A-33DE-4411-993B-89 | 7E76D59894     |        | 14797 | 2015-01-03 10:42:27 | Vigente  | FOMA9205201C0 | FLORES MEDINA ABRAHAM                 | Efectivo               | Sucursal_1    |
| Improbances                  |                            |                |        |       |                     | -        |               |                                       |                        | Totales:      |
| Clientes                     |                            |                |        |       |                     |          |               |                                       |                        | ,             |

b) Exporte su información a excel.

**Factureya**, L

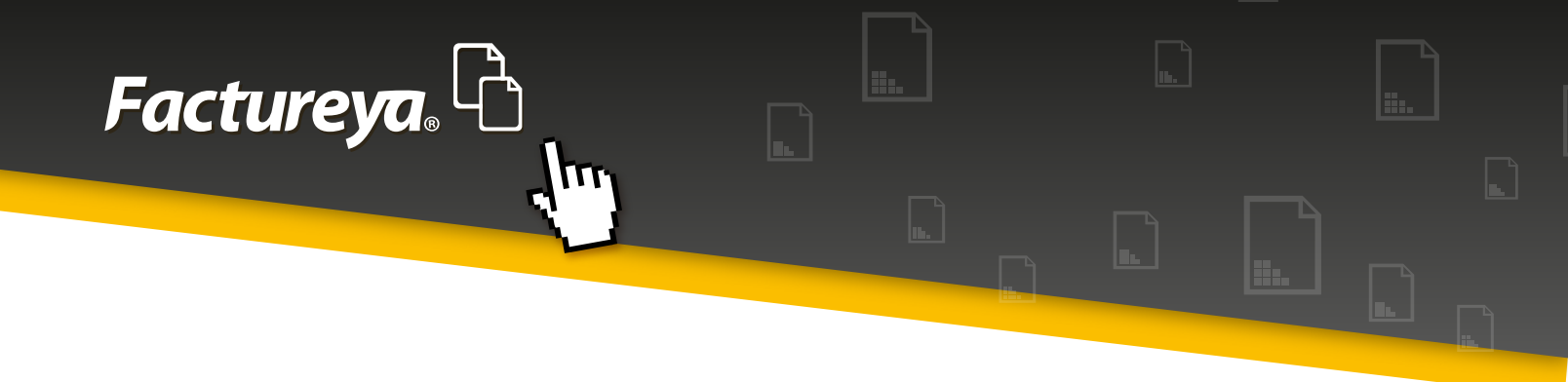

#### **6.7- ESTADO DE CUENTA**

En este apartado podrá visualizar el estado de cuenta del cliente, el estatus de sus facturas y su saldo a una fecha determinada.

Para llevar a cabo esta tarea seleccione un cliente y el rango de fechas que desea consultar.

Puede exportar su reporte a excel.

De clic en <**Buscar**>

| Jueves 5 de Agosto 1240341 p.m.<br>INGRESOS ▲ EGRESOS S NÓMINA D CONTABILIDAD I FISCAL ▲ Stado de Cuenta stecciona un diente SH991206DZA ₽ BOGH-SUITES HOTEL,S.A. DE C.V. ₽ 01/01/2015 	07/08/2015 	 IUD Serie y Folio Fecha Emisión Método de Pago Fecha de Cobro Debe Haber Saldo Estatus                       |
|----------------------------------------------------------------------------------------------------|
| INGRESOS 🔌 EGRESOS 🚱 NÓMINA 🏟 CONTABILIDAD 📄 FISCAL <table-cell-columns><br/>stado de Cuenta<br/>tecciona un cliente<br/>H991206DZA 𝒫 BOGH-SUITES HOTEL,S.A. DE C.V. 𝒫 01/01/2015 ▾ 07/08/2015 ▾<br/>IUID Serie y Folio Fecha Emisión Método de Pago Fecha de Cobro Debe Haber Saldo Estatus</table-cell-columns> |
| INGRESOS <table-cell-columns> EGRESOS S NÓMINA 🐑 CONTABILIDAD 📄 FISCAL 🗳<br/>stado de Cuenta<br/>stecciona un diente<br/>sH991206DZA 𝒫 BOGH-SUITES HOTEL,S.A. DE C.V. 𝒫 01/01/2015 ▼<br/>IUID Serie y Folio Fecha Emisión Método de Pago Fecha de Cobro Debe Haber Saldo Estatus</table-cell-columns>             |
| stado de Cuenta         elecciona un diente         SH991206DZA       BOGH-SUITES HOTEL,S.A. DE C.V.       P         01/01/2015       07/08/2015         VIUD       Serie y Folio       Fecha Emisión         Método de Pago       Fecha de Cobro       Debe         Haber       Saldo       Estatus              |
| Fecha Inicial     Fecha Inicial     Fecha Final       SH991206DZA     P     BOGH-SUITES HOTEL, S.A. DE C.V.     P     01/01/2015     07/08/2015       IUID     Serie y Folio     Fecha Emisión     Método de Pago     Fecha de Cobro     Debe     Haber     Saldo     Estatus                                     |
| SH991206DZA       P       BOGH-SUITES HOTEL, S.A. DE C.V.       P       01/01/2015       07/08/2015       •         Importar         IUID       Serie y Folio       Fecha Emisión       Método de Pago       Fecha de Cobro       Debe       Haber       Saldo       Estatus                                      |
| Importar           UUD         Serie y Folio         Fecha Emisión         Método de Pago         Fecha de Cobro         Debe         Haber         Saldo         Estatus                                                                                                    |
| JUID Serie y Folio Fecha Emisión Método de Pago Fecha de Cobro Debe Haber Saldo Estatus                                                                                                    |
|                                                                                                    |
| .03AA20F-7F3B-4DB8-A2F6-6189E253F137 14777 2015-01-02 11:05:42 \$414.00 Cobrado                                                                                                    |
| Efectivo 2015-04-23 \$ 414.00 \$ 0.00                                                                                                    |
|                                                                                                    |
| Total Saldo: \$ 0.00                                                                                                    |

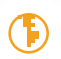

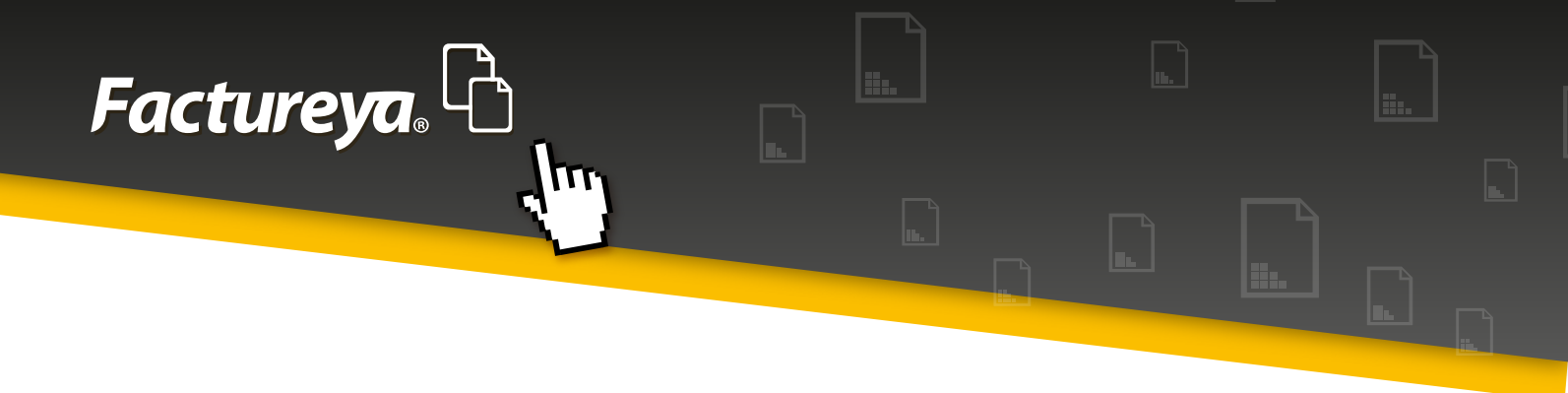

# **6.8-REPORTES**

En esta sección podrá generar los reportes referentes al Módulo Ingresos. Los podrá ver en pantalla y exportarlos en excel.

Para efectos de la exportación en PDF deberá elegir las 6 columnas más relevantes.

Los pasos a seguir son los siguientes:

- Elija el rango de fechas que desea consultar.
- Si lo requiere realice el filtro por RFC o sucursal.
- De clic en <**Buscar**>

| Facture <mark>ya</mark> . | G               |               |          |     |                  |                |        |               | N          | Martes 12 de | e Mayo 07:08:15 p.m. | Cerrar Sesión   |
|---------------------------|-----------------|---------------|----------|-----|------------------|----------------|--------|---------------|------------|--------------|----------------------|-----------------|
| MARIA DE LOURDE           | S TAPIA CAMAR   | RGO           |          |     |                  |                |        |               |            |              |                      |                 |
|                           |                 |               |          |     |                  |                | INGRES | os 📥 🛛 Egreso | s 🕲   nómi | ina 👘        | CONTABILIDAD 🖩       | configuración 🔅 |
| Facturación               | Reporte F       | acturación    |          |     |                  |                |        |               |            |              |                      |                 |
| Facturación               | Criterios de Bu | úsqueda       |          |     |                  |                |        |               |            |              |                      |                 |
| Ingresos                  | Fecha Inicial   | 01/05/2015    | RFC      |     | Exportar a Excel | Exportar a PDF |        |               |            |              |                      |                 |
| Cuentas x Cobrar          | Fecha Final     | 31/05/2015    | Sucursal | •   | Busq Avanzada    | Buscar         |        |               |            |              |                      |                 |
| Estado do Cuento          | Serie y Folio   | Fecha Emisión | UUID     | RFC | Método de Pago   | Importe        | Total  | Sucursal      |            |              |                      |                 |
| Estado de Cuenta          |                 |               |          |     |                  |                |        |               |            |              |                      |                 |
| Reportes                  |                 |               |          |     |                  |                |        |               |            |              |                      |                 |
| Comprobantes              |                 |               |          |     |                  |                |        |               |            |              |                      |                 |
| Clientes                  |                 |               |          |     |                  |                |        |               |            |              |                      |                 |
|                           |                 |               |          |     |                  |                |        |               |            |              |                      |                 |
|                           |                 |               |          |     |                  |                |        |               |            |              |                      |                 |
|                           |                 |               |          |     |                  |                |        |               |            |              |                      |                 |
|                           |                 |               |          |     |                  |                |        |               |            |              |                      |                 |
|                           |                 |               |          |     |                  |                |        |               |            |              |                      |                 |
|                           |                 |               |          |     |                  |                |        |               |            |              |                      |                 |
|                           |                 |               |          |     |                  |                |        |               |            |              |                      |                 |
|                           |                 |               |          |     |                  |                |        |               |            |              |                      |                 |
|                           |                 |               |          |     |                  |                |        |               |            |              |                      |                 |

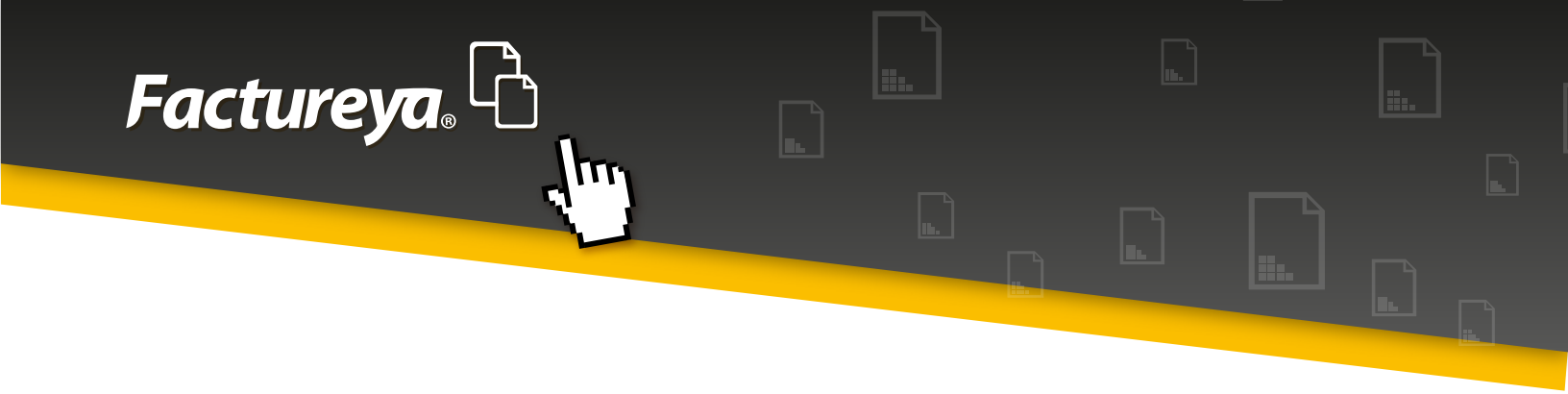

Si requiere hacer una búsqueda personalizada, ingrese a <**Búsq. Avanzada**>

• Elija los Criterios de búsqueda

Tipos, ordenar por intervalos de tiempo

• Filtros de búsqueda

Especifique alguna condición especial y personalice su reporte eligiendo el orden de las columnas

- De clic en <**Aceptar**>
- De clic en <**Buscar**> y después en exportar a excel o PDF.

|               | Candara Contabilidad Electrónica                                                      | and the second states and the   |                 |
|---------------|---------------------------------------------------------------------------------------|---------------------------------|-----------------|
| Pegar         | Búsqueda Avanzada     Criterios de búsqueda Filtros de búsqueda Tiempo de Vencimiento | Martes 12 de Mayo 07:12:26 p.m. | Cerrar Sesión   |
|               | Factureya                                                                             | S NÓMINA 🐌 CONTABILIDAD 🗐       | configuración 🗘 |
| 4<br>         | Tipos:                                                                                |                                 |                 |
| 1             | Facturación                                                                           |                                 |                 |
| ю<br>•        | <ul> <li>Ingresos (Cobranzas)</li> </ul>                                              | Exportar a Excel Exportar a PDF |                 |
| -             | Cuentas por cobrar                                                                    | Busq Avanzada Buscar            |                 |
| 9             | Antigüedad de saldos                                                                  | Método de Pago Importe Total    | Sucursal        |
| -             |                                                                                       | inporte lotal                   | Jucuisai        |
| ۲ <u>.</u>    |                                                                                       |                                 |                 |
| -             |                                                                                       |                                 |                 |
| 00<br>·       | Fecha     Método de pago                                                              |                                 |                 |
|               | ○ RFC                                                                                 |                                 |                 |
| б<br>•        | O Sucursal                                                                            |                                 |                 |
| -             | Intervalos de tiempo                                                                  |                                 |                 |
| · 10          | ● Fecha de 12/05/2015 ▼ a 12/05/2015 ▼                                                |                                 |                 |
| -             | Ejercicio 2015                                                                        |                                 |                 |
| Ŧ             | O Todo                                                                                |                                 |                 |
| -             |                                                                                       |                                 |                 |
| H             |                                                                                       |                                 |                 |
|               |                                                                                       |                                 |                 |
| H             | Cancelar Aceptar                                                                      |                                 | .H.             |
| Página: 17 de |                                                                                       |                                 |                 |

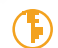

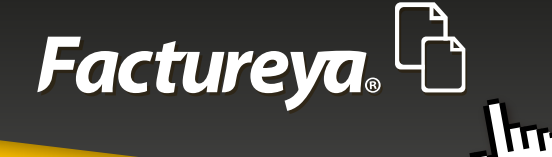

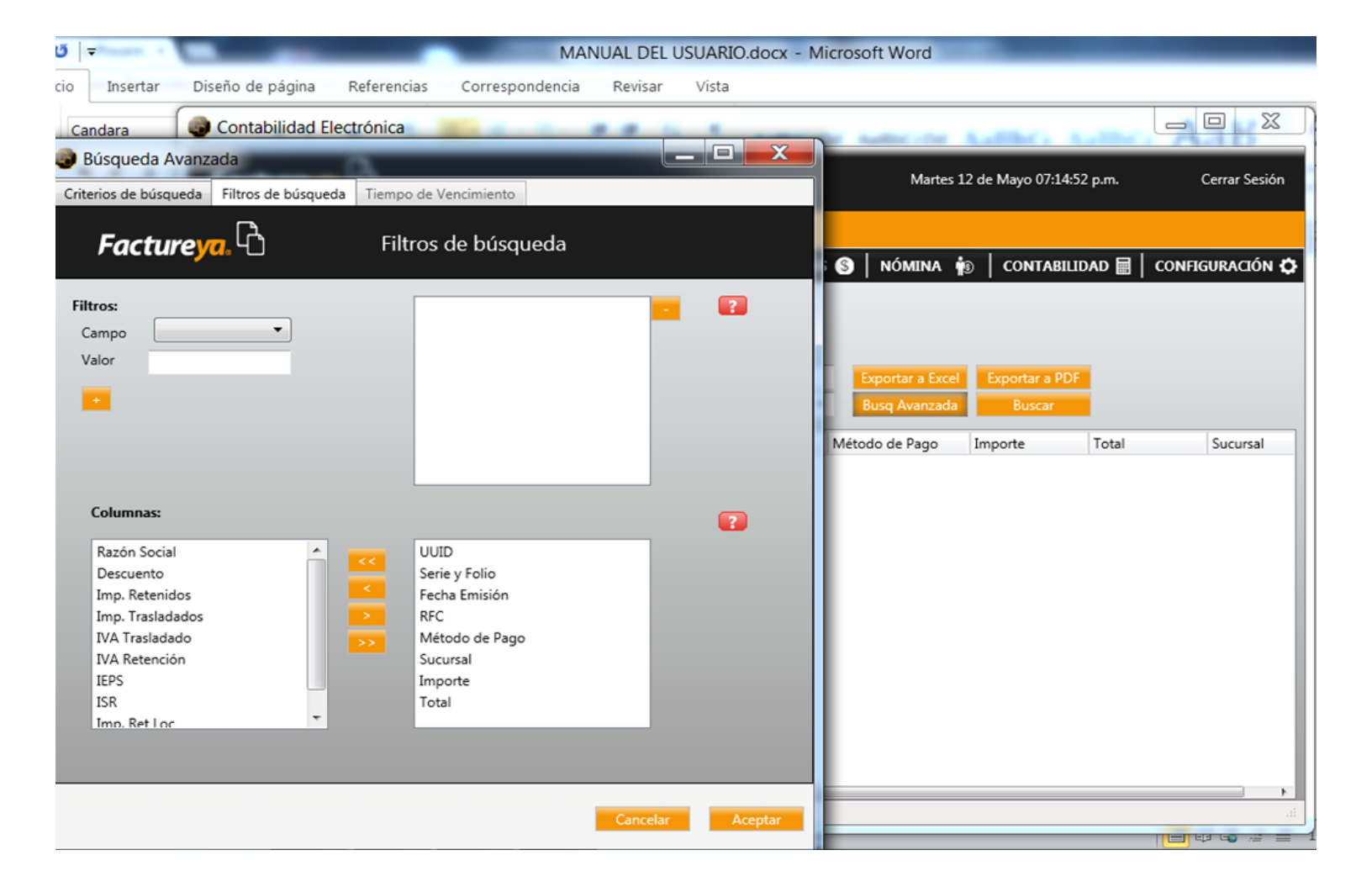

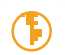

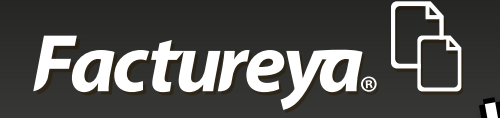

# 7-MÓDULO EGRESOS

| rar Sesión |
|------------|
|            |
| ación 🗘    |
|            |
|            |
|            |
|            |
|            |
|            |
|            |
|            |
|            |
|            |
|            |
|            |

Este módulo comprende los siguientes sub módulos:

- a) Gastos y compras
- b) Egresos
- c) Cuentas por pagar
- d) Descuentos, devoluciones y rebajas s/compras

Además tendrá disponible las siguientes opciones:

- Estado de cuenta por proveedor
- Reportes
- Comprobantes
- Proveedores

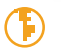

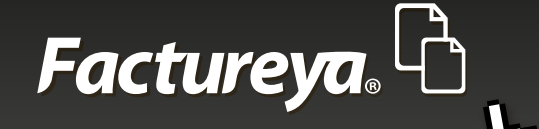

Pasos para generar información en este módulo:

# 7.1-COMPROBANTES

Si llevó a cabo la importación de comprobantes en el módulo de ingresos, ya no será necesario ejecutar este proceso.

#### De lo contrario siga los siguientes pasos:

Deberá importar sus comprobantes recibidos, elija la pestaña < Comprobantes >,

#### 1. Usuario en Línea:

Elija el mes a descargar y de clic en *<Importar>, <Comenzar>*. Si requiere importar meses anteriores deberá hacer este proceso por cada uno. Ejemplo:

**Fecha actual:** Importe los comprobantes por primera vez y se actualizarán automáticamente a partir de ese día.

**Meses anteriores:** Descargar los meses de enero, febrero, marzo, abril, mayo y junio 2015. Posteriormente se actualizarán de manera automática.

#### 2. El proceso de actualización se lleva a cabo al inicializar el sistema.

Advertencia: este proceso puede tardar varios minutos.

#### **Otros usuarios:**

1. Deberá importar sus comprobantes recibidos, elija la pestaña < Comprobantes >,

2. Importar comprobantes CFDI: Seleccione la carpeta en donde almacena sus CFDI emitidos.

Advertencia: este proceso puede tardar varios minutos.

3. De clic en <*Importar>,* <*Comenzar>* 

4. Si desea que se actualice su información de manera automática marque la casilla "Activar importación automática de Comprobantes"

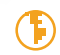

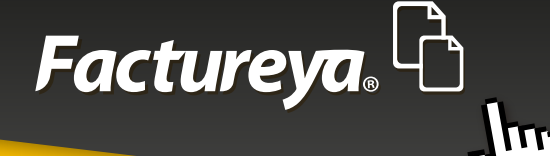

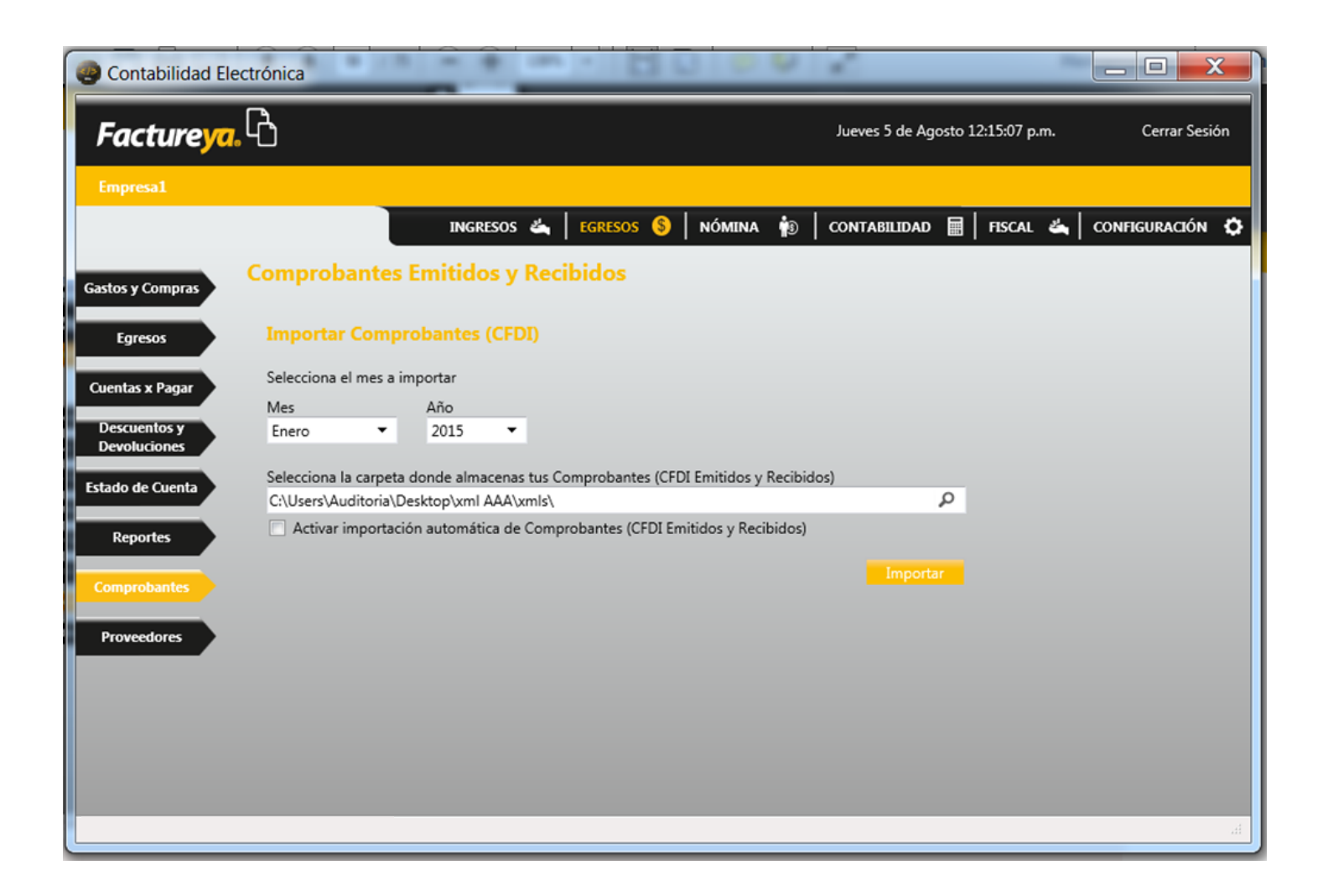

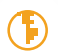

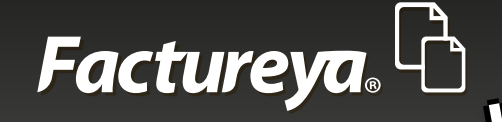

# 7.2-PROVEEDORES

Al importar sus comprobantes la base de datos de proveedores quedará actualizada. Sin embargo deberá definir el tipo de tercero, tipo de operación y tipo de proveedor. Estos parámetros le servirán para generar la DIOT y contabilizar sus pólizas.

| Contabilidad Electrónica                     |                                                                                    |                                                     | ×                                     |                 |
|----------------------------------------------|------------------------------------------------------------------------------------|-----------------------------------------------------|---------------------------------------|-----------------|
| Facture <mark>ya</mark> . 🖒                  |                                                                                    |                                                     | Jueves 5 de Agosto 12:17:15 p.m.      | Cerrar Sesión   |
| Empresa1                                     |                                                                                    |                                                     |                                       |                 |
|                                              | INGRESOS 🐇 🗎 EGRESO                                                                | s 💲   nómina 👘                                      | CONTABILIDAD 🖩   FISCAL 🚢             | CONFIGURACIÓN 🗘 |
| Gastos y Compras Buscar po                   | nr RFC 👂                                                                           |                                                     |                                       |                 |
| Egresos Nuevo P                              |                                                                                    |                                                     |                                       |                 |
| Cuentas x Pagar AAA0101<br>DBM0907           | .01AAA - MARIA DE LOURDES TAPIA CAMARGO<br>720EV2 - DISTRIBUIDORA DE BLANCOS MECAR | S DE RL DE CV                                       |                                       |                 |
| Descuentos y<br>Devoluciones                 | 603RYA - Erik Naranjo Hernández                                                    |                                                     |                                       |                 |
| Estado de Cuenta                             |                                                                                    |                                                     |                                       |                 |
| Reportes                                     |                                                                                    |                                                     |                                       |                 |
| Comprobantes Seleccio<br>Proveedores RFC: DB | na un Proveedor<br>sM090720EV2                                                     | Dirección Fiscal:                                   |                                       |                 |
| Nombre<br>Dis<br>RL                          | o Razón Social:<br>STRIBUIDORA DE BLANCOS MECAR S DE<br>DE CV                      | AV. CRISTOBAL COLON<br>CHIHUAHUA Chihuahua<br>31125 | 14541 PASEOS DE<br>a Chihuahua México | _               |
| Editar                                       |                                                                                    |                                                     |                                       |                 |
| Bancos<br>Nuevo B                            | anco                                                                               |                                                     |                                       |                 |
|                                              |                                                                                    |                                                     |                                       | h.              |

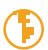

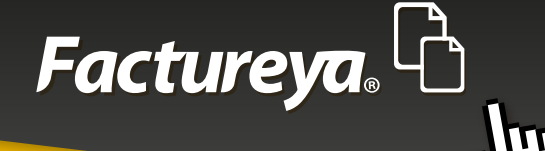

# 7.2.1 -Editar

Modifique la información de sus proveedores, de clic en el ícono 📃

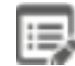

El sistema le pedirá confirmar si desea editar el proveedor, de clic en <OK>

|              | Contabilidad Elec                               | ctrónica                                                                                    |                                                                                      |                             | har y firm |  |  |  |  |  |  |
|--------------|-------------------------------------------------|---------------------------------------------------------------------------------------------|--------------------------------------------------------------------------------------|-----------------------------|------------|--|--|--|--|--|--|
| MA           | Facture <mark>ya</mark> .                       | <b>B</b>                                                                                    | Jueves 5 de Agosto                                                                   | 12:18:31 p.m. Cerrar Sesión | ACIÓN 🗘    |  |  |  |  |  |  |
|              | Empresa1                                        |                                                                                             |                                                                                      |                             |            |  |  |  |  |  |  |
| Gastos       |                                                 | INGRESOS 🐇 🛛 EGRESO                                                                         | 5 💲   NÓMINA 👘   CONTABILIDAD 🖩                                                      | FISCAL 端 CONFIGURACIÓN 🌣    |            |  |  |  |  |  |  |
| E            | Gastos y Compras                                | Buscar por RFC                                                                              |                                                                                      | Î                           |            |  |  |  |  |  |  |
| Cuent        | Egresos                                         | Nuevo Proveedo Confirm                                                                      |                                                                                      |                             |            |  |  |  |  |  |  |
| Des<br>Dev   | Cuentas x Pagar<br>Descuentos y<br>Devoluciones | AAA010101AAA -<br>DBM090720EV2 -<br>NAHE730603RVA j:Desea Editar el Proveedor?<br>OK Cancel |                                                                                      |                             |            |  |  |  |  |  |  |
| Estado<br>Re | Estado de Cuenta                                |                                                                                             |                                                                                      |                             |            |  |  |  |  |  |  |
| Com          | Comprobantes                                    | Selecciona un Proveedor<br>RFC: DBM090720EV2                                                | Dirección Fiscal:                                                                    |                             |            |  |  |  |  |  |  |
| Pro          |                                                 | Nombre o Razón Social:<br>DISTRIBUIDORA DE BLANCOS MECAR S DE<br>RL DE CV                   | AV. CRISTOBAL COLON 14541 PASEOS DE<br>CHIHUAHUA Chihuahua Chihuahua México<br>31125 | U                           |            |  |  |  |  |  |  |
|              |                                                 | Editar                                                                                      |                                                                                      |                             |            |  |  |  |  |  |  |
|              |                                                 | Bandoš<br>Nuevo Banco                                                                       |                                                                                      |                             |            |  |  |  |  |  |  |

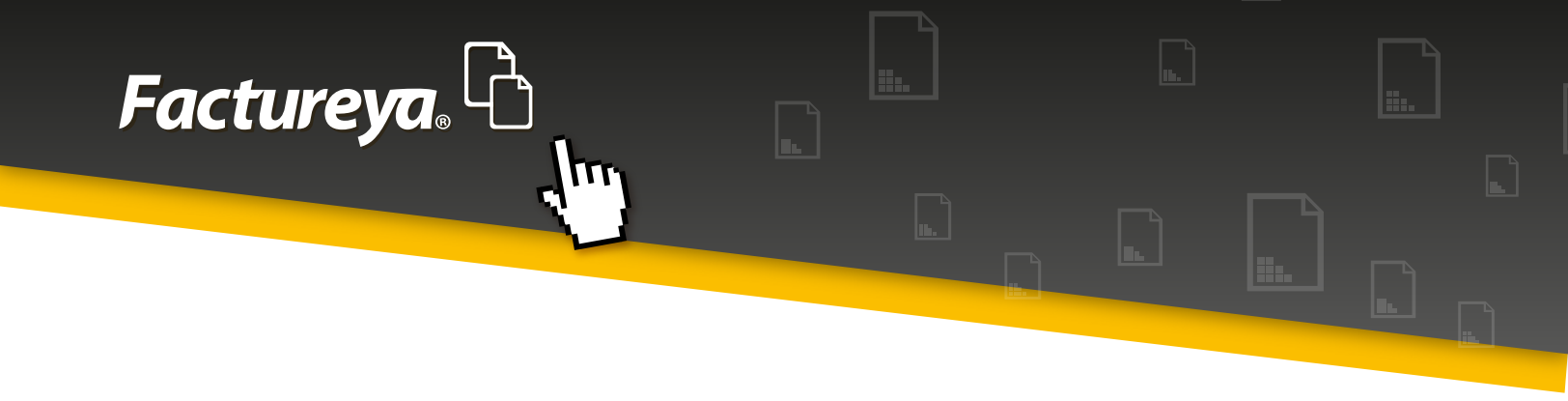

El sistema le desplegará la pantalla de captura con la información fiscal del proveedor y la información del contacto.

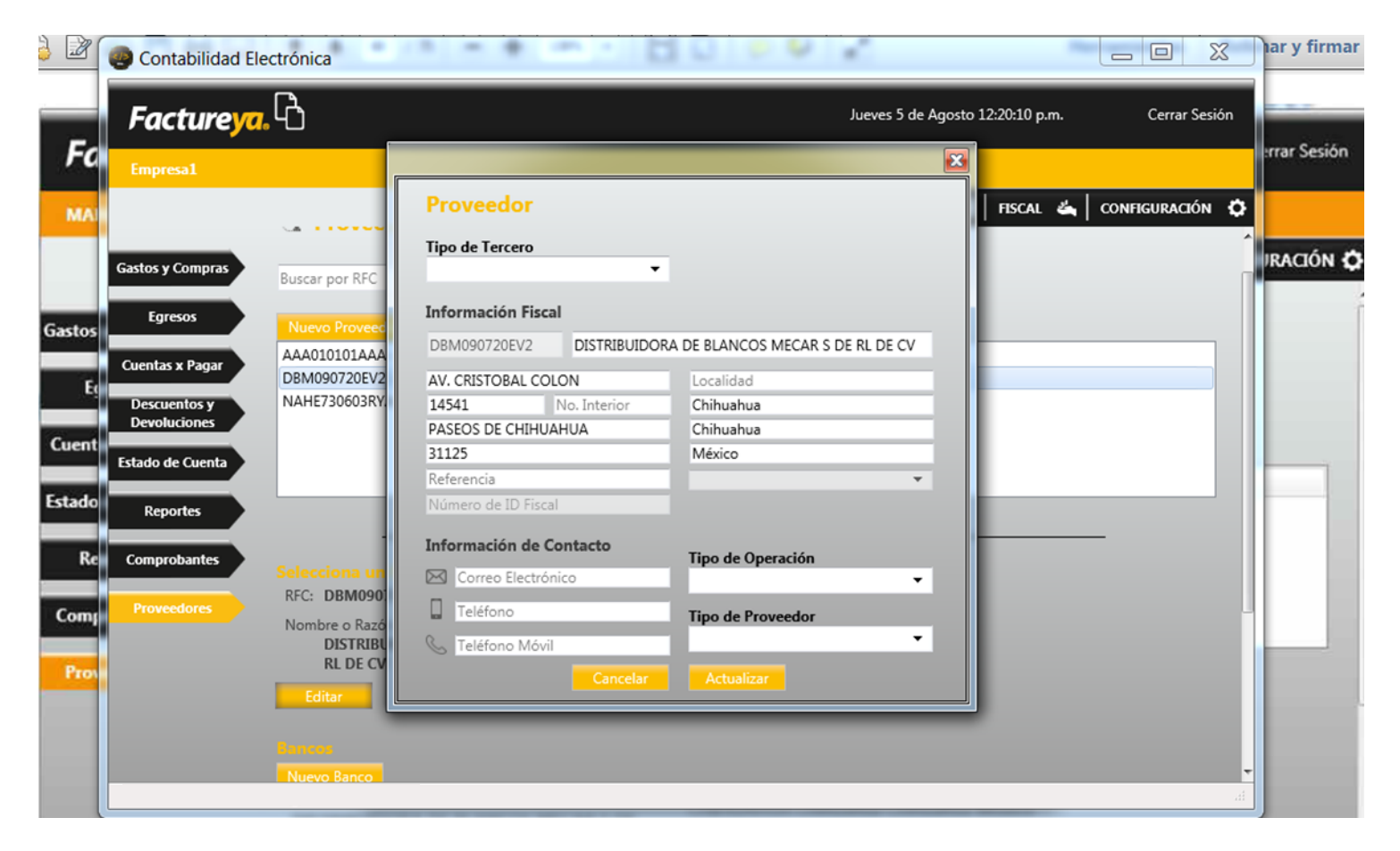

Realice la modificación y al terminar seleccione la opción <**Actualizar**>.

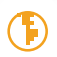

# 7.2.2- Identificación de la cuenta bancaria receptora de pagos del proveedor

El sistema le permitirá codificar la cuenta bancaria receptora del proveedor, esta información es requerida en el registro y contabilización de los pagos.

Proceda a configurar la cuenta bancaria receptora de pagos del proveedor.

• Ingrese a la opción <**Nuevo Banco**>

Facture ya L

- **Banco:** los bancos aquí presentados están conforme al Catálogo de Bancos publicado por el SAT.
- Alias: Elija un nombre corto para identificar el banco fácilmente.
- **Cuenta:** Ingrese el número de cuenta bancaria.
- **CLABE:** Si lo requiere coloque los 18 dígitos de su cuenta.
- Una vez actualizada esta información de clic en < Guardar>

| Facturey                                                                                                    | <mark>,</mark> C                                                                                                    |                                                                                                    | Jueves 5 de Agosto 12:23:16 p.m. Cerrar Sesión |
|----------------------------------------------------------------------------------------------------|----------------------------------------------------------------------------------------------------|----------------------------------------------------------------------------------------------------|------------------------------------------------|
| Empresa1<br>Gastos y Compras<br>Egresos<br>Cuentas x Pagar<br>Descuentos y<br>Devoluciones<br>Estado de Cuenta<br>Reportes<br>Comprobantes<br>Proveedores | INGR<br>Selecciona un Proveedor<br>RFC: DBM090720EV2<br>Nombre o Razón Social:<br>DISTRIBUIDORA DE BLANC<br>RL DE CV<br>Editar<br>Bancos<br>Nuevo Banco<br>Edita Nombre del Banco Núme<br>Cuenta<br>Sigmplo<br>Cuenta<br>Podrás i<br>Ejemplo<br>Cuenta<br>Núme<br>CLABE<br>Cuenta<br>Núme<br>CLABE | Alta Banco<br>iciario<br>egocio  Proveedor Cliente<br>190720EV2 DIBUIDORA DE BLANCOS MECAR S<br>IBUIDORA DE BLANCOS MECAR S<br>Identificar al Banco mas facilmente.<br>a Banco Cliente: XAXX010101000<br>a<br>ero de Cuenta<br>E<br>Cancelar Guardar | NTABILIDAD III FISCAL 🗳 CONFIGURACIÓN ⊄        |
|                                                                                                    | Edita Fecha Crédito Fecha Vencimiento                                                                                                    | Días Saldo Lím                                                                                                    | ite de Crédito Tasa Interes %                  |

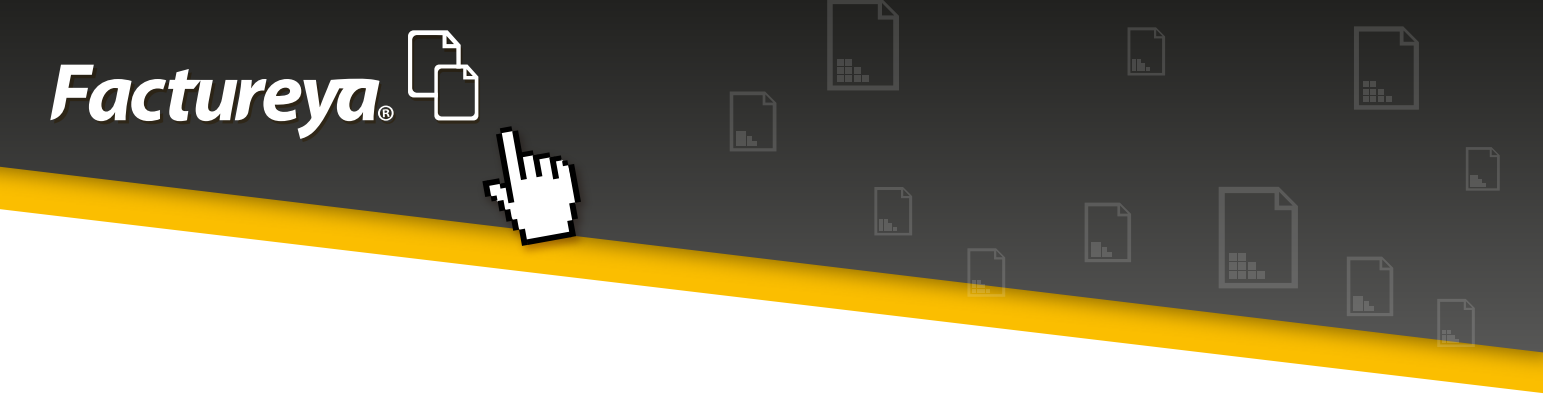

## 7.2.3-Alta de crédito

En esta sección podrá dar de alta las condiciones de crédito que tiene con el proveedor, así como las fechas de vencimiento.

- Seleccione al proveedor
- De clic en *Alta crédito* y proceda a llenar el formulario disponible.

**Fecha de crédito:** En este campo coloque la fecha de otorgamiento del crédito.

Días de crédito: Especifique los días autorizados de crédito.

**Saldo:** Especifique si el proveedor tiene un saldo inicial previo al otorgamiento del crédito.

Límite de crédito: Configure el monto de crédito otorgado.

| Contabilidad Electronic                                                                                                    | ctrónica                                                                                                    | - + -             | 1                                                                                                    |                                   | U 1    | ć                             |               |                 |
|----------------------------------------------------------------------------------------------------|----------------------------------------------------------------------------------------------------|-------------------|----------------------------------------------------------------------------------------------------|-----------------------------------|--------|-------------------------------|---------------|-----------------|
| Facture <mark>ya</mark> .                                                                                                    | ß                                                                                                    |                   |                                                                                                    |                                   |        | Jueves 5 de Agosto            | 12:25:24 p.m. | Cerrar Sesión   |
| Empresa1                                                                                                    |                                                                                                    |                   |                                                                                                    |                                   |        |                               |               |                 |
|                                                                                                    |                                                                                                    | INGRI             | ĺ                                                                                                    |                                   |        | ONTABILIDAD                   | FISCAL 🗳      | CONFIGURACIÓN 🔅 |
| Gastos y Compras<br>Egresos<br>Cuentas x Pagar<br>Descuentos y<br>Devoluciones<br>Estado de Cuenta<br>Reportes<br>Comprobantes<br>Proveedores | Selecciona un Proveed<br>RFC: DBM090720EV2<br>Nombre o Razón Social:<br>DISTRIBUIDORA D<br>RL DE CV<br>Editar<br>Bancos<br>Nuevo Banco<br>Edita Nombre del Banco | E BLANC           | ta Crédito<br>DBM09072<br>bbre o Razón i<br>TRIBUIDORA<br>E RL DE CV<br>ana de Crédito<br>12/2014 •<br>a del Crédito<br>to<br>te del Crédito<br>te de Crédito<br>Cancelar | DEV2<br>Social:<br>DE BLANCOS MEC | CAR    | 41 PASEOS DE<br>huahua México |               | _               |
|                                                                                                    |                                                                                                    |                   | _                                                                                                    |                                   |        |                               |               |                 |
|                                                                                                    | Créditos<br>Alta Crédito                                                                                                    |                   |                                                                                                    |                                   |        |                               |               |                 |
|                                                                                                    | Edita Fecha Crédito                                                                                                    | Fecha Vencimiento | Días                                                                                                    | Saldo                             | Límite | de Crédito   Tasa Int         | eres %        |                 |
|                                                                                                    |                                                                                                    |                   |                                                                                                    |                                   |        |                               |               | .41             |

• De clic en <**Guardar**>

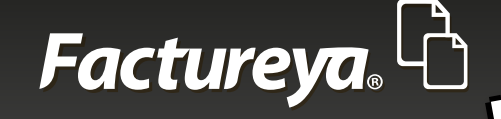

# 7.3-GASTOS Y COMPRAS

Al efectuar la importación de comprobantes esta información queda actualizada automáticamente.

En este proceso podrá consultar los CFDI recibidos por concepto de compras y gastos en un período determinado, si cuenta con el servicio de *<Buzón de recepción>* sus comprobantes estarán previamente ordenados y validados. Puede utilizar los comprobantes de una carpeta externa.

La visualización la tendrá de manera detallada. De doble clic en la fila principal si desea ordenar su reporte por algún campo específico.

- 1. Seleccione el rango de fechas que desea consultar, deberá ser de un período cuyos comprobantes hayan sido previamente importados.
- 2. De clic en <**Buscar**>
- 3. Genere la póliza de las compras y gastos del mes.
- 4. De clic en <**Generar póliza**>
- 5. Verifique la póliza y proceda a *Contabilizar*.
- 6. Podrá generar su reporte en excel.
- 7. Si requiere el reporte personalizado vaya a la sección de Reportes de este Módulo.

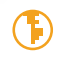
| <b>Factureya</b> . |  |
|--------------------|--|
|                    |  |

|          | ß                                     |         |               |           |                |                     |                 | Juev           | es 5 de Ag <u>ost</u> e | o 12:27:       | :52 p.m.     | Ce       | rrar Sesi |
|----------|---------------------------------------|---------|---------------|-----------|----------------|---------------------|-----------------|----------------|-------------------------|----------------|--------------|----------|-----------|
| yu.      |                                       |         |               |           |                |                     |                 |                |                         |                |              |          |           |
|          |                                       |         |               |           |                |                     |                 |                |                         |                |              |          |           |
|          |                                       |         |               |           |                | INGRESOS 🐇 🛛 🖪      | gresos 💲   nóm  | /IINA 👘 🛛 CONT | ABILIDAD                | <b>П</b>   FIS | scal 🐇       | CONFIGUR | RACIÓN    |
|          | Gastos y Compras                      |         |               |           |                |                     |                 |                |                         |                |              |          |           |
| r        | Criterios de Búsqueda                 |         |               |           |                |                     |                 |                |                         |                |              |          |           |
|          | Fecha Inicial 01/01/2015 TRFC         |         |               |           |                |                     |                 |                |                         |                |              |          |           |
| /        | Eacha Einal 21/01/2015                |         |               |           |                |                     |                 |                |                         |                |              |          |           |
|          | recha Final 51/01/2015 • Razon 3      | ocial   |               |           |                |                     |                 |                |                         |                |              |          |           |
| <b>7</b> |                                       |         |               |           |                |                     |                 | Cambiar a C    | ancelado                | Genera         | r Póliza     | Excel    | Busca     |
|          | UUID                                  | Estatus | Serie y Folio | Fecha     | RFC            | Razón Social        | Método de Pago  | Importe        | Descuento               | Г              | VA Tra       | IVA Tra  | I         |
|          | 2F24D0E0-D849-4786-89F0-747FB0637E24  | Vigente | A 26          | 2015-01-0 | DBM090720EV2   | DISTRIBUIDORA DE    | No Identificado | \$ 22,000.00   | S                       | 0.00           | \$ 3,520.00  | \$       | 0.00      |
|          | BAE1AFC9-D63E-4F6B-9737-BEE705F423CC  | Vigente | 1842          | 2015-01-0 | NAHE730603RYA  | Erik Naranjo Hernán | No Identificado | \$ 1,100.00    | S                       | \$ 0.00        | \$ 176.00    | \$       | 0.00      |
|          | E4B49392-1179-417B-8215-8494A367F410  | Vigente | 1843          | 2015-01-0 | NAHE730603RYA  | Erik Naranjo Hernán | No Identificado | \$ 6,293.74    | S                       | \$ 0.00        | \$ 1,006.00  | \$       | 0.00      |
|          | 7BBF0CCB-5ABA-4AD1-8C1E-5854A33F2798  | Vigente | 1844          | 2015-01-0 | NAHE730603RYA  | Erik Naranjo Hernán | No Identificado | \$ 2,000.00    | S                       | \$ 0.00        | \$ 320.00    | \$       | 0.00      |
|          | 9040B33F-0082-4985-8E58-5B09DC334A6A  | Vigente | 1845          | 2015-01-0 | NAHE730603RYA  | Erik Naranjo Hernán | No Identificado | \$ 2,500.00    | S                       | \$ 0.00        | \$ 400.00    | \$       | 0.00      |
|          | 832165DF-B8B7-4533-AC12-47E96CD26F17  | Vigente | A 28          | 2015-01-1 | DBM090720EV2   | DISTRIBUIDORA DE    | No Identificado | \$ 12,200.00   | S                       | 5 0.00         | \$ 1,952.00  | \$       | 0.00      |
|          | 5196D166-8E1D-4FDD-BCB0-E66A4BF3773F  | Vigente | A 2           | 2015-01-1 | DBM090720EV2   | DISTRIBUIDORA DE    | Efectivo        | \$ 19,000.00   | S                       | 0.00           | \$ 3,040.00  | \$       | 0.00      |
|          | 61A1511B-3179-4867-9638-AE5DD2ABD3BD  | Vigente | A 3           | 2015-01-1 | DBM090720EV2   | DISTRIBUIDORA DE    | Efectivo        | \$ 33,000.00   | S                       | 0.00           | \$ 5,280.00  | S        | 0.00      |
| į.       | C874AF35-E676-421A-A5EA-11FE012CAC0B  | Vigente | A 30          | 2015-01-1 | DBM090720EV2   | DISTRIBUIDORA DE    | TRASFRENCIA     | \$ 24,850.00   | 5                       | 5 0.00         | \$ 3,976.00  | \$       | 0.00      |
|          | 61EFE7BD-52DE-4A4D-9757-FD8E793F899C  | Vigente | A 27          | 2015-01-1 | DBM090720EV2   | DISTRIBUIDORA DE    | No Identificado | \$ 4,600.00    | S                       | 5 0.00         | \$ 736.00    | S        | 0.00      |
|          | 1A01218/-250E-42/A-A125-77BC5B698334  | Vigente | A 48          | 2015-01-1 | DBM090720EV2   | DISTRIBUIDORA DE    | No Identificado | \$ 5,237.94    | S                       | 0.00           | \$ 838.00    | S        | 0.00      |
|          | A1C2A88D-9865-44ED-AC2C-01BBF5E3B386  | Vigente | A 18          | 2015-01-1 | DBM090720EV2   | DISTRIBUIDORA DE    | No Identificado | \$ 12,000.00   | S                       | 0.00           | \$ 1,920.00  | S        | 0.00      |
|          | 6CBF/906-02A9-4F8/-925/-89/6A234F1E3  | Vigente | A 19          | 2015-01-2 | DBM090720EV2   | DISTRIBUIDORA DE    | TRASFRENCIA     | \$ 2,610.00    | 3                       | 0.00           | \$ 417.00    | 5        | 0.00      |
|          | DOUESALB-0/2U-4018-8300-1UA4FF4ADF81  | Vigente | A 20          | 2015-01-2 | DBM090720EV2   | DISTRIBUIDORA DE    | No identificado | \$ 0,196.56    | 5                       | 0.00           | \$ 991.00    | 5        | 0.00      |
|          | D/DIA243-030E-4A30-B8CE-9A///80E/30F  | Vigente | A 23          | 2015-01-2 | DBM090720EV2   | DISTRIBUIDORA DE    | No Identificado | \$ 12,220.04   | 3                       | 0.00           | \$ 1,955.00  | 5        | 0.00      |
|          | 220C/DF3-20F4-43F1-B/A4-EA423AIF9F10  | Vigente | A 4           | 2015-01-2 | DBM090720EV2   | DISTRIBUIDORA DE    | No Identificado | \$ 7,570.72    | 3                       | 0.00           | \$ 570.00    | 5        | 0.00      |
|          | 19D0ECC5 20CD 4620 D250 21502D045545  | Vigente | A 24          | 2015-01-2 | DBM090720EV2   | DISTRIBUIDORA DE    | No Identificado | \$ 5,508.50    | 3                       | 0.00           | \$ 12 065 00 | 5        | 0.00      |
|          | DE700P51 E71A 422E PD46 05EAE7CAEPCC  | Vigente | A 20          | 2015-01-2 | DBM090720EV2   | DISTRIBUIDORA DE    | TRACEPENICIA    | \$ 67,260.00   | 3                       | 0.00           | \$ 7 544.00  | \$<br>\$ | 0.00      |
|          | 1/67294/C-60/E-47E2-07D0-421ED09EE57E | Vigente | A 25          | 2015-01-5 | DRM090720EV2   | DISTRIBUIDORA DE    | TRASFILENCIA    | \$ 47,150.00   | 3                       | 0.00           | \$ 2,040.00  | 5<br>(   | 0.00      |
|          | 25615500 7227 407D AC67 5085127C25D5  | Vigente | A 5           | 2013-01-3 | DBM090720EV2   | DISTRIBUIDORA DE    | TRANSCEPENICIA  | \$ 19,000.00   | 3                       | 0.00           | \$ 5,040.00  | 5        | 0.00      |
|          | 2301E399-7527-407D-AC07-FD8E137C25DE  | vigente | AU            | 2013-01-5 | DDIVIU90/20EV2 | DISTRIBUIDURA DE    | INANSFERENCIA   | \$ 55,000.00   | 3                       | 0.00           | \$ 5,280.00  | 2        | 0.00      |

# 7.4-CUENTAS POR PAGAR

En esta sección encontrará las facturas que se encuentran pendientes de pago a una fecha determinada, podrá ingresar el pago correspondiente y contabilizarlo, el sistema tiene la opción de contabilizar uno o varios comprobantes.

El sistema toma como base el asiento básico previamente configurado, codificará dos pólizas de acuerdo al método de pago, efectivo y otros métodos (cheque, transferencia, etc.)

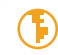

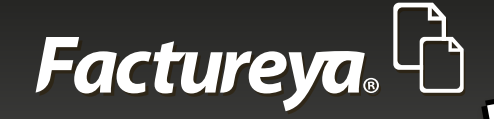

Π

|                                                                                                    | ctionica             |                 |              | _         |              | _       |           |           | -           |              |                  |               |                 |
|----------------------------------------------------------------------------------------------------|----------------------|-----------------|--------------|-----------|--------------|---------|-----------|-----------|-------------|--------------|------------------|---------------|-----------------|
| acture <mark>ya</mark> .                                                                                                    | ß                    |                 |              |           |              |         |           |           |             | Ju           | eves 5 de Agosto | 12:29:39 p.m. | Cerrar Sesión   |
| mpresa1                                                                                                    |                      |                 |              |           |              |         |           |           |             |              |                  |               |                 |
|                                                                                                    |                      |                 |              |           |              |         | NGRESOS 🐇 | EGRESOS   | S NÓMIN     | a 👘   com    | NTABILIDAD       | FISCAL 🐇      | CONFIGURACIÓN 🕻 |
|                                                                                                    | Cuentas por P        | agar            |              |           |              |         |           |           |             |              |                  |               |                 |
| tos y Compras                                                                                                    | Criterios de Búsqued | la              |              |           |              |         |           |           |             |              |                  |               |                 |
|                                                                                                    | Fecha Inicial 01/01  | 1/2015 -        | REC          |           |              |         |           |           |             |              |                  |               |                 |
| Egresos                                                                                                    | Facha Fired 21/0     | 1/2015 -        | Reefe Casial | _         |              |         |           |           |             |              |                  |               |                 |
| and the second second se | recha Final 31/0     | 1/2015 •        | Razon Social |           |              |         |           |           |             |              |                  |               |                 |
| elitas x Pagar                                                                                                    | Seleccionar Todo     |                 |              |           |              |         |           |           |             |              | Re               | gistrar Pago  | Excel Buscar    |
| escuentos y                                                                                                    | azón Social 🛛 🕴      | Método de Pago  | Importe      | Descuento | IVA Tra      | IEPS    | IVA Ret   | ISR       | Imp Ret Loc | Imp Tras Loc | Total            | Estatus       | Saldo           |
| evoluciones                                                                                                    | STRIBUIDORA DE BLN   | No Identificado | \$ 22,000.00 | \$ 0.00   | \$ 3,520.00  | \$ 0.00 | \$ 0.00   | \$ 0.00   | \$ 0.00     | \$ 0.00      | \$ 25,520.0      | No Pagado     | \$ 25,520.00 ^  |
|                                                                                                    | k Naranjo Hernánde N | No Identificado | \$ 1,100.00  | \$ 0.00   | \$ 176.00    | \$ 0.00 | \$ 0.00   | \$ 0.00   | \$ 0.00     | \$ 0.00      | \$ 1,276.0       | No Pagado     | \$ 1,276.00     |
| lo de Cuenta                                                                                                    | k Naranjo Hernánde N | No Identificado | \$ 6,293.74  | \$ 0.00   | \$ 1,006.00  | \$ 0.00 | \$ 671.33 | \$ 629.37 | \$ 0.00     | \$ 0.00      | \$ 6,000.03      | 8 No Pagado   | \$ 6,000.03     |
|                                                                                                    | k Naranjo Hernánde N | No Identificado | \$ 2,000.00  | \$ 0.00   | \$ 320.00    | \$ 0.00 | \$ 0.00   | \$ 0.00   | \$ 0.00     | \$ 0.00      | \$ 2,320.0       | No Pagado     | \$ 2,320.00     |
| eportes 💦                                                                                                    | k Naranjo Hernánde N | No Identificado | \$ 2,500.00  | \$ 0.00   | \$ 400.00    | \$ 0.00 | \$ 0.00   | \$ 0.00   | \$ 0.00     | \$ 0.00      | \$ 2,900.0       | No Pagado     | \$ 2,900.00     |
|                                                                                                    | STRIBUIDORA DE BL N  | No Identificado | \$ 12,200.00 | \$ 0.00   | \$ 1,952.00  | \$ 0.00 | \$ 0.00   | \$ 0.00   | \$ 0.00     | \$ 0.00      | \$ 14,152.0      | No Pagado     | \$ 14,152.00    |
| nprobantes                                                                                                    | STRIBUIDORA DE BLE   | fectivo         | \$ 19,000.00 | \$ 0.00   | \$ 3,040.00  | \$ 0.00 | \$ 0.00   | \$ 0.00   | \$ 0.00     | \$ 0.00      | \$ 22,040.0      | No Pagado     | \$ 22,040.00    |
|                                                                                                    | STRIBUIDORA DE BLE   | fectivo         | \$ 33,000.00 | \$ 0.00   | \$ 5,280.00  | \$ 0.00 | \$ 0.00   | \$ 0.00   | \$ 0.00     | \$ 0.00      | \$ 38,280.0      | No Pagado     | \$ 38,280.00    |
| augodorac                                                                                                    | STRIBUIDORA DE BLT   | RASFRENCIA      | \$ 24,850.00 | \$ 0.00   | \$ 3,976.00  | \$ 0.00 | \$ 0.00   | \$ 0.00   | \$ 0.00     | \$ 0.00      | \$ 28,826.0      | ) No Pagado   | \$ 28,826.00    |
| oveeuores                                                                                                    | STRIBUIDORA DE BL N  | No Identificado | \$ 4,600.00  | \$ 0.00   | \$ 736.00    | \$ 0.00 | \$ 0.00   | \$ 0.00   | \$ 0.00     | \$ 0.00      | \$ 5,336.0       | No Pagado     | \$ 5,336.00     |
|                                                                                                    | STRIBUIDORA DE BL N  | No Identificado | \$ 5,237.94  | \$ 0.00   | \$ 838.00    | \$ 0.00 | \$ 0.00   | \$ 0.00   | \$ 0.00     | \$ 0.00      | \$ 6,076.03      | No Pagado     | \$ 6,076.01     |
|                                                                                                    | STRIBUIDORA DE BL N  | No Identificado | \$ 12,000.00 | \$ 0.00   | \$ 1,920.00  | \$ 0.00 | \$ 0.00   | \$ 0.00   | \$ 0.00     | \$ 0.00      | \$ 13,920.0      | No Pagado     | \$ 13,920.00    |
|                                                                                                    | STRIBUIDORA DE BI T  | RASFRENCIA      | \$ 2,610.00  | \$ 0.00   | \$ 417.00    | \$ 0.00 | \$ 0.00   | \$ 0.00   | \$ 0.00     | \$ 0.00      | \$ 3,027.6       | No Pagado     | \$ 3,027.60     |
|                                                                                                    | STRIBUIDORA DE BL N  | No Identificado | \$ 6,196.56  | \$ 0.00   | \$ 991.00    | \$ 0.00 | \$ 0.00   | \$ 0.00   | \$ 0.00     | \$ 0.00      | \$ 7,188.0       | No Pagado     | \$ 7,188.00     |
|                                                                                                    | STRIBUIDORA DE BL N  | No Identificado | \$ 12,220.64 | \$ 0.00   | \$ 1,955.00  | \$ 0.00 | \$ 0.00   | \$ 0.00   | \$ 0.00     | \$ 0.00      | \$ 14,175.94     | No Pagado     | \$ 14,175.94    |
|                                                                                                    | STRIBUIDORA DE BL N  | No Identificado | \$ 7,570.72  | \$ 0.00   | \$ 1,211.00  | \$ 0.00 | \$ 0.00   | \$ 0.00   | \$ 0.00     | \$ 0.00      | \$ 8,782.03      | No Pagado     | \$ 8,782.03     |
|                                                                                                    | STRIBUIDORA DE BL N  | No Identificado | \$ 3,568.50  | \$ 0.00   | \$ 570.00    | \$ 0.00 | \$ 0.00   | \$ 0.00   | \$ 0.00     | \$ 0.00      | \$ 4,139.4       | 5 No Pagado   | \$ 4,139.46     |
|                                                                                                    | STRIBUIDORA DE BL N  | No Identificado | \$ 87,286.00 | \$ 0.00   | \$ 13,965.00 | \$ 0.00 | \$ 0.00   | \$ 0.00   | \$ 0.00     | \$ 0.00      | \$ 101,251.7     | 5 No Pagado   | \$ 101,251.76   |
|                                                                                                    | STRIBUIDORA DE BI T  | RASFRENCIA      | \$ 47,150.00 | \$ 0.00   | \$ 7,544.00  | \$ 0.00 | \$ 0.00   | \$ 0.00   | \$ 0.00     | \$ 0.00      | \$ 54,694.0      | No Pagado     | \$ 54,694.00    |
|                                                                                                    | STRIBUIDORA DE BI T  | RASFRENCIA      | \$ 19,000.00 | \$ 0.00   | \$ 3,040.00  | \$ 0.00 | \$ 0.00   | \$ 0.00   | \$ 0.00     | \$ 0.00      | \$ 22,040.0      | No Pagado     | \$ 22,040.00    |
|                                                                                                    | STRIBUIDORA DE BI T  | RANSFERENCIA    | \$ 33,000.00 | \$ 0.00   | \$ 5,280.00  | \$ 0.00 | \$ 0.00   | \$ 0.00   | \$ 0.00     | \$ 0.00      | \$ 38,280.0      | No Pagado     | \$ 38,280.00 -  |
|                                                                                                    | 4                    |                 |              |           |              |         |           |           |             |              |                  |               | 1               |

Para efectuar el registro de los pagos efectuados siga los siguientes pasos:

- Seleccione el criterio de búsqueda
- De clic en <Buscar>
- Elija la factura o facturas a las que le aplicará los pagos y de clic en <Registrar pago>.

Se desplegará la siguiente pantalla:

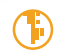

| Factureya. |  |  |
|------------|--|--|
|            |  |  |
|            |  |  |

| _                            | <b>P</b>                             |                     |                           |              |                        |               |              |                  |                 |         |                   |
|------------------------------|--------------------------------------|---------------------|---------------------------|--------------|------------------------|---------------|--------------|------------------|-----------------|---------|-------------------|
| Facturey                     | 7.40                                 |                     |                           |              |                        |               | J            | ueves 5 de Agost | o 12:30:56 p.m. | Ce      | rrar Sesión       |
| Empresa1                     |                                      |                     |                           |              |                        |               |              |                  |                 |         |                   |
|                              |                                      |                     |                           | INGRESO      | s 📥 🛛 EGRESOS          | 🖇   NÓMINA    | i 🛛          | NTABILIDAD       | FISCAL 🗳        |         | ración 🗘          |
| Castos y Compras             | Cuentas por Pagar                    |                     |                           |              |                        | E             | 3            |                  |                 |         |                   |
| Gastos y compras             | Criterios de Búsqueda                | -                   |                           |              |                        |               | 7            |                  |                 |         |                   |
| Enresos                      | Fecha Inicial 01/01/2015 • RFC       | Pagos               |                           |              | Compre                 | obante 1 de 2 |              |                  |                 |         |                   |
| - cyreidd                    | Fecha Final 31/01/2015 T Bazón       | Comprobante Deta    | de                        |              | 26,                    | /04/2015 -    |              |                  |                 |         |                   |
| Cuentas x Pagar              | Seleccionar Todo                     | UUID: 51960         | 0166-8E1D-4FDD-BCB0-E66A4 | BF3773F      |                        |               |              |                  | Registrar Page  | Evcel   |                   |
|                              |                                      | RFC: DBM0           | 90720EV2                  |              |                        |               |              | Descuente        |                 | TEDC    | TVA Pat           |
| Descuentos y<br>Devoluciones | 5196D166-8E1D-4EDD-8C80-E66448E3     | Kazon Social: DISTR | IDUIDURA DE BLANCUS MECA  | Importe:     | v                      | \$ 19.000.00  | 000000       | \$ 0.0           | \$ 3 040 00     | \$0.00  | IVA Net           |
| bevoluciones                 | 61A1511B-3179-4867-9638-AE5DD2AB     | Método de Pago: Efe | ctivo                     | Descuento:   |                        | \$ 0.00       | 3.000.00     | \$ 0.0           | \$ 5,280.00     | \$ 0.00 | s                 |
| Estado de Cuenta             | BAE1AFC9-D63E-4F6B-9737-BEE705F42    |                     |                           | Subtotal:    |                        | \$ 19,000.00  | 1,100.00     | \$ 0.0           | \$ 176.00       | \$ 0.00 | ) S               |
|                              | E4B49392-1179-417B-8215-8494A367F    |                     |                           | Impuestos: I | VA - %16.00 - \$ 3,040 | 0.00          | 6,293.74     | \$ 0.0           | \$ 1,006.00     | \$ 0.00 | \$ 6:             |
| Reportes                     | 7BBF0CCB-5ABA-4AD1-8C1E-5854A33F     |                     |                           |              |                        |               | 2,000.00     | \$ 0.0           | \$ 320.00       | \$ 0.00 | ) S               |
|                              | 9040B33F-0082-4985-8E58-5B09DC334    |                     |                           | Total        |                        | \$ 22.040.00  | 2,500.00     | \$ 0.0           | \$ 400.00       | \$ 0.00 | ) \$              |
| Comprobantes                 | A1C2A8BD-9B65-44ED-AC2C-01BBF5E3     |                     |                           | rotai:       |                        | \$ 22,040.00  | 2,000.00     | \$ 0.0           | \$ 1,920.00     | \$ 0.00 | \$                |
|                              | 560E9A1B-672D-461B-B306-1DA4FF4A     |                     |                           | Saldo:       |                        | \$ 22,040.00  | 6,196.56     | \$ 0.0           | \$ 991.00       | \$ 0.00 | i \$              |
| Proveedores                  | 18D9ECC5-39CB-4638-B2F8-21583DBA     | Pagos               |                           |              |                        |               | 7,286.00     | \$ 0.0           | \$ 13,965.00    | \$ 0.00 | S S               |
|                              | 10CA1F15-536F-42CF-A19D-6AFC6B1F     | Método de Pa        | 30                        | Total        |                        |               | 0,000.00     | \$ 0.0           | \$ 80,000.00    | \$ 0.00 | S S               |
|                              | 9F5/644E-8C34-408D-A/16-EFF8E15E2    |                     |                           |              |                        |               | 5,320.00     | \$ 0.0           | \$ 23,251.00    | \$ 0.00 |                   |
|                              | 919CE209-0D48-4008-8450-A432878A     |                     |                           |              |                        |               | 3,208.20     | \$ 0.0           | \$ 570.00       | \$ 0.00 |                   |
|                              | 2524D060_D840_4786_8050_747580627    |                     |                           |              | _                      | Nueve Dage    | 2,220.04     | \$ 0.0           | \$ 2,933.00     | \$ 0.00 |                   |
|                              | 61FFF7BD-52DE-4A4D-9757-FD8F793F8    |                     |                           |              |                        |               | 4 600.00     | \$ 0.0           | \$ 736.00       | \$ 0.00 |                   |
|                              | 832165DE-B8B7-4533-AC12-47E96CD26    |                     |                           |              |                        |               | 2 200.00     | \$ 0.0           | \$ 1 952.00     | \$ 0.00 | s                 |
|                              | 220C7BF3-28F4-43F1-B7A4-EA425A1F9    |                     |                           |              |                        |               | 7.570.72     | \$ 0.0           | \$ 1,211.00     | \$ 0.00 | s                 |
|                              | 1A012187-250E-427A-A125-77BC5B698334 | A 48 2015-          | 01-13 11:45: DBM090720EV2 | DISTRIBUIDOR | A DE BI No Identifica  | do            | \$ 5.237.94  | \$ 0.0           | \$ 838.00       | \$ 0.00 | S                 |
|                              | 2561E599-7327-407D-AC67-FD8E137C25DE | A 6 2015-           | 01-31 15:43: DBM090720EV2 | DISTRIBUIDOR | A DE BI TRANSFEREN     | ICIA          | \$ 33,000.00 | \$ 0.0           | \$ 5,280.00     | \$ 0.00 | S S               |
|                              | 6CBF7906-02A9-4F87-9257-8976A234F1E3 | A 19 2015-          | 01-21 18:07: DBM090720EV2 | DISTRIBUIDOR | A DE BI TRASFRENCI     | A             | \$ 2,610.00  | \$ 0.0           | \$ 417.00       | \$ 0.00 | ) <u>s</u>        |
|                              | DE700B51-E71A-422E-BD46-95EAE7CAFBCC | A 29 2015-          | 01-30 10:48: DBM090720EV2 | DISTRIBUIDOR | A DE BI TRASFRENCI     | A             | \$ 47,150.00 | \$ 0.0           | \$ 7,544.00     | \$ 0.00 | ) \$ <del>+</del> |

Capture el detalle del pago:

**Fecha de pago:** Ingrese la fecha efectiva de pago, esta fecha se utilizará para contabilizar la transacción.

Al agregar varios comprobantes deberá señalar la misma fecha para que se genere la póliza en cuestión.

Verifique la póliza en el apartado < Ver póliza >

**Nuevo pago:** En este cuadro deberá capturar el <*Método de pago*>. Este campo se encuentra definido de acuerdo al catálogo publicado por el SAT y servirá para la generación de los <**Auxiliares de comprobantes**>

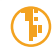

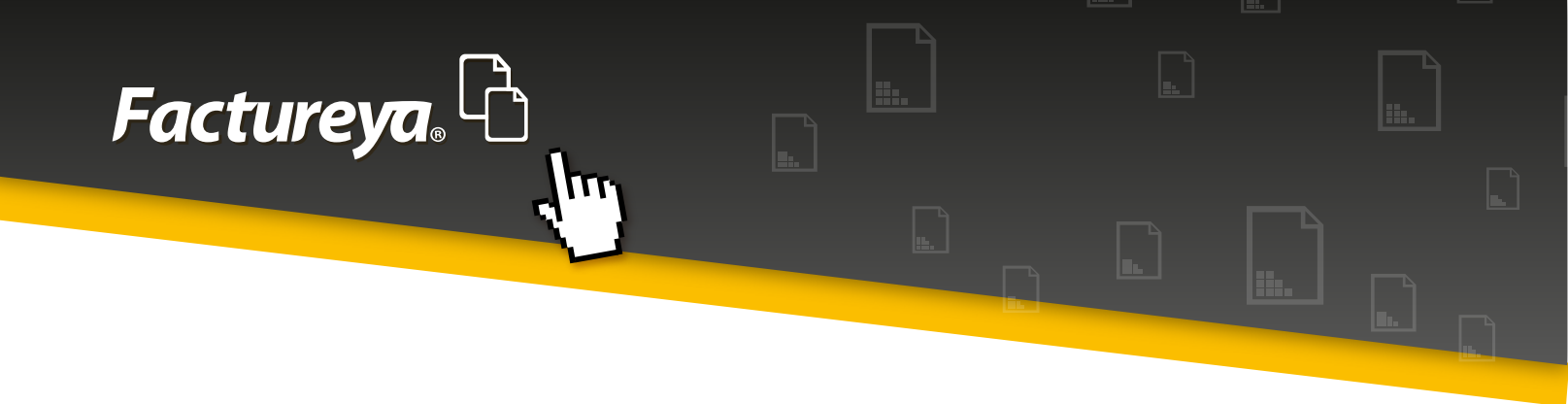

Dependiendo del método de pago elegido deberá llenar los siguientes campos:

Cheque: Número de cheque emitido para el pago

**Fecha:** Fecha del pago en efectivo, cheque, transferencia, etc.

Banco origen: Cuenta de la que salieron los recursos

Totales: Importe pagado

**Moneda:** Elija la moneda con la que se efectuó la transacción. El catálogo presentado en la aplicación corresponde al publicado por el SAT como **"Catálogo de monedas".** 

Si la transacción es moneda extranjera deberá capturar el tipo de cambio correspondiente.

**Banco destino:** Elija el Banco nacional o extranjero al que efectuará el pago, de acuerdo al catálogo publicado por el SAT "Catálogo de bancos"

**Pago efectivo de IVA:** En esta sección deberá colocar la fecha efectiva de pago según su estado de cuenta bancario.

El IVA acreditado y no acreditado del pago, así como el valor de actos para efectos de IVA.

Esta información le servirá para generar la DIOT.

Una vez capturada esta información de clic en <**Aceptar>.** 

Ingrese todos los pagos y presione < Finalizar>.

En este momento el sistema generará las pólizas correspondientes, dependiendo del método de pago, en efectivo u otros.

Para visualizar las pólizas, vaya al *Módulo de Contabilidad>, Ver pólizas>, Pólizas por contabilizar>.* Revíselas y contabilice.

Si desea imprimir un reporte vaya a la sección de **REPORTES** de este módulo.

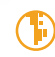

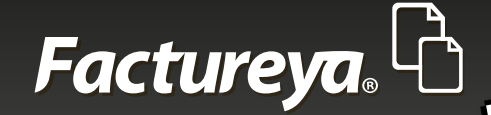

TT

| Factureya. 🖒                                                                                                    | _                                                             |                                                                                                    | Domingo 1 de A                                                                                                    | vgosto 11:51:07 a.ı                                                                                                    | m. Cerrar Sesión                                                                                                    |
|----------------------------------------------------------------------------------------------------|---------------------------------------------------------------|----------------------------------------------------------------------------------------------------|----------------------------------------------------------------------------------------------------|----------------------------------------------------------------------------------------------------|----------------------------------------------------------------------------------------------------|
| Empresa1  Gastos y Compras  Egresos  Fec  Cuentas x Pagar  Descuentos y Devoluciones  Estado de Cuenta  Reportes  Comprobantes  Proveedores  T  T  T  T  T  T  T  T  T  T  T  T  T | Pago<br>Compre<br>UUID:<br>RFC:<br>Razón S<br>Método<br>Pagos | Pago<br>Método de Pago<br>Transferencia ▼<br>Cheque<br>Número 10/08/2015 ▼<br>Nota de Crédito<br>Totales<br>25520<br>MXN - Peso mexicano ▼<br>Tipo de Cambio<br>✓ Pago efectivo de IVA<br>31/01/2015 ▼<br>16 \$ 3,520.00 IV<br>0%<br>Exento<br>Cancelar<br>HA30-B8CE-9A77780E756F A 25<br>ISF1-B7A4-EA425A1F9F16 A 4 | Banco Origen<br>Nacional Extranjero<br>Banco Destino<br>Nacional Extranjero<br>A no acreditable 22000<br>Monto del Acto<br>Monto del Acto<br>Aceptar<br>2015-01-23 12:00: DBM090720EV2<br>2015-01-27 12:03: DBM090720EV2 | te 1 de 2           D15           22,000.00           \$ 0.00           22,000.00           \$ 0.00           22,000.00           22,000.00           22,000.00           22,000.00           22,000.00           22,000.00           25,520.00           25,520.00           25,520.00           25,520.00           25,520.00           25,520.00           25,520.00           25,520.00           25,520.00           25,520.00           25,520.00           25,520.00           25,520.00           25,520.00           25,520.00           25,520.00           20,572,520,00           20,572,520,00           20,572,520,00           20,572,520,00           20,572,520,00           20,572,520,00           20,572,520,00           20,572,520,00           20,572,520,00           20,572,520,00           20,572,520,00           20,572,520,00           20,572,520,00           20,572,520,00           20,572,520,00           < | CONFIGURACIÓN C<br>Excel Buscar<br>Método de Pago<br>DE BI No Identificado<br>mánde No Identificado<br>mánde No Identificado<br>mánde No Identificado<br>DE BI No Identificado<br>DE BI No Identificado<br>DE BI Frectivo<br>DE BI Frectivo<br>DE BI RASFRENCIA<br>DE BI No Identificado<br>DE BI No Identificado<br>DE BI No Identificado<br>DE BI No Identificado<br>DE BI No Identificado<br>DE BI No Identificado |

## 7.5 -EGRESOS

En esta pestaña se desplegarán las facturas efectivamente pagadas en un período determinado.

Elija el rango de fechas y de clic en <**Buscar**>, puede efectuar diversos filtros. Si desea emitir un reporte vaya a la sección de **REPORTES** de este módulo.

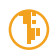

| Factureya, C             |   |   |  |  |
|--------------------------|---|---|--|--|
|                          |   |   |  |  |
| Contabilidad Electrónica | _ | _ |  |  |

| Facture <mark>ya</mark> | ß              |                  |                |              |           |             |           |           |          | Jue         | ves 5 de Agosto | 12:34:10 p.m. | Cer      | rrar Sesión |
|-------------------------|----------------|------------------|----------------|--------------|-----------|-------------|-----------|-----------|----------|-------------|-----------------|---------------|----------|-------------|
| Empresa1                |                |                  |                |              |           |             |           |           |          |             |                 |               |          |             |
|                         |                |                  |                |              |           | IP          | IGRESOS 🐇 | EGRESOS   | S NÓMINA | . ¶⊚   CON  | ITABILIDAD      | FISCAL 🖧      | CONFIGUR | ación 🗘     |
|                         | Egresos        |                  |                |              |           |             |           |           |          |             |                 |               |          |             |
| Gastos y Compras        | Criterios de B | úsqueda          |                |              |           |             |           |           |          |             |                 |               |          |             |
| Egresos                 | Fecha Inicial  | 01/01/2015 -     | RFC            |              |           |             |           |           |          |             |                 |               |          |             |
|                         | Fecha Final    | 31/01/2015 -     | Razón Social   |              |           |             |           |           |          |             |                 |               |          |             |
| Cuentas x Pagar         |                |                  |                |              |           |             |           |           |          |             |                 |               |          |             |
| Descuentos y            |                | Razón Social     | Método de Pago | Importe      | Descuento | IVA Tra     | IEPS      | IVA Ret   | ISR      | Imp Ret Loc | Imp Tras Loc    | Total         | Estatus  | Imp         |
| Devoluciones            | 090720EV2      | DISTRIBUIDORA DE | Bl Efectivo    | \$ 19,000.00 | \$ 0.00   | \$ 3,040.00 | \$ 0.0    | 0 \$ 0.00 | \$ 0.00  | \$ 0.00     | \$ 0.00         | \$ 22,040.00  | Pagado   |             |
| Estado de Cuenta        | 090720EV2      | DISTRIBUIDORA DE | Bl Efectivo    | \$ 33,000.00 | \$ 0.00   | \$ 5,280.00 | \$ 0.0    | 0 \$ 0.00 | \$ 0.00  | \$ 0.00     | \$ 0.00         | \$ 38,280.00  | Pagado   |             |
|                         |                |                  |                | \$ 52,000.00 | \$ 0.00   | \$ 8,320.00 | \$ 0.0    | 0 \$ 0.00 | \$ 0.00  | \$ 0.00     | \$ 0.00         | \$ 60,320.00  | ,        |             |
| Reportes                |                |                  |                |              |           |             |           |           |          |             |                 |               |          |             |
|                         |                |                  |                |              |           |             |           |           |          |             |                 |               |          |             |
| Comprobantes            |                |                  |                |              |           |             |           |           |          |             |                 |               |          |             |
| Proveedores             |                |                  |                |              |           |             |           |           |          |             |                 |               |          |             |
|                         |                |                  |                |              |           |             |           |           |          |             |                 |               |          |             |
|                         |                |                  |                |              |           |             |           |           |          |             |                 |               |          |             |
|                         |                |                  |                |              |           |             |           |           |          |             |                 |               |          |             |
|                         |                |                  |                |              |           |             |           |           |          |             |                 |               |          |             |
|                         |                |                  |                |              |           |             |           |           |          |             |                 |               |          |             |
|                         |                |                  |                |              |           |             |           |           |          |             |                 |               |          |             |
|                         |                |                  |                |              |           |             |           |           |          |             |                 |               |          |             |
|                         |                |                  |                |              |           |             |           |           |          |             |                 |               |          |             |
|                         |                |                  |                |              |           |             |           |           |          |             |                 |               |          |             |
|                         |                |                  | _              |              |           |             |           |           |          |             |                 |               | _        | •           |

## 7.6-ESTADO DE CUENTA

En este apartado podrá visualizar el estado de cuenta general del proveedor, el estatus de sus facturas, el estatus de éstas en cuanto a su crédito y su saldo a una fecha determinada.

Además determinará el IVA efectivamente pagado o acreditado del mes, este proceso le permitirá llenar automáticamente la DIOT

Para llevar a cabo esta tarea seleccione al proveedor y el rango de fechas que desea consultar.

De clic en <**Buscar**>

Si desea puede exportar esta información a excel.

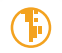

| <b>Factureya</b> |  |
|------------------|--|
|                  |  |

| <u>h</u>                               |               |                      |                 |                |                  | Jueve        | s 5 de Agosto 12:3 | 5:33 p.m.    | Cerrar Sesid    |
|----------------------------------------|---------------|----------------------|-----------------|----------------|------------------|--------------|--------------------|--------------|-----------------|
|                                        |               |                      |                 |                |                  |              |                    |              |                 |
|                                        |               |                      |                 |                |                  |              |                    |              |                 |
|                                        |               |                      |                 | INGRESOS 🐇 🕇 🛙 | gresos 💲 🛛 nómin | NA 👘 🛛 CONT. | ABILIDAD 🖬   F     | fiscal 端 🛛 c | ONFIGURACIÓN    |
| Estado de Cuenta                       |               |                      |                 |                |                  |              |                    |              |                 |
| Selecciona un proveedor                |               | Fecha I              | nicial Fecha Fi | nal            |                  |              |                    |              |                 |
| DBM090720EV2 P DISTRIBUIDORA DE        | BLANCOS MECA  | R S DE RL D 🔎 01/01/ | 2015 - 07/08/2  | 015 -          |                  |              |                    |              |                 |
|                                        |               |                      |                 |                |                  |              | rtar Acredita      | r IVA Excel  |                 |
| UUID                                   | Serie y Folio | Fecha Emisión        | Método de Pago  | Fecha de Pago  | Debe             | Haber        | Saldo              | Estatus      | IVA No Acredita |
| 2F24D0E0-D849-4786-89F0-747FB0637E24   | A-26          | 2015-01-06 12:27:16  |                 |                | \$ 25,520.00     |              | \$ 25,520.00       | No Pagado    | \$ 3,5          |
| 832165DF-B8B7-4533-AC12-47E96CD26F17   | A-28          | 2015-01-12 10:10:18  |                 |                | \$ 14,152.00     |              | \$ 14,152.00       |              | \$ 1,9          |
| 5196D166-8E1D-4FDD-BCB0-E66A4BF3773F   | A-2           | 2015-01-13 10:01:09  |                 |                | \$ 22,040.00     |              |                    | Pagado       | \$ 3,0          |
|                                        |               |                      | Efectivo        | 2015-04-26     |                  | \$ 22,040.00 | \$ 0.00            |              |                 |
| 61 A 15110 2170 4967 0629 AESDD2APD2PD | 4.2           | 2015-01-12 10:15:24  |                 |                | \$ 28 280 00     |              |                    | Pagado       |                 |
|                                        |               | 2013-01-13 10:13:34  | Efectivo        | 2015-04-26     | \$ 50,200.00     | \$ 38,280.00 | \$ 0.00            | rugudo       | 5.5,4           |
|                                        |               |                      |                 |                |                  |              |                    |              |                 |
| C874AF35-E676-421A-A5EA-11FE012CAC0B   | A-30          | 2015-01-13 10:26:11  |                 |                | \$ 28,826.00     |              | \$ 28,826.00       |              | \$ 3,9          |
| 61EFE7BD-52DE-4A4D-9757-FD8E793F899C   | A-27          | 2015-01-13 11:36:09  |                 |                | \$ 5,336.00      |              | \$ 5,336.00        |              | \$7             |
| 1A012187-250E-427A-A125-77BC5B698334   | A-48          | 2015-01-13 11:45:06  |                 |                | \$ 6,076.01      |              | \$ 6,076.01        |              | \$ 8            |
| A1C2A8BD-9B65-44ED-AC2C-01BBF5E3B386   | A-18          | 2015-01-17 16:03:08  |                 |                | \$ 13,920.00     |              | \$ 13,920.00       |              | \$ 1,9          |
| 6CBF7906-02A9-4F87-9257-8976A234F1E3   | A-19          | 2015-01-21 18:07:36  |                 |                | \$ 3,027.60      |              | \$ 3,027.60        |              | \$4             |
| 560E9A1B-672D-461B-B306-1DA4FF4ADF81   | A-20          | 2015-01-21 18:20:59  |                 |                | \$ 7,188.00      |              | \$ 7,188.00        |              | S q             |
| B7B1A245-058E-4A30-B8CE-9A77780E756F   | A-25          | 2015-01-23 12:00:23  |                 |                | \$ 14,175.94     |              | \$ 14,175.94       |              | \$ 1,9          |
| 220C7BF3-28F4-43F1-B7A4-EA425A1F9F16   | A-4           | 2015-01-27 12:03:04  |                 |                | \$ 8,782.03      |              | \$ 8,782.03        |              | \$ 1,2          |
| 919CE269-0D4B-4008-B456-A432B7BAE773   | A-24          | 2015-01-28 11:49:29  |                 |                | \$ 4,139.46      |              | \$ 4,139.46        |              | \$ 5            |
| 18D9ECC5-39CB-4638-B2F8-21583DBAF5AE   | A-21          | 2015-01-29 09:40:56  |                 |                | \$ 101,251.76    |              | \$ 101,251.76      |              | \$ 13,9         |
|                                        |               |                      |                 |                | 4 5 4 6 9 4 9 9  |              | 4 5 4 5 9 4 9 9    |              |                 |

Para acreditar el IVA pendiente de meses anteriores deberá seleccionar el comprobante efectivamente pagado y dar clic en <**Acreditar IVA**>

Llene el recuadro con los datos del pago efectivo.

777

De clic en <**Aceptar**>

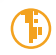

| ac                                                      | tureya                                                                                                    | <u>ר</u>                                                                                                    | h.                                                                                                    |                                                                                                    |                                                                                             |                                                         |                                                                                                    |                                                                                                    |                                                                                                    |
|---------------------------------------------------------|----------------------------------------------------------------------------------------------------|----------------------------------------------------------------------------------------------------|----------------------------------------------------------------------------------------------------|----------------------------------------------------------------------------------------------------|---------------------------------------------------------------------------------------------|---------------------------------------------------------|----------------------------------------------------------------------------------------------------|----------------------------------------------------------------------------------------------------|----------------------------------------------------------------------------------------------------|
|                                                         |                                                                                                    |                                                                                                    |                                                                                                    |                                                                                                    |                                                                                             |                                                         |                                                                                                    |                                                                                                    |                                                                                                    |
|                                                         |                                                                                                    |                                                                                                    |                                                                                                    |                                                                                                    | <u>i</u> L                                                                                  |                                                         |                                                                                                    | <u> </u>                                                                                                    |                                                                                                    |
| ntabilidad El                                           | lectrónica                                                                                                    |                                                                                                    | -                                                                                                    |                                                                                                    |                                                                                             |                                                         |                                                                                                    |                                                                                                    | _ 0 X                                                                                                    |
| cture <mark>ya</mark>                                   | <u>,</u> ြ                                                                                                    |                                                                                                    |                                                                                                    |                                                                                                    |                                                                                             | Jueves                                                  | 5 de Agosto 12:                                                                                                    | :39:02 p.m.                                                                                                    | Cerrar Sesión                                                                                                    |
| 2505                                                    | DBM090720EV2 P DISTRIBUIDORA DE                                                                                                    | BLANC                                                                                                    | Detalle Pagos                                                                                                    |                                                                                                    |                                                                                             |                                                         |                                                                                                    |                                                                                                    |                                                                                                    |
| s x Pagar                                               | UUID                                                                                                    | Cari.                                                                                                    |                                                                                                    |                                                                                                    |                                                                                             |                                                         | ar Acredita                                                                                                    | ar IVA Excel                                                                                                    |                                                                                                    |
| iontor v                                                |                                                                                                    | Serie                                                                                                    | Comprobante                                                                                                    |                                                                                                    | -                                                                                           | Impor<br>Haber S                                        | ar Acredita                                                                                                    | ar IVA Excel                                                                                                    | Buscar<br>IVA No Acreditad                                                                                                    |
| cintos y                                                | 2F24D0E0-D849-4786-89F0-747FB0637E24                                                                                                    | A-26                                                                                                    | Comprobante<br>5196D166-8E1D-4FDD-BCB0-E66A4                                                                                                    | BF3773F                                                                                                    | 0                                                                                           | Haber S                                                 | ar Acredita<br>aldo<br>\$ 25,520.00                                                                                                    | ar IVA Excel<br>Estatus<br>No Pagado                                                                                                    | Buscar<br>IVA No Acreditad<br>\$ 3,¢                                                                                                    |
| uciones                                                 | 2F24D0E0-D849-4786-89F0-747FB0637E24<br>832165DF-B8B7-4533-AC12-47E96CD26F17                                                                                                    | A-26<br>A-28                                                                                                    | Comprobante<br>5196D166-8E1D-4FDD-8CB0-E66A4                                                                                                    | BF3773F                                                                                                    | 0                                                                                           | Haber S                                                 | ar Acredita<br>aldo<br>\$ 25,520.00<br>\$ 14,152.00                                                                                                    | ar IVA Excel<br>Estatus<br>D No Pagado<br>D No Pagado                                                                                                    | Buscar<br>IVA No Acreditad<br>\$ 3,5^<br>\$ 1,5                                                                                                    |
| uciones<br>de Cuenta                                    | 2F24D0E0-D849-4786-89F0-747FB0637E24<br>832165DF-8887-4533-AC12-47E96CD26F17<br>5196D166-8E1D-4FDD-8C80-E66A4BF3773F                                                                                                    | A-26<br>A-28<br>A-2                                                                                                  | Comprobante<br>5196D166-8E1D-4FDD-8C80-E66A4<br>Lista de Pagos<br>Pago 1: \$ 22,040.00                                                                                             | BF3773F<br>Detalle<br>Fecha del pago<br>Método de Pago                                                                                                    | 0<br>0<br>0                                                                                 | Impor           Haber         \$           \$ 22,040.00 | ar Acredita<br>saldo<br>\$ 25,520.00<br>\$ 14,152.00<br>\$ 0.00                                                                                                    | ar IVA Excel<br>Estatus<br>D No Pagado<br>D No Pagado<br>Pagado<br>D                                                                                                    | Buscar<br>IVA No Acreditad<br>\$ 3.5<br>\$ 1.5<br>\$ 3.0                                                                                                    |
| de Cuenta<br>de Cuenta<br>portes<br>robantes            | 2F24D0E0-D849-4786-89F0-747FB0637E24<br>832165DF-8887-4533-AC12-47E96CD26F17<br>5196D166-8E1D-4FDD-8C80-E66A48F3773F<br>61A1511B-3179-4867-9638-AE5DD2A8D38D                                                                                                    | A-26<br>A-28<br>A-2<br>A-3                                                                                           | Comprobante<br>5196D166-8E1D-4FDD-8C80-E66A4<br>Lista de Pagos<br>Pago 1: \$ 22,040.00                                                                                             | BF3773F<br>Detalle<br>Fecha del pago<br>Método de Pago<br>Monto<br>Tipo de Cambio<br>Moneda                                                                    | 10<br>10<br>10                                                                              | Impor<br>Haber \$<br>\$ 22,040.00<br>\$ 38,280.00       | ar Acredita<br>ialdo<br>\$ 25,520.00<br>\$ 14,152.00<br>\$ 0.00<br>\$ 0.00<br>\$ 0.00                                                                                                    | ar IVA Excel<br>Estatus<br>No Pagado<br>Pagado<br>Pagado                                                                                                    | Buscar           IVA No Acreditad           \$ 3,5^           \$ 1,5           \$ 3,0           \$ 5,2                                                                                                    |
| de Cuenta<br>de Cuenta<br>portes<br>robantes<br>eedores | 2F24D0E0-D849-4786-89F0-747FB0637E24<br>832165DF-8887-4533-AC12-47E96CD26F17<br>5196D166-8E1D-4FDD-8C80-E66A48F3773F<br>61A1511B-3179-4867-9638-AE5DD2ABD38D<br>C874AF35-E676-421A-A5EA-11FE012CAC0B                                                                                                    | A-26<br>A-28<br>A-2<br>A-3<br>A-30                                                                                   | Comprobante<br>5196D166-8E1D-4FDD-8C80-E66A4<br>Lista de Pagos<br>Pago 1: \$ 22,040.00                                                                                             | BF3773F<br>Detalle<br>Fecha del pago<br>Método de Pago<br>Monto<br>Tipo de Cambio<br>Moneda                                                                    | 000000000000000000000000000000000000000                                                     | \$ 22,040.00<br>\$ 38,280.00                            | ar Acredita<br>ialdo<br>\$ 25,520.00<br>\$ 14,152.00<br>\$ 0.00<br>\$ 0.00<br>\$ 0.00<br>\$ 28,826.00                                                                                                    | ar IVA Excel<br>Estatus<br>No Pagado<br>No Pagado<br>Pagado<br>Pagado                                                                                                    | Buscar           IVA No Acreditad           \$ 3,5           \$ 1,5           \$ 3,0           \$ 5,2           \$ 3,6           \$ 5,2           \$ 3,6                                                                                                    |
| de Cuenta<br>de Cuenta<br>portes<br>robantes<br>eedores | 2F24D0E0-D849-4786-89F0-747FB0637E24<br>832165DF-8887-4533-AC12-47E96CD26F17<br>5196D166-8E1D-4FDD-8C80-E66A4BF3773F<br>61A15118-3179-4867-9638-AE5DD2ABD38D<br>C874AF35-E676-421A-A5EA-11FE012CAC08<br>61EFE78D-52DE-4A4D-9757-FD8E793F899C                                                                                                    | A-26<br>A-28<br>A-2<br>A-3<br>A-30<br>A-27                                                                           | Comprobante<br>5196D166-8E1D-4FDD-8C80-E66A4<br>Lista de Pagos<br>Pago 1: \$ 22,040.00                                                                                             | BF3773F<br>Detalle<br>Fecha del pago<br>Método de Pago<br>Monto<br>Tipo de Cambio<br>Moneda<br>01/01/2015<br>16 [VA                                            | 0<br>0<br>0<br>0                                                                            | Haber \$<br>\$ 22,040.00<br>\$ 38,280.00                | ar Acredita<br>ialdo<br>\$ 25,520.00<br>\$ 14,152.00<br>\$ 0.00<br>\$ 0.00<br>\$ 28,826.00<br>\$ 5,336.00                                                                                                    | ar IVA Excel<br>Estatus<br>No Pagado<br>Pagado<br>Pagado<br>No Pagado<br>No Pagado<br>No Pagado                                                                                                    | Buscar           IVA No Accreditad           \$ 3,5*           \$ 1,5           \$ 3,0           \$ 5,2           \$ 3,5           \$ 5,2           \$ 3,5           \$ 3,5                                                                                                    |
| de Cuenta<br>de Cuenta<br>portes<br>robantes<br>eedores | 2F24D0E0-D849-4786-89F0-747FB0637E24<br>832165DF-8887-4533-AC12-47E96CD26F17<br>5196D166-8E1D-4FDD-8C80-E66A48F3773F<br>61A15118-3179-4867-9638-AE5DD2A8D38D<br>C874AF35-E676-421A-A5EA-11FE012CAC08<br>61EFE78D-52DE-4A4D-9757-FD8E793F899C<br>1A012187-250E-427A-A125-778C58698334                                                                                                    | A-26<br>A-28<br>A-2<br>A-3<br>A-3<br>A-30<br>A-27<br>A-48                                                            | Comprobante<br>5196D166-8E1D-4FDD-8C80-E66A4<br>Lista de Pagos<br>Pago 1: \$ 22,040.00                                                                                             | BF3773F<br>Detalle<br>Fecha del pago<br>Monto<br>Tipo de Cambio<br>Moneda<br>01/01/2015<br>16<br>IVA<br>0%<br>IVA                                              | 0<br>0<br>0<br>0<br>0<br>0                                                                  | Haber 5<br>\$ 22,040.00<br>\$ 38,280.00                 | ar Acredit<br>ialdo<br>\$ 25,520.00<br>\$ 14,152.00<br>\$ 0.00<br>\$ 0.00<br>\$ 28,826.00<br>\$ 5,336.00<br>\$ 6,076.01                                                                                                    | ar IVA Excel<br>Estatus<br>No Pagado<br>Pagado<br>Pagado<br>No Pagado<br>No Pagado<br>No Pagado<br>No Pagado<br>No Pagado<br>No Pagado                                                                            | Buscar           IVA No Acreditad           \$ 3,5^*           \$ 1,5           \$ 3,6           \$ 5,2           \$ 5,2           \$ 5,2           \$ 5,2           \$ 5,2           \$ 5,2           \$ 5,2           \$ 5,2           \$ 5,2           \$ 5,2           \$ 5,2           \$ 5,2           \$ 5,2           \$ 5,2           \$ 5,2           \$ 5,2           \$ 5,2                                                                                                    |
| de Cuenta<br>de Cuenta<br>portes<br>robantes<br>eedores | 2F24D0E0-D849-4786-89F0-747FB0637E24<br>832165DF-8887-4533-AC12-47E96CD26F17<br>5196D166-8E1D-4FDD-8C80-E66A4BF3773F<br>61A15118-3179-4867-9638-AE5DD2A8D38D<br>C874AF35-E676-421A-A5EA-11FE012CAC08<br>61EFE78D-52DE-4A4D-9757-FD8E793F899C<br>1A012187-250E-427A-A125-778C58698334<br>A1C2A88D-9865-44ED-AC2C-018BF5E38386                                                                                                    | A-26<br>A-28<br>A-2<br>A-3<br>A-3<br>A-30<br>A-27<br>A-48<br>A-18                                                    | Comprobante<br>5196D166-8E1D-4FDD-8C80-E66A4<br>Lista de Pagos<br>Pago 1: \$ 22,040.00                                                                                             | BF3773F<br>Detaile<br>Fecha del pago<br>Monto<br>Tipo de Cambio<br>Moneda<br>01/01/2015<br>16 IVA<br>0% IVA                                                    | 0<br>0<br>0<br>0<br>0<br>0<br>0<br>0<br>0<br>0<br>0<br>0<br>0<br>0<br>0<br>0<br>0<br>0<br>0 | Haber 5<br>\$ 22,040.00<br>\$ 38,280.00                 | ar Acredit:<br>ialdo<br>\$ 25,520.00<br>\$ 14,152.00<br>\$ 0.00<br>\$ 0.00<br>\$ 28,826.00<br>\$ 5,336.00<br>\$ 5,336.00<br>\$ 13,920.00                                                                                                    | ar IVA Excel<br>Estatus<br>No Pagado<br>Pagado<br>Pagado<br>No Pagado<br>No Pagado<br>No Pagado<br>No Pagado<br>No Pagado<br>No Pagado<br>No Pagado                                                               | Buscar           IVA No Acreditad           \$ 3,6"           \$ 1,6           \$ 3,0           \$ 5,2           \$ 5,2           \$ 5,2           \$ 5,2           \$ 5,2           \$ 5,2           \$ 5,2           \$ 5,2           \$ 5,2           \$ 5,2           \$ 5,2           \$ 5,2           \$ 5,2           \$ 5,2           \$ 5,2           \$ 5,2           \$ 5,2           \$ 5,2           \$ 5,2           \$ 5,2           \$ 5,2           \$ 5,2           \$ 5,2           \$ 5,2           \$ 5,2           \$ 5,2           \$ 5,2           \$ 5,2           \$ 5,2           \$ 5,2           \$ 5,2           \$ 5,2           \$ 5,2           \$ 5,2           \$ 5,2           \$ 5,2           \$ 5,2           \$ 5,2           \$ 5,2           \$ 5,2           \$ 5,2           \$ 5,2           \$ 5,2 |
| de Cuenta<br>de Cuenta<br>portes<br>robantes<br>eedores | 2F24D0E0-D849-4786-89F0-747FB0637E24<br>832165DF-8887-4533-AC12-47E96CD26F17<br>5196D166-8E1D-4FDD-8C80-E66A48F3773F<br>61A15118-3179-4867-9638-AE5DD2A8D38D<br>C874AF35-E676-421A-A5EA-11FE012CAC08<br>61EFE78D-52DE-4A4D-9757-FD8E793F899C<br>1A012187-250E-427A-A125-778C58698334<br>A1C2A8D-9865-44ED-AC2C-0188F5183836<br>6CBF7906-02A9-4F87-9257-8976A234F1E3                                                                                                    | A-26<br>A-28<br>A-2<br>A-3<br>A-3<br>A-30<br>A-27<br>A-48<br>A-18<br>A-19                                            | Comprobante<br>5196D166-8E1D-4FDD-8C80-E66A4<br>Lista de Pagos<br>Pago 1: S 22,040.00                                                                                              | BF3773F<br>Detalle<br>Fecha del pago<br>Monto<br>Tipo de Cambio<br>Moneda<br>01_/01/2015<br>16 IVA<br>0% IVA<br>Cancelar<br>Acep                               | • 00<br>00<br>00<br>00<br>00<br>10<br>10<br>00<br>00<br>00<br>00<br>00<br>00<br>0           | Haber 5<br>\$ 22,040.00<br>\$ 38,280.00                 | ar Acredit<br>ialdo<br>\$ 25,520.00<br>\$ 14,152.00<br>\$ 0.00<br>\$ 0.00<br>\$ 28,826.00<br>\$ 5,336.00<br>\$ 6,076.01<br>\$ 13,920.00<br>\$ 3,027.60                                                                                                    | ar IVA Excel<br>Estatus<br>No Pagado<br>Pagado<br>Pagado<br>Pagado<br>No Pagado<br>No Pagado<br>No Pagado<br>No Pagado<br>No Pagado<br>No Pagado                                                                  | Buscar           IVA No Acreditad           \$ 3.5           \$ 1.5           \$ 3.0           \$ 5.2           \$ 5.2           \$ 5.2           \$ 5.2           \$ 5.2           \$ 5.2           \$ 5.2           \$ 5.2           \$ 5.2           \$ 5.2           \$ 5.2           \$ 5.2                                                                                                    |
| de Cuenta<br>bortes<br>robantes<br>reedores             | 2F24D0E0-D849-4786-89F0-747FB0637E24<br>832165DF-8887-4533-AC12-47E96CD26F17<br>5196D166-8E1D-4FDD-8C80-E66A48F3773F<br>61A1511B-3179-4867-9638-AE5DD2A8D38D<br>C874AF35-E676-421A-A5EA-11FE012CAC08<br>61EFE78D-52DE-4A4D-9757-FD8E793F899C<br>1A012187-250E-427A-A125-778C56698334<br>A1C2A88D-9865-44ED-AC2C-018BF5E3B386<br>6CBF7906-02A9-4F87-9257-8976A234F1E3<br>560E9A1B-672D-461B-8306-1DA4FF4ADF81                                                                                 | A-26<br>A-28<br>A-2<br>A-3<br>A-3<br>A-30<br>A-27<br>A-48<br>A-18<br>A-19<br>A-20                                    | Comprobante<br>5196D166-8E1D-4FDD-8C80-E66A4<br>Lista de Pagos<br>Pago 1: \$ 22,040.00                                                                                             | BF3773F<br>Detalle<br>Fecha del pago<br>Método de Pago<br>Monto<br>Tipo de Cambio<br>Moneda<br>01/01/2015<br>16<br>16<br>1/VA<br>0%<br>IVA<br>Cancelar<br>Acep | •<br>•<br>•<br>•<br>•<br>•                                                                  | Haber 5<br>\$ 22,040.00<br>\$ 38,280.00                 | ar Acredit<br>ialdo<br>\$ 25,520.00<br>\$ 14,152.00<br>\$ 0.00<br>\$ 0.00<br>\$ 28,826.00<br>\$ 5,336.00<br>\$ 6,076.01<br>\$ 13,920.00<br>\$ 3,027.60<br>\$ 7,188.00                                                                                                    | ar IVA Excel<br>Estatus<br>No Pagado<br>No Pagado<br>Pagado<br>O<br>No Pagado<br>No Pagado<br>No Pagado<br>No Pagado<br>No Pagado<br>No Pagado<br>No Pagado                                                       | Buscar           IVA No Acreditad           \$ 3.5°           \$ 1.5           \$ 3.0           \$ 5.2           \$ 3.5           \$ 5.2           \$ 5.2           \$ 5.2           \$ 5.2           \$ 5.2           \$ 5.2           \$ 5.2           \$ 5.2           \$ 5.2           \$ 5.2           \$ 5.2           \$ 5.2           \$ 5.2           \$ 5.2           \$ 5.2           \$ 5.2           \$ 5.2           \$ 5.2           \$ 5.2           \$ 5.2           \$ 5.2           \$ 5.2           \$ 5.2           \$ 5.2           \$ 5.2           \$ 5.2           \$ 5.2           \$ 5.2           \$ 5.2           \$ 5.2           \$ 5.2           \$ 5.2           \$ 5.2           \$ 5.2           \$ 5.2           \$ 5.2           \$ 5.2           \$ 5.2           \$ 5.2           \$ 5.2           \$ 5.2 |
| viciones<br>te Cuenta<br>ortes<br>obantes<br>redores    | 2F24D0E0-D849-4786-89F0-747FB0637E24<br>832165DF-8887-4533-AC12-47E96CD26F17<br>5196D166-8E1D-4FDD-8C80-E66A48F3773F<br>61A15118-3179-4867-9638-AE5DD2A8D38D<br>C874AF35-E676-421A-A5EA-11FE012CAC08<br>61EFE78D-52DE-4A4D-9757-FD8E793F899C<br>1A012187-250E-427A-A125-778C58698334<br>A1C2A88D-9865-44ED-AC2C-0188F5E3836<br>6C8F790-602A9-4F87-9257-8976A234F1E3<br>560E9A1B-672D-461B-8306-1DA4FF4ADF81<br>8781A245-058E-4A30-88CE-9A77780E756F                                          | A-26<br>A-28<br>A-2<br>A-3<br>A-3<br>A-3<br>A-3<br>A-3<br>A-3<br>A-3<br>A-27<br>A-48<br>A-18<br>A-19<br>A-20<br>A-25 | Comprobante<br>51960166-8E1D-4FDD-8C80-E66A4<br>Lista de Pagos<br>Pago 1: \$ 22,040.00                                                                                             | BF3773F<br>Detalle<br>Fecha del pago<br>Método de Pago<br>Monto<br>Tipo de Cambio<br>Moneda<br>01/01/2015<br>16 IVA<br>0% IVA<br>Cancelar Acep                 | tar 0 0 0 0 0 0 0 0 0 0 0 0 0 0 0 0 0 0 0                                                   | Haber 5<br>\$ 22,040.00<br>\$ 38,280.00                 | ar Acredit<br>ialdo<br>\$ 25,520.00<br>\$ 14,152.00<br>\$ 0.00<br>\$ 0.00<br>\$ 28,826.00<br>\$ 5,336.00<br>\$ 5,336.00<br>\$ 1,3920.00<br>\$ 3,027.60<br>\$ 7,188.00<br>\$ 14,175.94<br>\$ 1,125.94<br>\$ 1,125.94<br>\$ 1,125.94<br>\$ 1,125.94<br>\$ 1,125.94<br>\$ 1,125.94<br>\$ 1,125.94<br>\$ 1,125.94<br>\$ 1,125.94<br>\$ 1,125.94<br>\$ 1,125.94<br>\$ 1,125.94<br>\$ 1,125.95<br>\$ 1,125.95<br>\$                     | Ar IVA Excel<br>Estatus<br>No Pagado<br>No Pagado<br>Pagado<br>Pagado<br>Pagado<br>No Pagado<br>No Pagado<br>No Pagado<br>No Pagado<br>No Pagado<br>No Pagado                                                     | Buscar           IVA No Acreditad           \$3,5           \$1,5           \$3,5           \$3,5           \$3,5           \$5,2           \$5,2           \$5,2           \$5,2           \$5,2           \$5,2           \$5,2           \$5,2           \$5,2           \$5,2           \$5,2           \$5,2           \$5,2           \$5,2           \$5,2           \$5,2           \$5,2           \$5,2           \$5,2           \$5,2           \$5,2           \$5,2           \$5,2           \$5,2           \$5,2           \$5,2           \$5,2           \$5,2           \$5,2           \$5,2           \$5,2           \$5,2           \$5,2           \$5,2           \$5,2           \$5,2           \$5,2           \$5,2           \$5,2           \$5,2           \$5,2           \$5,2                                |
| vedores                                                 | 2F24D0E0-D849-4786-89F0-747FB0637E24<br>832165DF-8887-4533-AC12-47E96CD26F17<br>5196D166-8E1D-4FDD-8C80-E66A48F3773F<br>61A1511B-3179-4867-9638-AE5DD2A8D38D<br>C874AF35-E676-421A-A5EA-11FE012CAC08<br>61EFE78D-52DE-4A4D-9757-FD8E793F899C<br>1A012187-250E-427A-A125-778C56698334<br>A1C2A8BD-9865-44ED-AC2C-018BF5E38366<br>C6BF7906-02A9-4F87-9257-8976A234F1E3<br>560E9A1B-672D-461B-8306-1DA4FF4ADF81<br>B7B1A245-058E-4A30-88CE-9A77780E756F<br>220C78F3-28F4-43F1-87A4-EA425A1F9F16 | A-26<br>A-28<br>A-2<br>A-3<br>A-3<br>A-3<br>A-3<br>A-30<br>A-30<br>A-27<br>A-48<br>A-18<br>A-19<br>A-25<br>A-4       | Comprobante<br>5196D166-8E1D-4FDD-8CB0-E66A4<br>Lista de Pagos<br>Pago 1: \$ 22,040.00<br>2015-01-23 12:00:23<br>2015-01-23 12:00:23<br>2015-01-27 12:03:04<br>2015-01-29 11:00:20 | BF3773F<br>Detalle<br>Fecha del pago<br>Monto<br>Tipo de Cambio<br>Moneda<br>01/01/2015<br>16 IVA<br>0% IVA<br>Cancelar Acep                                   | • 00<br>00<br>00<br>00<br>00<br>00<br>00<br>00<br>00<br>00<br>00<br>00<br>00                | 4aber 5<br>\$ 22,040.00<br>\$ 38,280.00                 | ar Acredit<br>ialdo<br>\$ 25,520.00<br>\$ 14,152.00<br>\$ 0.00<br>\$ 0.00<br>\$ 28,826.00<br>\$ 5,336.00<br>\$ 3,027.60<br>\$ 3,027.60<br>\$ 7,188.00<br>\$ 14,175.94<br>\$ 8,782.00<br>\$ 14,175.94<br>\$ 8,782.00<br>\$ 14,152.94<br>\$ 14,152.94<br>\$ 3,027.60<br>\$ 1,122.94<br>\$ 1,122.94<br>\$ 3,027.60<br>\$ 1,122.94<br>\$ 3,027.60<br>\$ 1,122.94<br>\$ 3,027.60<br>\$ 1,122.94<br>\$ 3,027.60<br>\$ 1,122.94<br>\$ 3,027.60<br>\$ 1,122.94<br>\$ 3,027.60<br>\$ 1,122.94<br>\$ 3,027.60<br>\$ 1,122.94<br>\$ 3,027.60<br>\$ 1,122.94<br>\$ 3,027.60<br>\$ 1,122.94<br>\$ 3,027.60<br>\$ 1,122.94<br>\$ 3,027.60<br>\$ 3,027.60<br>\$ 3,027.60<br>\$ 1,122.94<br>\$ 3,027.60<br>\$ 3,027.60<br>\$ 3,020<br>\$ 4,027.60<br>\$ 4,027.60<br>\$ 4,027.60<br>\$ 4,027.60<br>\$ 5,027.60<br>\$ 5,020<br>\$ 5,020<br>\$ 5,020 | ar IVA Excel<br>Estatus<br>No Pagado<br>No Pagado<br>Pagado<br>Pagado<br>Pagado<br>No Pagado<br>No Pagado<br>No Pagado<br>No Pagado<br>No Pagado<br>No Pagado<br>No Pagado<br>No Pagado<br>No Pagado<br>No Pagado | Buscar           IVA No Acreditad           \$ 1,5           \$ 1,5           \$ 3,0           \$ 5,2           \$ 5,2           \$ 5,2           \$ 5,2           \$ 5,2           \$ 5,2           \$ 5,2           \$ 5,2           \$ 5,2           \$ 5,2           \$ 5,2           \$ 5,2           \$ 5,2           \$ 5,2           \$ 5,2           \$ 5,2           \$ 5,2           \$ 5,2           \$ 5,2           \$ 5,2           \$ 5,2           \$ 5,2           \$ 5,2           \$ 5,2           \$ 5,2           \$ 5,2           \$ 5,2           \$ 5,2           \$ 5,2           \$ 5,2           \$ 5,2           \$ 5,2           \$ 5,2           \$ 5,2           \$ 5,2           \$ 5,2           \$ 5,2           \$ 5,2           \$ 5,2           \$ 5,2           \$ 5,2           \$ 5,2           \$ 5,2  |

# **IMPORTACIÓN**

En esta sección podrá migrar la información de meses anteriores de su sistema administrativo-contable anterior.

\$ 54,694.00

\$ 54,694.00 No Pag

2015-01-30 10:48:01

Llene las plantillas de Importación disponibles y de clic en Importar. El sistema traerá su información.

## 7.7-REPORTES

En esta sección podrá generar los reportes referentes al Módulo de Egresos. Los podrá ver en pantalla y exportarlos en excel.

Para efectos de la exportación en PDF deberá elegir las 6 columnas más relevantes.

Los pasos a seguir son los siguientes:

DE700B51-E71A-422E-BD46-95EAE7CAFBCC A-29

- Elija el rango de fechas que desea consultar.
- Realice el filtro por RFC o sucursal.
- De clic en <*Buscar*>

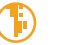

\$ 7,5\*

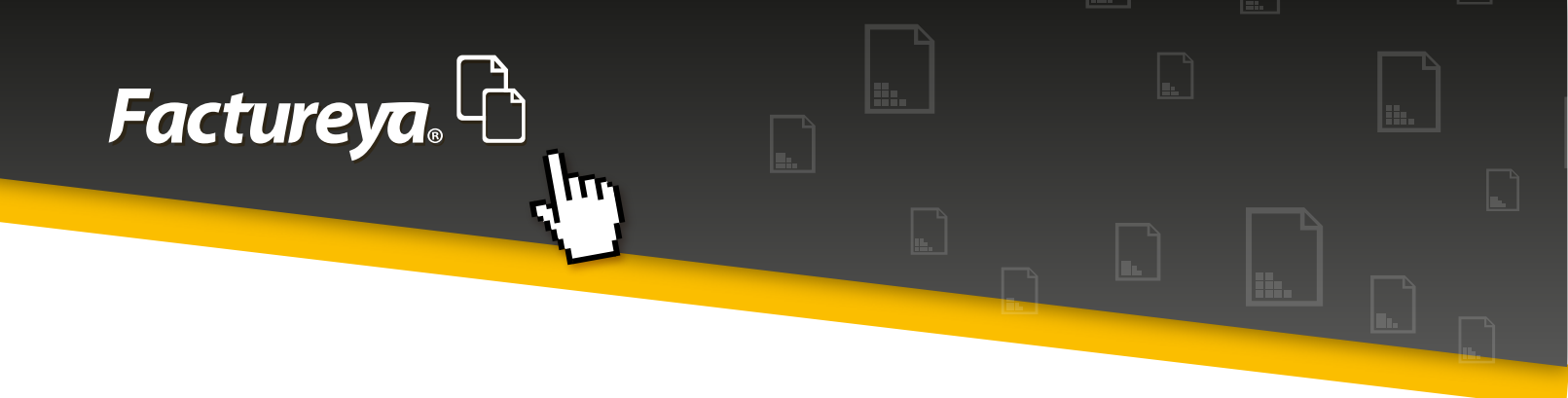

| Contabilidad Ele             | ectrónica      |               | -                       |               | and the second  | APC-AND MICH   |     | Red                  |              | _                     | _ 0 <u>X</u>    |
|------------------------------|----------------|---------------|-------------------------|---------------|-----------------|----------------|-----|----------------------|--------------|-----------------------|-----------------|
| Facture <mark>ya</mark>      | Ռ              |               |                         |               |                 |                |     |                      | Viernes 15   | de Mayo 05:51:52 p.m. | Cerrar Sesión   |
| MARIA DE LOURDE              | S TAPIA CAMAI  | RGO           |                         |               |                 |                |     |                      |              |                       |                 |
|                              |                |               |                         |               |                 |                |     | INGRESOS 📥 🛛 EGRESOS | 🜖 🛛 NÓMINA 👘 | CONTABILIDAD          | CONFIGURACIÓN 🗘 |
| Gastos y Compras             | Reporte I      | Egresos       |                         |               |                 |                |     |                      |              |                       |                 |
|                              | Criterios de B | úsqueda       |                         |               |                 |                |     |                      |              |                       |                 |
| Egresos                      | Fecha Inicial  | 15/05/2015    | <ul> <li>RFC</li> </ul> |               | Exportar a Exce | Exportar a PDF |     |                      |              |                       |                 |
| Cuentas x Pagar              | Fecha Final    | 15/05/2015    | •                       |               | Busq Avanzada   | Buscar         |     |                      |              |                       |                 |
| Descuentos y<br>Devoluciones | Serie y Folio  | Fecha Emisión | UUID                    | RFC Proveedor | Razón Social    | Ir             | imp |                      |              |                       |                 |
| Estado de Cuenta             |                |               |                         |               |                 |                |     |                      |              |                       |                 |
| Reportes                     |                |               |                         |               |                 |                |     |                      |              |                       |                 |
| Comprobantes                 |                |               |                         |               |                 |                |     |                      |              |                       |                 |
| Proveedores                  |                |               |                         |               |                 |                |     |                      |              |                       |                 |
|                              |                |               |                         |               |                 |                |     |                      |              |                       |                 |
|                              |                |               |                         |               |                 |                |     |                      |              |                       |                 |
|                              |                |               |                         |               |                 |                |     |                      |              |                       |                 |
|                              |                |               |                         |               |                 |                |     |                      |              |                       |                 |
|                              | •              |               |                         |               |                 |                | ,   |                      |              |                       |                 |
|                              |                |               |                         |               |                 |                |     |                      |              |                       |                 |
|                              |                |               |                         |               |                 |                |     |                      |              |                       |                 |
|                              |                |               |                         |               |                 |                |     |                      |              |                       |                 |

Si requiere hacer una búsqueda personalizada, ingrese a <Búsq. Avanzada>

• Elija los Criterios de búsqueda

Tipos, ordenar por intervalos de tiempo

• Filtros de búsqueda

Especifique alguna condición especial y personalice su reporte eligiendo el orden de las columnas

- De clic en <**Aceptar**>
- De clic en <**Buscar**> y después en exportar a excel o PDF.

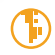

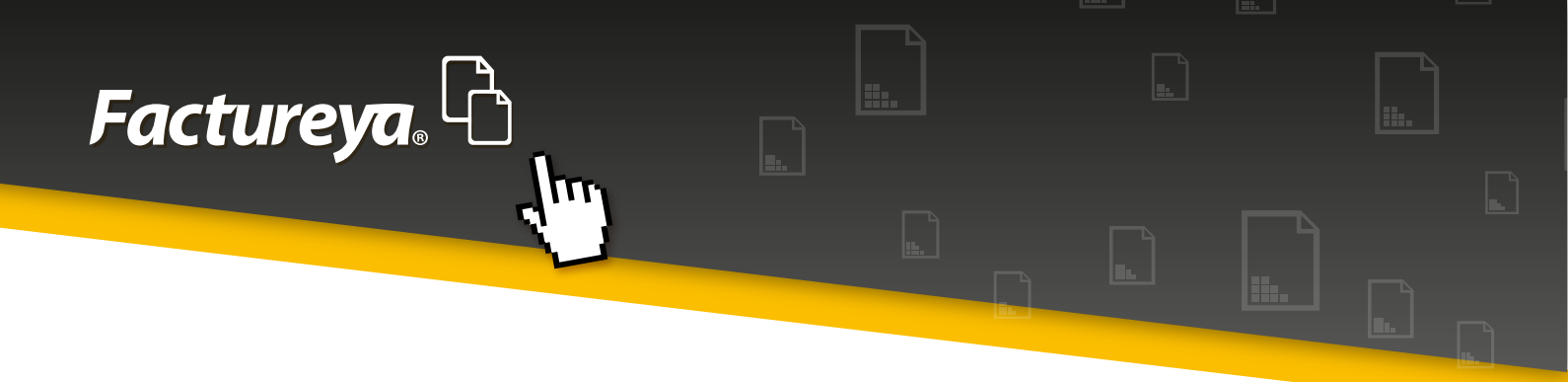

| Búsqueda Avanzada                                                                | a                       |             |                                                         |
|----------------------------------------------------------------------------------|-------------------------|-------------|---------------------------------------------------------|
| Criterios de búsqueda Filtros de búsqueda                                        | Tiempo de Vencimiento   |             | Miércoles 13 de Mayo 05:36:53 p.m. Cerrar Sesión        |
| Factureya. 🖒                                                                     | Criterios de búsqueda   |             | 🦻   nómina 🐞   contabilidad 🖩   configuración 🗘         |
| Tipos:                                                                           | ?                       |             |                                                         |
| <ul> <li>Egresos</li> <li>Cuentas por Pagar</li> <li>Gastos y Compras</li> </ul> |                         |             | Exportar a Excel Exportar a PDF<br>Busq Avanzada Buscar |
| Ordenar por:                                                                     |                         |             | Razón Social Método de Pago Importe                     |
| Fecha                                                                            | Método de pago          |             |                                                         |
| ○ RFC                                                                            |                         |             |                                                         |
| Intervalos de tiempo                                                             |                         |             |                                                         |
| <ul> <li>Fecha de 01/01</li> </ul>                                               | 1/2015 ▼ a 31/01/2015 ▼ |             |                                                         |
| Ejercicio 2015                                                                   | 5 🔹                     |             |                                                         |
| Todo                                                                             |                         |             |                                                         |
|                                                                                  |                         |             | ,                                                       |
|                                                                                  | Cance                   | lar Aceptar | ی<br>= چر وب بی ر                                       |

| 😔 Búsqueda Avanzada                                                                                                    |                                                                                                    |         |                                                                                                |
|----------------------------------------------------------------------------------------------------|----------------------------------------------------------------------------------------------------|---------|------------------------------------------------------------------------------------------------|
| Criterios de búsqueda Filtros de búsqueda Tiem                                                                                                    | po de Vencimiento                                                                                             |         | Miércoles 13 de Mayo 05:39:14 p.m. Cerrar Sesión                                               |
| Factureya, 🖒 👘                                                                                                    | ltros de búsqueda                                                                                             |         | 🕄   NÓMINA 🏟   CONTABILIDAD 🗟   CONFIGURACIÓN 🗘                                                |
| Filtros:<br>Campo Valor                                                                                                    |                                                                                                    |         | Exportar a Excel Exportar a PDF<br>Busq Avanzada Buscar<br>Razón Social Método de Pago Importe |
| Columnas:<br>Motivo de descuento<br>Descuento<br>Imp. Retenidos<br>Imp. Trasladados<br>IVA Trasladado<br>IVA Retención<br>IEPS<br>ISR<br>Imp. Ret I or | UUID<br>Serie y Folio<br>Fecha Emisión<br>RFC Proveedor<br>Razón Social<br>Método de Pago<br>Importe<br>Total |         |                                                                                                |
|                                                                                                    | Cancelar                                                                                                    | Aceptar | اد<br>چ چ وب جا <mark>الا</mark>                                                               |

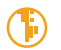

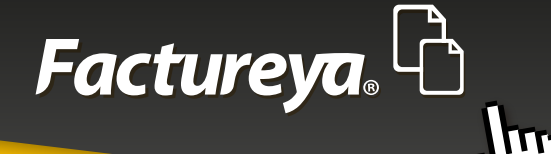

### **8-MÓDULO NÓMINAS**

En esta sección podrá generar su póliza contable de los CFDI generados por concepto de nómina.

| Ce<br>]   CONFIGU |
|-------------------|
| ]   Configu       |
| Configu           |
|                   |
|                   |
|                   |
|                   |
|                   |
|                   |
|                   |
|                   |
|                   |
|                   |
|                   |
|                   |
|                   |
|                   |

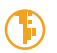

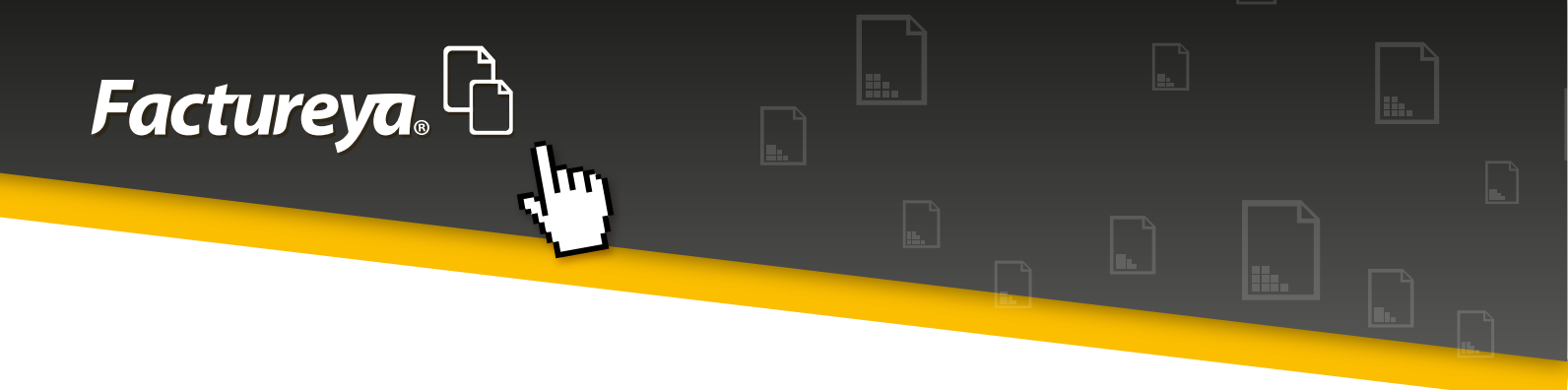

Al llevar a cabo la importación de archivos en el Módulo de Ingresos, el sistema automáticamente identifica los CFDI relativos a la nómina y los presenta en este módulo.

El sistema analiza esta información y propone la póliza correspondiente, misma que fue configurada previamente en la sección *Configuración*, *Asientos básicos*.

Para llevar a cabo este proceso deberá seguir estos sencillos pasos:

- Especifique el rango de fechas que desea contabilizar
- De clic en <**Buscar**>
- Seleccione los comprobantes a contabilizar y de clic en <**Contabilizar**>
- El sistema traerá la póliza propuesta, verifíquela y seleccione < Aceptar>
- Los comprobantes contabilizados quedarán con el estatus de **Contabilizado**

| Nugresos & Egresos & Nómina éo Contrabilitor         Reporte de Ne         Criterios de Búsqued         Fecha Inicial 01/01         Fecha Inicial 01/01         Seleccionar Tode         Sel       Estatu         Vimero de Cuenta P       Descripción Cuenta       Concepto         Por Ce       Por Ce         Por Ce       Por Ce         Por Ce       Número de Cuenta P       Descripción Cuenta       Concepto         Número de Cuenta Descripción de la Cuenta       Concepto       Debe       Haber         Múmero de Cuenta Descripción de la Cuenta       Concepto       Debe       Haber         Múmero de Cuenta Descripción de la Cuenta       Concepto       Debe       Haber         Múmero de Cuenta Descripción de la Cuenta       Concepto       Debe       Haber         Múmero de Cuenta Descripción de la Cuenta       Concepto       Debe       Haber         Múmero de Cuenta Descripción de la Cuenta       Concepto       Debe       Haber         Múmero de Cuenta Descripción de la Cuenta       Concepto       Debe       Haber         Múmero de Cuenta Descripción de la Cuenta       Sueldos y salarios       \$ 6,799,46       \$ 0.00       \$ 0.00         Múmero de Cuenta Descripción de la Cuenta       Sueldos y salarios </th <th>ES TAPIA CAMAI</th> <th>RGO</th> <th></th> <th></th> <th></th> <th></th> <th></th> <th></th>                                                                                                    | ES TAPIA CAMAI   | RGO      |                               |                          |                               |                              |                |                |
|----------------------------------------------------------------------------------------------------|------------------|----------|-------------------------------|--------------------------|-------------------------------|------------------------------|----------------|----------------|
| Nevor de de No.         Criterios de Bisquet       Sucursal       Fecha         Fecha Inicial       0100       Abrir Plantilla Pólizz <ul> <li>Seleccionar Todo</li> <li>Seleccionar Todo</li> <li>Seleccionar Todo</li> <li>Transacción</li> <li>Número de Cuenta</li> <li>Descripción Cuenta</li> <li>Concepto</li> <li>Debe</li> <li>Haber</li> <li>Seleccionar Todo</li> <li>Por Ce</li> <li>Por Ce</li> <li>Po</li></ul>                                                                                                    |                  |          |                               |                          |                               | INGRESOS 📥 EGRESOS           | 🔇 NÓMINA 🏟     | CONTABILIDAD 🗐 |
| Criterios de Búsqued       Nueva Póliza       Sucursal       Fecha         Fecha Inicial       01/0       Abrir Plantilla Póliza       15/05/2015       1         Fecha Final       31/0       Número Único de Identificación Concepto       1       1       1         Seleccionar Todo       1       Transacción       0       0       61/7       51/8         V Por Ce       Por Ce       Por Ce       Por Ce       Número de Cuenta       Concepto       Debe       Haber       53/5         V Por Ce       Por Ce       Número de Cuenta       Descripción Cuenta       Concepto       2       53/8         V Por Ce       Por Ce       Número de Cuenta       Descripción de la Cuenta       Concepto       2       53/8         V Por Ce       Número de Cuenta       Descripción de la Cuenta       Concepto       2       53/8         V Por Ce       Número de Cuenta       Descripción de la Cuenta       Concepto       2       53/8         V Por Ce       Número de Cuenta       Descripción de la Cuenta       Concepto       2       53/8         V Por Ce       Número de Cuenta       Descripción de la Cuenta       Concepto       2       53/8         V Por Ce       Número de Cuenta       Descripción de la Cue                                                                                                    | Reporte o        |          |                               |                          |                               |                              |                | <u>×</u>       |
| Criterios de susquee <ul> <li>15/05/2015</li> <li>15/05/2015</li> <li>Fecha Final 31/0</li> <li>Número Único de Identificación Concepto</li> <li>Seleccionar Todo</li> <li>Transacción</li> <li>Seleccionar Todo</li> <li>Transacción</li> <li>Mimero de Cuenta P Descripción Cuenta</li> <li>Concepto</li> <li>Debe</li> <li>Haber</li> <li>Sagar</li> <li>Por Co</li> <li>Número de Cuenta</li> <li>Concepto</li> <li>Debe</li> <li>Haber</li> <li>Sagar</li> <li>Mimero de Cuenta</li> <li>Concepto</li> <li>Debe</li> <li>Haber</li> <li>Sagar</li> <li>Por Co</li> <li>Número de Cuenta</li> <li>Concepto</li> <li>Debe</li> <li>Haber</li> <li>Sagar</li> <li>Sagar</li> <li>Sagar</li> <li>Por Co</li> <li>Número de Cuenta</li> <li>Descripción de la Cuenta</li> <li>Concepto</li> <li>Concepto</li> <li>Agregar</li> <li>Sagar</li> <li>Saga</li></ul>                                                                                                    | C 11 - 1 - 1 - 1 |          | Nueva Póliza                  |                          |                               | Sucursal                     | Fecha          |                |
| Fecha Inicial 01/01       Advinero Único de Identificación Concepto         I       I         Selecionar Todo       I         Verto Por Ce       Verto Concepto         Verto Por Ce       Verto Concepto         Verto Por Ce       Número de Cuenta Polescripción Cuenta         Verto Por Ce       Número de Cuenta Polescripción Cuenta         Verto Por Ce       Número de Cuenta Polescripción Cuenta         Verto Por Ce       Número de Cuenta Descripción de la Cuenta         Verto Por Ce       Número de Cuenta Descripción de la Cuenta         Verto Por Ce       Número de Cuenta Descripción de la Cuenta         Verto Por Ce       Número de Cuenta Descripción de la Cuenta         Verto Por Ce       Número de Cuenta Descripción de la Cuenta         Verto Por Ce       Número de Cuenta Descripción de la Cuenta         Verto Por Ce       Número de Cuenta Descripción de la Cuenta         Verto Por Ce       Por Debe         Verto Por Ce       Aguinado         Sueldos y salarios       \$ 6,799,46         Verto Por Ce       Premios puntualidad         Subidio para el empleo       \$ 187.32         Verto Por Ce       \$ 187.32                                                                                                    | Criterios de B   | usqued   |                               |                          |                               |                              | • 15/05/2015 • |                |
| Pecha inal       31/01       Número Único de Identificación Concepto         Seleccionar Todo       1       Transacción         V       Por Co       Vimero de Cuenta P Descripción Cuenta       Concepto       Debe       Haber         V       Por Co       Anexar:       Comprobante       Cheque       Transferencia       Otro Método de Pago       \$532         V       Por Co       Número de Cuenta       Descripción de la Cuenta       Concepto       Debe       Haber       \$532         V       Por Co       Número de Cuenta       Descripción de la Cuenta       Concepto       Agregar       \$532         V       Por Co       Número de Cuenta       Descripción de la Cuenta       Concepto       Debe       Haber       \$532         V       Por Co       Número de Cuenta       Descripción de la Cuenta       Concepto       Debe       Haber       \$532         V       Por Co       Número de Cuenta       Descripción de la Cuenta       Concepto       Debe       Haber       \$567         V       Por Co       PTU       \$0.00       \$0.00       \$0.00       \$0.00       \$0.00       \$0.00       \$0.00       \$0.00       \$0.00       \$0.00       \$0.00       \$0.00       \$0.00       \$0.00                                                                                                    | Fecha Inicial    | 01/01    | Abrir Plantilla Poliza        |                          |                               |                              |                |                |
| Seleccionar Todor       1         Sel       Estatu         ✓       Por Cc         ✓       Por Cc         ✓       Por Cc         ✓       Por Cc         ✓       Por Cc         ✓       Por Cc         ✓       Número de Cuenta         ✓       Por Cc         ✓       Por Cc         ✓       Número de Cuenta         ✓       Por Cc         ✓       Número de Cuenta         Comprobante       Cheque         Tansferencia       Otro Método de Pago         ✓       Por Cc         ✓       Número de Cuenta         Descripción de la Cuenta       Concepto         ✓       Aguinaldo         Soudo s 0.000       \$0.00         ※       Ptrul       \$0.00         ※       Premios puntualidad       \$0.00         ※       Subsidio para el empleo       \$187.32                                                                                                    | Fecha Final      | 31/01    | Número Único de Identificació | n Concepto               |                               |                              |                |                |
| Sel       Estatu         V       Por CQ         V       Por CQ         V       Por CQ         V       Por CQ         V       Por CQ         V       Por CQ         V       Por CQ         V       Por CQ         V       Por CQ         V       Por CQ         V       Por CQ         Número de Cuenta       Cheque         Tansferencia       Otro Método de Pago         V       Por CQ         Número de Cuenta       Cencepto         L       Scieldos y salarios       \$ 6,799,46       \$ 0.00         Número de Cuenta       Descripción de la Cuenta       Concepto       Concepto       Concepto         Número de Cuenta       Descripción de la Cuenta       Concepto       Soudo s       \$ 0.00         Número de Cuenta       Permis puntualidad       \$ 0.00       \$ 0.00       \$ 0.00         Número de Cuenta       Premios puntualidad       \$ 0.00       \$ 0.00       \$ 0.00         Número de Cuenta       Subsidio para el empleo       \$ 187.32       \$ 0.00       \$ 0.00                                                                                                    | Selecciona       | ar Todos | 1                             |                          |                               |                              |                |                |
| Image: Construction       Image: Construction       Image: Construction<                                                                                                    | Sel              | Estatu   | Transcrién                    |                          |                               |                              |                | Total          |
| Image: Section of the contract of the contract | <b>V</b>         | Por Co   | Número do Cuento O Do         | reinción Cuenta          | acanta                        | Daha                         | Unhor          | \$ 617.23      |
| V       Por Ca       Anexar:       Comprobante       Cheque       Transferencia       Otro Método de Pago       0       \$3,50         V       Por Ca       Agreagar       Agreagar       \$228       \$53,50       \$53,50       \$53,50       \$53,50       \$53,50       \$528       \$228       \$228       \$228       \$228       \$228       \$228       \$4       \$5,77       \$5,799,46       \$0,00       \$6,799,46       \$0,00       \$6,79       \$6,79       \$6,79       \$6,79       \$6,79       \$6,79       \$6,79       \$6,79       \$6,79       \$6,79       \$6,79       \$6,79       \$6,79       \$6,79       \$6,79       \$6,79       \$6,79       \$6,79       \$6,79       \$6,79       \$6,79       \$6,79       \$6,79       \$6,79       \$6,79       \$6,79       \$6,79       \$6,79       \$6,79       \$6,79       \$6,79       \$6,79       \$6,79       \$6,79       \$6,79       \$6,79       \$6,79       \$6,79       \$6,79       \$6,79       \$6,79       \$6,79       \$6,79       \$6,79       \$6,79       \$6,79       \$6,79       \$6,79       \$6,79       \$6,79       \$6,79       \$6,70       \$6,79       \$6,79       \$6,79       \$6,79       \$6,79       \$6,79       \$6,79       \$6,79       \$6,79       \$6,79                                                                                                    |                  | Por Co   |                               | conpoint cuenta Con      | ncepto                        | Debe                         | naber          | 0 \$ 1,840.35  |
| Agregar       Agregar       Agregar       Agregar       S 35 32 32 52 32 52 32 52 32 52 32 50 00 40 50 00 50 00 5                                    | V<br>7           | Por Co   | Anexar: 🔽                     | omprobante Cheque Tra    | ansferencia Otro Método de Pa | go                           |                | 0 \$ 3,500.00  |
| Número de Cuenta     Descripción de la Cuenta     Concepto     Debe     Haber       Image: Statistica Statistica Statiste Statistica Statistica Statiste Statistica Statistica Sta                                            | V                | Por Co   |                               |                          |                               |                              | Agregar        | \$ 228.23      |
| Sueldos y salarios         \$ 6,799.46         \$ 0.00         ^           Aguinaldo         \$ 0.00         \$ 0.00         \$ 0.00           T         PTU         \$ 0.00         \$ 0.00           X         Premios puntualidad         \$ 0.00         \$ 0.00           X         Subsidio para el empleo         \$ 187.32         \$ 0.00                                                                                                    |                  |          | Número de Cuenta              | Descripción de la Cuenta | Concepto                      | Debe                         | Haber          | 4 \$ 6,724.01  |
| Aguinaldo         \$ 0.00         \$ 0.00           X         PTU         \$ 0.00         \$ 0.00           X         Premios puntualidad         \$ 0.00         \$ 0.00           X         Subsidio para el empleo         \$ 187.32         \$ 0.00                                                                                                    |                  | - 11     | E ×                           |                          | Sueldos y salarios            | \$ 6,799.46                  | \$ 0.00        |                |
| PTU         \$ 0.00         \$ 0.00         \$ 0.00         \$ 0.00         \$ 0.00         \$ 0.00         \$ 0.00         \$ 0.00         \$ 0.00         \$ 0.00         \$ 0.00         \$ 0.00         \$ 0.00         \$ 0.00         \$ 0.00         \$ 0.00         \$ 0.00         \$ 0.00         \$ 0.00         \$ 0.00         \$ 0.00         \$ 0.00         \$ 0.00         \$ 0.00         \$ 0.00         \$ 0.00         \$ 0.00         \$ 0.00         \$ 0.00         \$ 0.00         \$ 0.00         \$ 0.00         \$ 0.00         \$ 0.00         \$ 0.00         \$ 0.00         \$ 0.00         \$ 0.00         \$ 0.00         \$ 0.00         \$ 0.00         \$ 0.00         \$ 0.00         \$ 0.00         \$ 0.00         \$ 0.00         \$ 0.00         \$ 0.00         \$ 0.00         \$ 0.00         \$ 0.00         \$ 0.00         \$ 0.00         \$ 0.00         \$ 0.00         \$ 0.00         \$ 0.00         \$ 0.00         \$ 0.00         \$ 0.00         \$ 0.00         \$ 0.00         \$ 0.00         \$ 0.00         \$ 0.00         \$ 0.00         \$ 0.00         \$ 0.00         \$ 0.00         \$ 0.00         \$ 0.00         \$ 0.00         \$ 0.00         \$ 0.00         \$ 0.00         \$ 0.00         \$ 0.00         \$ 0.00         \$ 0.00         \$ 0.00         \$ 0.00         \$ 0.00         \$ 0.00         \$ 0.00 <td></td> <td>- 11</td> <td></td> <td></td> <td>Aguinaldo</td> <td>\$ 0.00</td> <td>\$ 0.00</td> <td></td>                                                                                                    |                  | - 11     |                               |                          | Aguinaldo                     | \$ 0.00                      | \$ 0.00        |                |
| Subsidio para el empleo \$187.32 \$ 0.00                                                                                                    |                  | - 11     |                               |                          | PTU                           | \$ 0.00                      | \$ 0.00        |                |
| Subsidio para el empleo 3 10/32 3 0/00                                                                                                    |                  | - 11     |                               |                          | Subsidio para el empleo       | \$ 0.00                      | \$ 0.00        |                |
| Horas extras \$ 0.00 \$ 0.00 T                                                                                                    |                  | - 11     |                               |                          | Horas extras                  | \$ 0.00                      | \$ 0.00        |                |
|                                                                                                    |                  |          |                               |                          |                               | * ****                       | +              |                |
| 📑 - Editar Transacción X - Eliminar Transacción Totales: \$ 6,986.78 \$ 7,025.92                                                                                                    |                  | - 11     | - Editar Transacción          | X - Eliminar Transacción |                               | Totales: \$ 6,986.78         | \$ 7,025.92    |                |
| Guardar Plantilla Póliza Cancelar Aceptar                                                                                                    |                  |          |                               |                          |                               | uardar Plantilla Póliza Cano | elar Aceptar   |                |

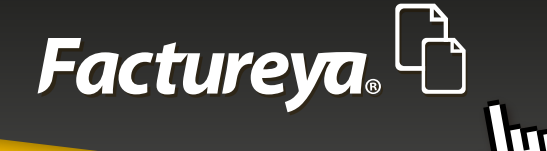

### 9. FISCAL 9.1 DIOT

El sistema generará automáticamente su DIOT (Declaración Informativa de Operaciones con Terceros), revísela y si desea agregar otro movimiento de clic en <*Nuevo registro>*.

Además podrá generar su carga Batch para la presentación de la declaración ante el SAT. (Generar archivo TXT)

| Contabilidad El         | lectrónica         | AL POLICE.           | of Adda to                 | ale a                  |                       |                       | _            | -                                                                   |                                                              |                                              |                            | x                      |
|-------------------------|--------------------|----------------------|----------------------------|------------------------|-----------------------|-----------------------|--------------|---------------------------------------------------------------------|--------------------------------------------------------------|----------------------------------------------|----------------------------|------------------------|
| Facture <mark>ya</mark> | <mark>,</mark> ြ   |                      |                            |                        |                       |                       |              | Jue                                                                 | wes 5 de Agosto 12:41:                                       | 54 p.m.                                      | Cerrar                     | Sesión                 |
| Empresa1                |                    |                      |                            |                        |                       |                       |              |                                                                     |                                                              |                                              |                            |                        |
|                         |                    |                      |                            |                        | 1                     | INGRESOS 🐇            | egresos 🛞    | NÓMINA 🏟 CON                                                        | ITABILIDAD 📓   FIS                                           | CAL 📥 CONF                                   | IGURACI                    | о́м 🗘                  |
| DIOT                    | DIOT               |                      |                            |                        |                       |                       |              |                                                                     |                                                              |                                              |                            |                        |
|                         |                    |                      |                            |                        |                       |                       |              |                                                                     |                                                              | Mes<br>Enero ▼                               | Año<br>2015                | •                      |
|                         | Tipo de<br>Tercero | Tipo de<br>Operación | RFC                        | Número de ID<br>Fiscal | Nombre del Extranjero | País de<br>Residencia | Nacionalidad | Valor de los actos o<br>actividades pagados<br>del 15% ó 16% de IVA | Valor de los actos o<br>actividades pagados<br>al 15% de IVA | Monto del IVA<br>NO ACREDITAR<br>15% ó 16% d | pagado<br>BLE del<br>e IVA | Valc<br>activia<br>10% |
|                         |                    |                      | NAHE730603<br>DBM090720EV2 |                        |                       |                       |              |                                                                     |                                                              |                                              |                            |                        |
|                         |                    |                      |                            |                        |                       |                       |              |                                                                     |                                                              |                                              |                            |                        |
|                         |                    |                      |                            |                        |                       |                       |              |                                                                     |                                                              |                                              |                            |                        |
|                         |                    |                      |                            |                        |                       |                       |              |                                                                     |                                                              |                                              |                            |                        |
|                         |                    |                      |                            |                        |                       |                       |              |                                                                     |                                                              |                                              |                            | - 1                    |
|                         |                    |                      |                            |                        |                       |                       |              |                                                                     |                                                              |                                              |                            |                        |
|                         |                    |                      |                            |                        |                       |                       |              |                                                                     |                                                              |                                              |                            | - 1                    |
|                         |                    |                      |                            |                        |                       |                       |              |                                                                     |                                                              |                                              |                            | - 1                    |
|                         |                    |                      |                            |                        |                       |                       |              |                                                                     |                                                              |                                              |                            | - 1                    |
|                         | <                  | F0 COM               |                            |                        |                       |                       |              |                                                                     |                                                              |                                              |                            | •                      |

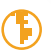

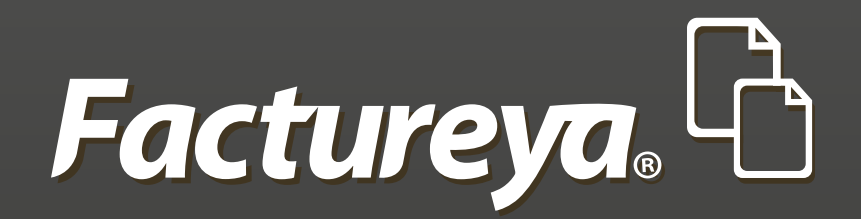

En Factureya tenemos la solución. ¡Compruébalo, es más fácil y rápido!

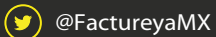

FactureyaFacturaElectronica () www.factureya.com

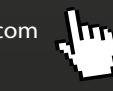

Todos los derechos reservados © México 2015.